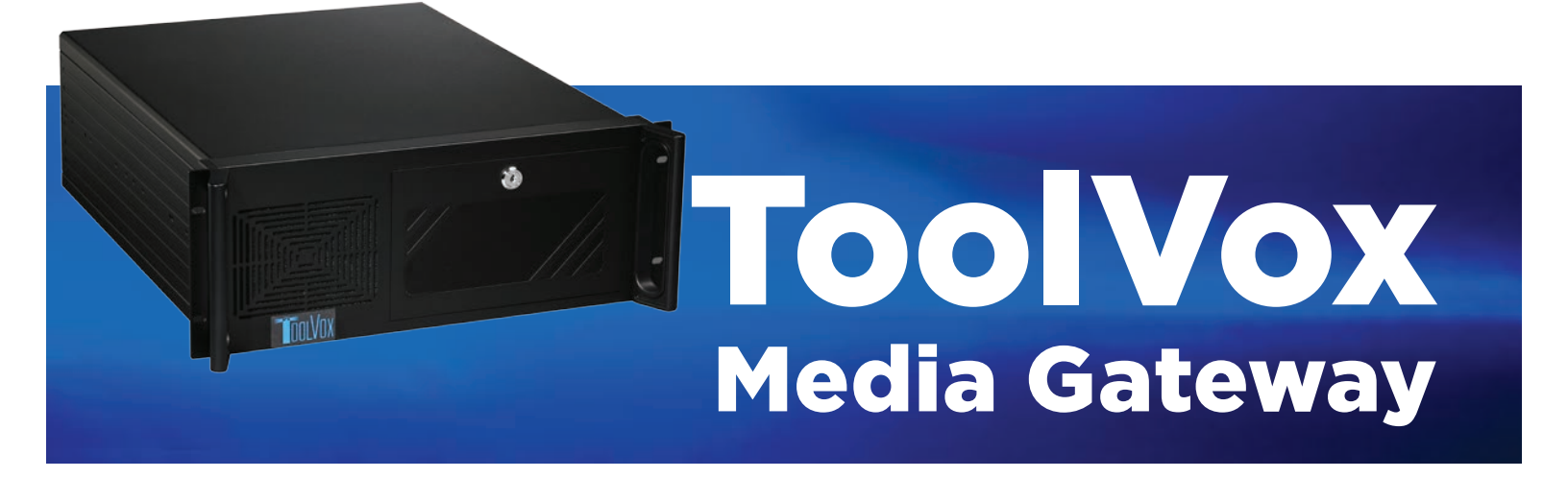

# Administrator Guide

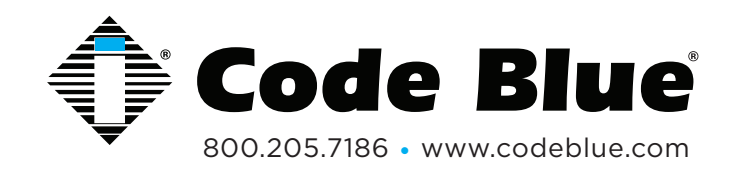

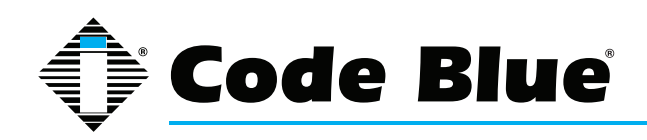

# **Table of Contents**

| Section                                                            | <u>Page</u> |
|--------------------------------------------------------------------|-------------|
| IP Network Resources                                               | 3           |
| Configuring Server Settings                                        | 5           |
| ToolVox® Software Update Procedure                                 | 9           |
| Configuring Digital & Analog (DAHDI) Hardware                      | 11          |
| Configuring Trunks                                                 | 15          |
| Configuring Outbound Routes                                        | 25          |
| Configuring Code Blue Devices                                      | 27          |
| Configuring Business Phones                                        | 53          |
| Configuring Digital Receptionist (IVR)                             | 56          |
| Configuring Inbound Routes                                         | 60          |
| Configuring System Recordings                                      | 63          |
| Configuring License Key Administration                             | 64          |
| Configuring Backup & Restore                                       | 65          |
| Unit Programming and Diagnostics (UPD) Configuration and Operation | 67          |
| IP Audio Interface Wiring Diagram                                  | 82          |
| LIghtning Protection                                               | 83          |
| Technical Data                                                     | 85          |
| Regulatory and Warranty                                            | 87          |
| Technical Services and Support                                     | 88          |

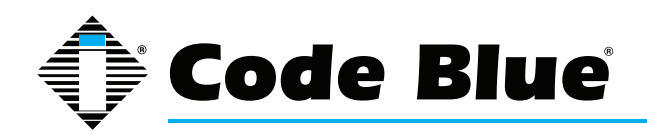

# **IP Network Resources**

\*\*Please note the below IP Network Ports are specified if you restrict Ports in your network and need to be allowed for the appropriate products listed\*\*

#### EMS

TCP outgoing to port 5038 on ToolVox RTSP outgoing to port 554 (or other locally-configured port) on cameras if video is in use

#### IP5000

HTTP/TCP, HTTPS/TCP incoming to ports 80, 443 for web-based management NTP/UDP outgoing to port 123 on ToolVox for time service SNMP/UDP incoming to port 161 for UPD testing SNMPTRAP/UDP outgoing to port 162 for UPD traps HTTPS/TCP incoming to port 443 from ToolVox for programming IAX2/UDP outgoing to port 4569 on ToolVox SIP/UDP outgoing to port 5060 on ToolVox RTP/UDP incoming from ToolVox to UDP ports 23456-23556 (configurable)

#### ToolVox

DHCP for IP5000 units if configured SSH/TCP incoming to port 22 for secure shell management SMTP/TCP outgoing to port 25 on configured mail server for mail alerts DNS/UDP outgoing to port 53 if configured to use DNS servers HTTP/TCP, HTTPS/TCP incoming to ports 80, 443 for web-based management NTP/UDP incoming to port 123 from IP5000 for time service SNMP/TCP outgoing to port 161 on IP5000 for UPD testing SNMPTRAP/TCP incoming to port 162 from IP5000 for UPD traps H.323/TCP incoming and outgoing to and from port 1720 for H.323 trunks HTTPS/TCP incoming to port 2000 for Webmin management TCP incoming to port 2840 from Blue Alert clients IAX2/UDP incoming to port 4569 from IAX2 phones TCP incoming to port 5038 from EMS clients RTSP outgoing to port 554 (or other locally-configured port) on cameras if EMS video is in use SIP/UDP incoming to port 5060 from SIP phones and trunks RTP/UDP incoming to ports 10000-20000 from SIP and H.323 phones and trunks

#### **ToolVox Blue Alert MNS**

#### **Core Application**

HTTP/TCP and HTTPS/TCP incoming to ports 80 and 443 on ToolVox Optional Internet access to the Google Maps API over HTTP and HTTPS for aerial imagery

#### 4U2SEE Digital Signage

TCP outgoing to port 3001 on 4U2SEE digital signs

#### **Desktop Alert**

Multicast UDP to port 9264 on the configured IPv4 multicast address, which must

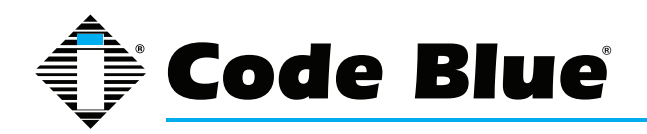

# Administrator Guide (prior to Aug, 2014)

be routed appropriately to destination systems

#### Email

SMTP/TCP outgoing to port 25 on configured mail relay

#### PAS

Delivered via telephony connections to Code Blue PAS units (see ToolVox and IP5000 network resources)

#### RSS

HTTP/TCP incoming to port 80 to read feed content This access should be proxied instead of allowing ToolVox to directly service requests from public networks

#### SMS via 2SMS

HTTP/TCP to port 80 via the Internet to www.2sms.com

#### SMS via email

See "Email"

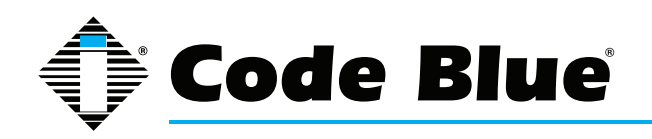

### Administrator Guide (prior to Aug, 2014)

# **Configuring Server Settings**

Warning: Advanced knowledge of the ToolVox system is required before making any changes other than network settings to the system. Changing settings other than the network settings may result in complete system failure. Hourly support packages are available and require remote access to the system via remote desktop control.

The ToolVox Media Gateway has the IP configuration set to DHCP by default. A user account was also added to run the following from the CLI for those familiar with Linux platforms:

There are multiple methods for logging into the ToolVox server.

Initially you may just want a keyboard and monitor directly plugged into the server. You can then configure the network settings using CLI commands listed below. Once you know the IP address of the server you can connect via SSH or use a web browser and enter the Webmin side of the server to edit network settings. You do not need to do both methods.

#### **Direct Connect and SSH commands:**

This is the login information for the user account on the ToolVox systems :

| Login:    | cbadmin    |
|-----------|------------|
| Password: | CodeBlue92 |

These are some of the common commands the user is able to run as sudo.

#### **ifconfig** (see current network info)

the server by default is DHCP so once you have connected a network connection to the eth0 port on the rear of the server, it will pull an IP address if DHCP is running on your network. If not using DHCP then run the below command to configure a Static IP.

sudo system-config-network (setup Dynamic/Static network settings for the ToolVox)

sudo /etc/init.d/network restart (restart network services if changed)

ping

Once you connect ToolVox to your network you should be able to login to the Webmin management portal with the DHCP assigned address or Static IP that you setup in the above steps: Using your web browser browse to: https://ToolVoxIP:2000

If you already know the IP address of ToolVox you can simply browse to the IP address of ToolVox you can simply browse to the IP address to directly access the system and begin setting up Code Blue Phones. The below is another side of the server if you wanted to setup the network devices and/or the Post Fix Mail Server settings.

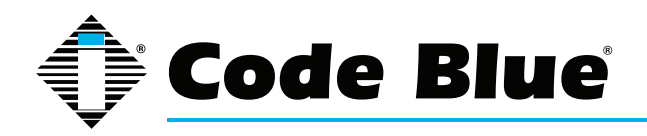

#### Webmin commands:

Enter the default username '*cbadmin*' and password '*codeblue'*. Click Login

| Login to Webmin                                                                                                    |                                                                                                    |                                                                                                    |
|----------------------------------------------------------------------------------------------------|----------------------------------------------------------------------------------------------------|----------------------------------------------------------------------------------------------------|
| You must enter a user                                                                                                    | name and password to login to the Webmin                                                                                                    | server on toolvox61.pd.codeblue.com.                                                                                                    |
| Username                                                                                                    | cbadmin                                                                                                    |                                                                                                    |
| Password                                                                                                    | •••••                                                                                                    |                                                                                                    |
|                                                                                                    | Remember login permanently?                                                                                                    |                                                                                                    |
|                                                                                                    | Login Clear                                                                                                    |                                                                                                    |
| If you wish to change<br>Click Networking on the I                                                                          | eft navigation bar.                                                                                                    |                                                                                                    |
| Login: cbadmin<br>System<br>Servers<br>Others<br>Networking<br>Hardware<br>Search<br>Search<br>System Information<br>Logout | System hostname<br>Operating system<br>Webmin version<br>Time on system<br>Kornel and CPU<br>Processor information<br>System uptime<br>Running processes<br>CPU load averages<br>CPU usage<br>Real memory | toohax51.pd.codeblue.com<br>CentOS Linux 5.5<br>1.520<br>Thu Jan 3 10.51.26 2013<br>Linux 2.6 18.194 11.3 al5 on i686<br>Pentum(R) Dual-Core CPU E5400 (§ 2.70GHz, 2 cores<br>7 days, 1 hours, 35 minutes<br>120<br>0.02 (1 min) 0.03 (5 mins) 0.00 (15 mins)<br>0% user. 18% kernel. 0% 10. 82% idle<br>1.93 GB total, 495 20 MB used |
|                                                                                                    | Virtual memory                                                                                                    | 2 GB total, 0 bytes used                                                                                                    |
|                                                                                                    | Local disk space                                                                                                    | 447 30 GB total, 53 18 GB used                                                                                                    |
|                                                                                                    | Package updates                                                                                                    | 310 package updates are available                                                                                                    |

#### Click on Network Configuration.

| Login chadmin<br>System                                                    | Module Config       | Network Configuration                                                                      |                                                                          |                                                            |
|----------------------------------------------------------------------------|---------------------|--------------------------------------------------------------------------------------------|--------------------------------------------------------------------------|------------------------------------------------------------|
| Servers<br>Others<br>Networking<br>Linux Firewal<br>Network: Configuration | Network Interfaces  | Routing and Cateways                                                                       | Kostrame and DNS Client                                                  | Host Addresses                                             |
| Search                                                                     | Apply Configuration | Click this button to activate the current boot time interface and routing settings, as the | ey normally would be after a reboot. Warning - this may make your system | inaccessible wa the network, and cut off access to Webmin. |
| System Information                                                         |                     |                                                                                            |                                                                          |                                                            |

#### Click on Network Interfaces.

| Login: cbadmin<br>B System                  | Module Index Network Interfaces                                                                                 |                                                            |                                       |               |        |  |  |
|---------------------------------------------|----------------------------------------------------------------------------------------------------|------------------------------------------------------------|---------------------------------------|---------------|--------|--|--|
| Servers  Others  Networking  Linux Firewall | Active Now Activited at Boot<br>Interfaces listed in this table are cun<br>Select all [Invert selection ] Add a | ently active on the system. In most cases, you should edit | them under the Activated at Boot tab. |               |        |  |  |
| Network Configuration                       | Name                                                                                                    | Туре                                                       | IP Address                            | Netmask       | Status |  |  |
| Hardware Hardware                           | eth0                                                                                                    | Ethernet                                                   | 172 1 100 61                          | 255 255 255 0 | Up     |  |  |
| Search                                      |                                                                                                    | Ethernet                                                   | fe80: 21c c0ff feb0:950f              | 64            | Up     |  |  |
|                                             | 10                                                                                                    | Loopback                                                   | 127.0.0.1                             | 255.0.0.0     | Up     |  |  |
| System Information                          |                                                                                                    | Loopback                                                   | 11                                    | 128           | Up     |  |  |
| Cogout                                      | Select all.   Invert selection.   Add a                                                                         | new interface.                                             |                                       |               |        |  |  |
|                                             | De-Activate Selected Interfaces                                                                                 |                                                            |                                       |               |        |  |  |
|                                             |                                                                                                    |                                                            |                                       |               |        |  |  |

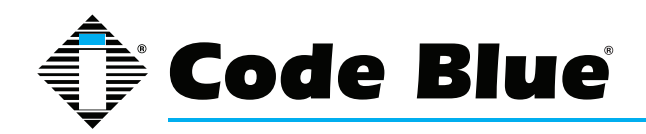

# Administrator Guide (prior to Aug, 2014)

Click on Activated at Boot then click on eth0.

| Login: cbadmin<br>System                | Module Index                   |                               |                                 | Edit Bootup Interface           | е                                  |                           |
|-----------------------------------------|--------------------------------|-------------------------------|---------------------------------|---------------------------------|------------------------------------|---------------------------|
| Others                                  | Boot Time Interface Parameters |                               |                                 |                                 |                                    |                           |
| Networking                              | Name                           | ech0                          |                                 |                                 | Activate at boot?                  | 📽 Yes 🔿 No                |
| Linux Firewall<br>Metwork Configuration | Address source                 | C From DHCP                   |                                 |                                 |                                    |                           |
| Hardware                                |                                | From BOOTP                    |                                 |                                 |                                    |                           |
| Search:                                 |                                | Static configuration          | aration IP Address 172.1.100.61 |                                 |                                    |                           |
| The System Information                  |                                |                               | Netmask 255.255.0               |                                 |                                    |                           |
| O Logout                                |                                |                               | Broadcast 🔿 Automatic 🔍         | 172 1.100 255                   |                                    |                           |
|                                         | MTO                            | 👻 Default 🗇                   |                                 |                                 | Virtual interfaces                 | 0 (Add virtual interface) |
|                                         | Hardware address               | Default O                     |                                 |                                 |                                    |                           |
|                                         | Save Save and Apply Del        | ete and Apply Delete          |                                 |                                 |                                    |                           |
|                                         | Return to network interfaces   |                               |                                 |                                 |                                    |                           |
|                                         |                                |                               |                                 |                                 |                                    |                           |
| Enter the IP                            | Address and N                  | etmask then o                 | lick Save                       |                                 |                                    |                           |
| CIICK                                   |                                |                               |                                 |                                 |                                    |                           |
| Click on Rou                            | iting and Gateway              | /S                            |                                 |                                 |                                    |                           |
| Login: cbadmin                          | Module Index                   |                               |                                 |                                 | Routing                            | g and Gateways            |
| Savara                                  |                                |                               |                                 |                                 |                                    |                           |
| Others                                  | Boot time co                   | nfiguration Active config     | uration                         |                                 |                                    |                           |
| Networking                              | This section allo              | ows you to configure the rout | es that are activated when the  | e system boots up, or when netw | work settings are fully re applied | L                         |
| Linux Firewall                          | Douting confl.                 | auration activated at heat    | time                            |                                 |                                    |                           |
| Network Configuration                   | 1 Roding com                   | guration activated at boot    | ume                             |                                 |                                    |                           |
| Hardware                                | Default route:                 | Interface                     | Gateway                         |                                 |                                    |                           |
| Search:                                 |                                | eth0 -                        | 172.1.100.1                     |                                 |                                    |                           |
| -                                       |                                | *                             |                                 |                                 |                                    |                           |
| System Information                      | Act as router                  | Van Q Na                      |                                 |                                 |                                    |                           |
| ULOgout                                 | Static router                  |                               | Not set 200                     |                                 |                                    |                           |
|                                         | State Fortes                   | Internace Network             | Netmask Gat                     | eway                            |                                    |                           |
|                                         |                                |                               |                                 |                                 |                                    |                           |
|                                         | Local routes                   | Interface Network             | Netmask                         |                                 |                                    |                           |
|                                         |                                |                               |                                 |                                 |                                    |                           |
|                                         |                                |                               |                                 |                                 |                                    |                           |
|                                         | Save                           |                               |                                 |                                 |                                    |                           |
|                                         |                                |                               |                                 |                                 |                                    |                           |
|                                         | A Return to n                  | twork configuration           |                                 |                                 |                                    |                           |
|                                         | Tetuin to in                   | stwork comiguration           |                                 |                                 |                                    |                           |
| Enter the Ga                            | iteway IP Addre                | ess for eth0 ar               | d click Save                    | ]                               |                                    |                           |
| Click 🐂 Ket                             | um to network com              | iguration                     |                                 |                                 |                                    |                           |
| Click on Ho                             | stname and DNS                 | Client                        |                                 |                                 |                                    |                           |
| Login: cbadmin<br>System                | Module Index                   |                               |                                 |                                 | Hostname and D                     | NS Client                 |
| Servers                                 | DNS Client Ontion              |                               |                                 |                                 |                                    |                           |
| Others                                  | Hostnama                       |                               | hal find a dable                |                                 |                                    |                           |
| Linux Firowall                          | nostname                       |                               | toolvoxe i.pd.codeblue.com      |                                 |                                    |                           |
| Network Configuration                   | Resolution order               |                               | Hosts • DNS                     | •                               |                                    | 1                         |
| Hardware                                | DNS servers                    |                               |                                 | Search d                        | omains                             | None Visted               |
| Search:                                 |                                |                               |                                 |                                 |                                    | pd.codeblue.com           |
|                                         |                                |                               |                                 |                                 |                                    |                           |
| System Information                      |                                |                               |                                 |                                 |                                    |                           |
| W Logout                                | 9                              |                               |                                 |                                 |                                    |                           |
|                                         | ouve                           |                               |                                 |                                 |                                    |                           |
|                                         | < Return to networ             | k configuration               |                                 |                                 |                                    |                           |

Enter Hostname and DNS server IP Address information (if other than default) then click Save

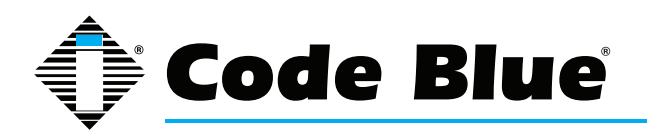

This concludes the network configuration. You may need to reboot the system for the new settings to take effect. Below is the list of the settings you can control via Webmin on your ToolVox.

| Login: cbadmin           |
|--------------------------|
| System                   |
| Bootup and Shutdown      |
| Servers                  |
| DHCP Server              |
| Postfix Mail Server      |
| Others                   |
| System and Server Status |
| Networking               |
| Linux Firewall           |
| Network Configuration    |
| Hardware                 |
| CD Burner                |
| System Time              |
| Search:                  |
|                          |
| 🕅 System Information     |

Logout

Under Bootup and Shutdown you can shut down or restart your ToolVox. Located at the

bottom of the Bootup and Shutdown section.

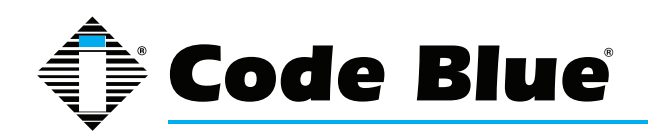

Administrator Guide (prior to Aug, 2014)

# **ToolVox® Software Update Procedure**

Only customers under ToolVox Annual Maintenance plans receive Full Hardware & Software Coverage and Software Upgrades/Enhancements/Bug fixes etc. Please inquire to Customer Service if not under a Plan.

#### **ToolVox Software Update**

1.1 Insert the ToolVox Update CD for your ToolVox edition (Standard or Advanced) into the ToolVox hardware's DVD-ROM drive

- 1.2 Browse to the IP address of your ToolVox Communications Server
  - 1.2.1 http://<IP address of ToolVox>

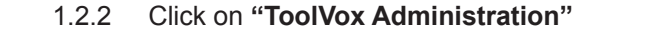

| TOOLVOX                              |                                                 |
|--------------------------------------|-------------------------------------------------|
|                                      | Voicemail / Recordings   ToolVox Administration |
| Features                             | Client Software Downloads                       |
| + Blue Alert PAS<br>+ Blue Alert MNS |                                                 |
|                                      |                                                 |
|                                      |                                                 |

- 1.3 Enter "Username": admin
- 1.4 Enter "Password": codeblue (default) or another password

| Windows Security                 | X                                                                                                    |
|----------------------------------|----------------------------------------------------------------------------------------------------|
| The server 172.<br>and password. | 1.100.60 at ToolVox Administration requires a username                                                                                                    |
|                                  | admin       Password       Image: Constraint of the second second s |
|                                  | OK                                                                                                    |

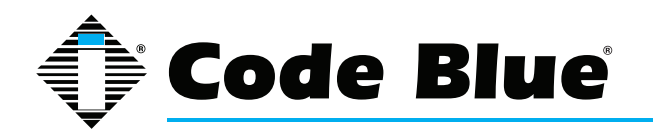

1.5 Click on **Tools** next to Setup

**1.6** WARNING – if you haven't done a backup recently please consider this a good time to start this practice. See the attached document "Configuring Backup & Restore"

- 1.7 Under "System Administration", click **ToolVox Update**
- 1.8 Click Update System.
- 1.9 Select Apply configuration changes (red bar) at the top of screen and Reload (red box)

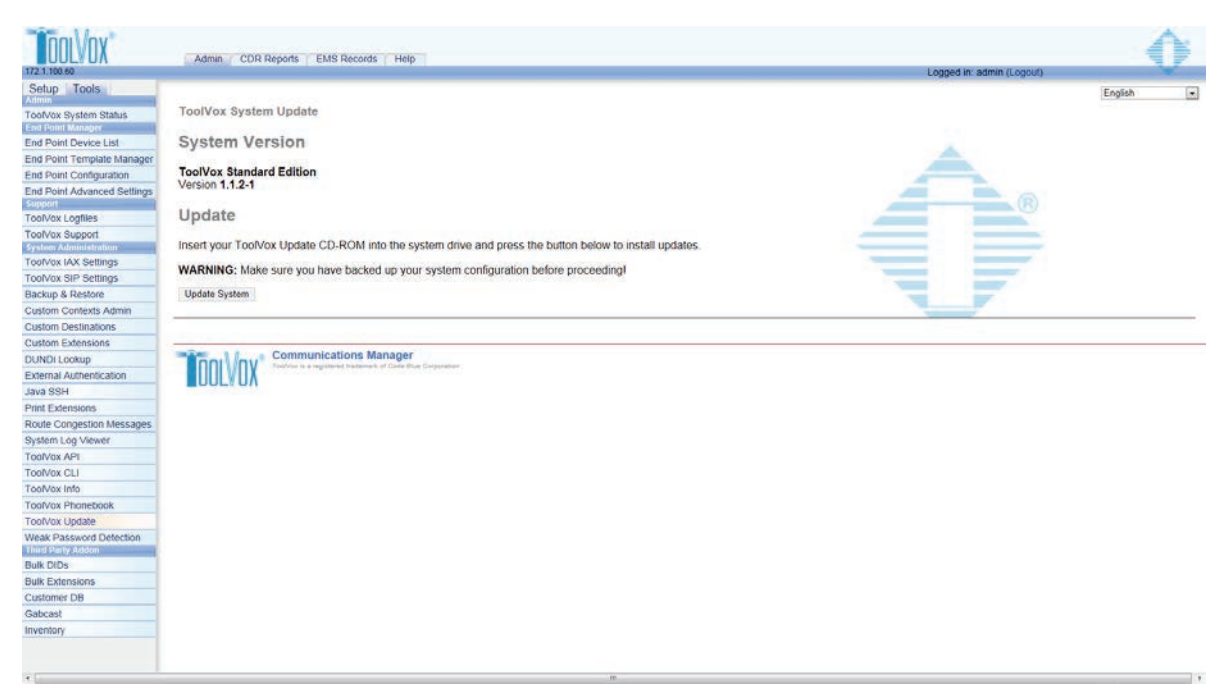

- 1.10 After updating, you may need to refresh your screen.
- 1.11 Log out and then log back in to ToolVox Communication Manager.
- 1.12 <u>The update process is now complete.</u>

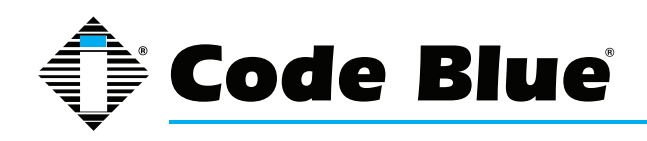

# **Configuring Digital & Analog (DAHDi) Hardware**

| 172.1.100.65               | Admin       | CDR Reports   EMS Records    | s Help      |                       |         |                |            | Logged in |
|----------------------------|-------------|------------------------------|-------------|-----------------------|---------|----------------|------------|-----------|
| Setup Tools<br>Admin       | Digital     | Hardware                     |             |                       |         |                |            |           |
| ToolVox System Status      |             |                              |             |                       |         |                |            |           |
| Dasic                      |             | _                            |             |                       |         |                |            |           |
| Business Phones            |             | Span                         | Alarms      | Framing/Coding        | Chann   | els Used/Total | Signalling | Action    |
| DAHDi                      | Wildcard TE | E122. Card 1 - Port (span 1) | OK          | ESF/B8ZS              | 24/24   |                | pri cpe    | Edit      |
| Fax Configuration          |             | ( <u>-</u> -)                |             |                       |         |                | 1 <b>T</b> |           |
| Feature Codes              | Analog      | Hardwara                     |             |                       |         |                |            |           |
| General Settings           | Analog      | naiuwaie                     |             |                       |         |                |            |           |
| Outbound Routes            |             |                              |             |                       |         |                |            |           |
| Trunks                     | Type        |                              | Ports       |                       | 1       | Action         |            |           |
| Administrators             | EXO Durte   | 05 00 07 00                  |             |                       |         | C.A.           |            |           |
| Code Blue Software         | FAUPUILS    | 23,20,27,20                  |             |                       | 0       | Euit           |            |           |
| License Key Administration | FXS Ports   | 29,30,31,32,33,34,35,36,37   | ,38,39,40   | 41,42,43,44,45,46     | 47,48 6 | Edit           |            |           |
| Code Blue Devices          |             |                              |             |                       |         |                |            |           |
| Diagnostic Schedules       | Advanc      | ed Settings                  |             |                       |         |                |            |           |
| Diagnostic Reports         | Advanc      | eu oenniga                   |             |                       |         |                |            |           |
| EMS Administration         |             |                              |             |                       |         |                |            |           |
| UPD Administration         |             | Module Name: work            | dm24xxp     |                       |         |                |            |           |
| Blue Alert Administration  |             | Tone Region: Uni             | ted States/ | North America         | -       |                |            |           |
| Inbound Call Control       |             | Opermode:                    | USA         | -                     |         |                |            |           |
| Inbound Routes             |             | A-law Override:              | ulaw 🔻      |                       |         |                |            |           |
| Announcements              |             | FXS Honor Mode.              | Apply Ope   | ermode to FXO Modules | s       | •              |            |           |
| Blacklist                  |             | Boostringer.                 | Normal      | •                     |         |                |            |           |
| CallerID Lookup Sources    |             |                              | Normal      | •                     |         |                |            |           |
|                            |             |                              | Normai      | -                     |         |                |            |           |

This is used to display and configure Digital and Analog Hardware that may have been installed in your ToolVox. T1 PRI, FXO, and FXS, depending on what is required in the application.

The Ports will be auto numbered during boot up of the ToolVox.

**FXS Ports** – FXS's produce dial tone and should be cross connected to analog Code Blue devices or phones that need dial tone. These FXS Port numbers are used when you build your phones in Code Blue Devices.

Click the Blue "Edit" button next to the FXS Ports. They should be configured as follows. Note that your port numbering may be different and the Group Number should be 1. Do not change Kewl Start.

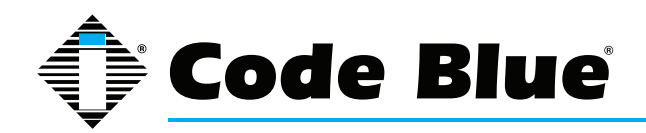

### Administrator Guide (prior to Aug, 2014)

Analog FXS Ports

| Port 5:  | Kewl Start 👻 | Group: 1                     |
|----------|--------------|------------------------------|
| Port 6:  | Kewl Start 👻 | Group: 1                     |
| Port 7:  | Kewl Start 👻 | Group: 1                     |
| Port 8:  | Kewl Start 👻 | Group: 1                     |
| Port 9:  | Kewl Start 👻 | Group: 1                     |
| Port 10: | Kewl Start   | Group: 1                     |
| Port 11: | Kewl Start   | Group: 1                     |
| Port 12: | Kewl Start   | Group: 1                     |
| Port 13: | Kewl Start   | <ul> <li>Group: 1</li> </ul> |
| Port 14: | Kewl Start   | Group: 1                     |
| Port 15: | Kewl Start   | <ul> <li>Group: 1</li> </ul> |
| Port 16: | Kewl Start   | <ul> <li>Group: 1</li> </ul> |
| Port 17: | Kewl Start   | Group: 1                     |
| Port 18: | Kewl Start   | <ul> <li>Group: 1</li> </ul> |
| Port 19: | Kewl Start   | <ul> <li>Group: 1</li> </ul> |
| Port 20: | Kewl Start   | <ul> <li>Group: 1</li> </ul> |
| Port 21: | Kewl Start   | Group: 1                     |
| Port 22: | Kewl Start   | Group: 1                     |
| Port 23: | Kewl Start   | <ul> <li>Group: 1</li> </ul> |
| Port 24: | Kewl Start   | Group: 1                     |
| Cancel   | Save         |                              |

Hit save then

🐻 Apply Configuration Changes

Then Continue with reload.

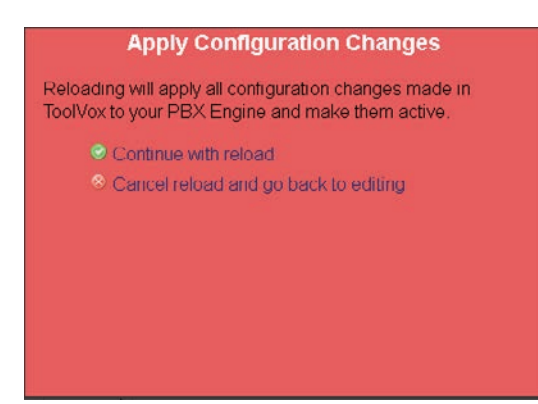

<u>If done making adjustments in DAHDi then reboot the ToolVox.</u> It can be done using the black toggle switch on the front of the ToolVox or done remotely using Webmin. See Chapter on Configuring Server settings on how to do so.

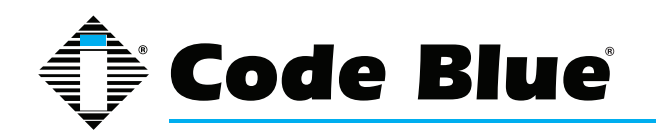

**FXO Ports** – FXO's receive dial tone, and should be cross connected to Bell POTS phone lines or to Phone lines from customer PBX. These Port numbers are used when you build trunks to transport calls into and out of the ToolVox.

Click the Blue "Edit" button next to the FXO Ports. Note that your port numbering may be different and the Group Number should be 2. Do not change Kewl Start and make sure the ports are set up as follows.

# **Analog FXO Ports**

| Port 1: | Kewl Start | • | Group: | 2 | Context: | from-pstn |
|---------|------------|---|--------|---|----------|-----------|
| Port 2: | Kewl Start | • | Group: | 2 | Context: | from-pstn |
| Port 3: | Kewl Start | • | Group: | 2 | Context: | from-pstn |
| Port 4: | Kewl Start | • | Group: | 2 | Context: | from-pstn |
| Cancel  | Save       |   |        |   |          |           |

Hit save then

🐻 Apply Configuration Changes 🚽

Then Continue with reload.

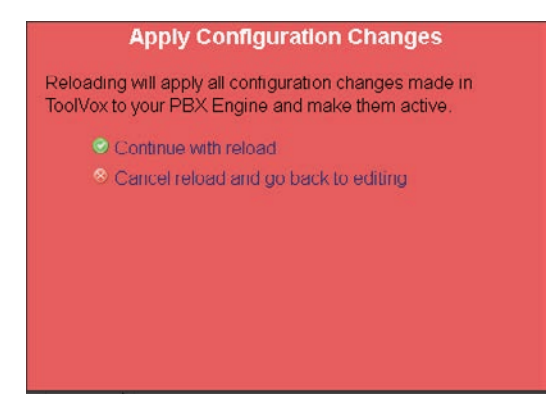

<u>If done making adjustments in DAHDi then reboot the ToolVox.</u> It can be done using the black toggle switch on the front of the ToolVox or done remotely using Webmin. See Chapter on Configuring Server settings on how to do so.

**T1 PRI –** If you are interconnecting ToolVox with a PBX via a T1 PRI configure this section provided your hardware displays.

Click the Blue "Edit" button next to the Wildcard TE122 Card.

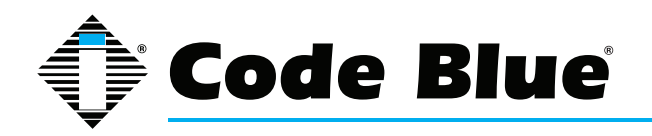

Set the ToolVox to the opposite of the PRI Signaling then the PBX your connecting to.

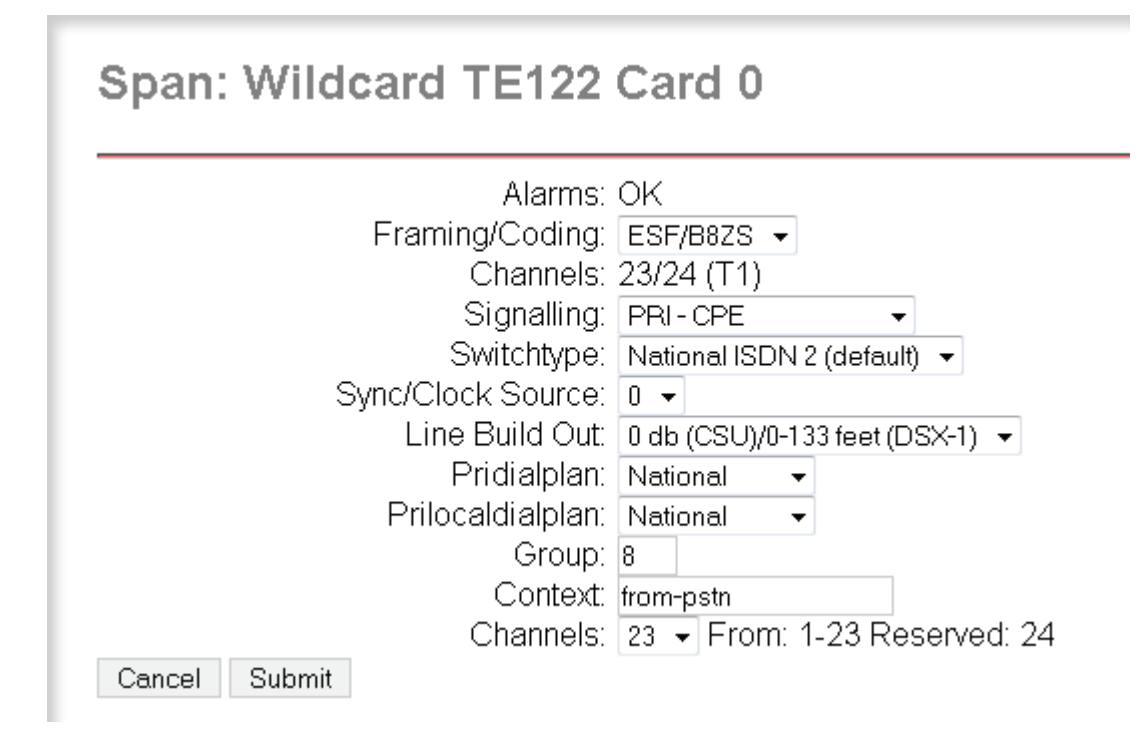

Customer PBX needs to be Net or CPE.

Hit save then

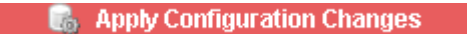

Then Continue with reload.

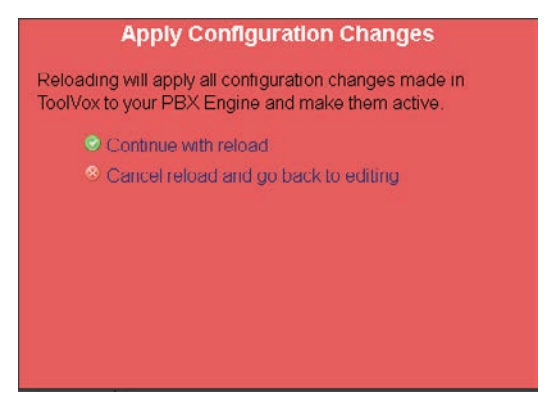

If done making adjustments in DAHDi then reboot the ToolVox. It can be done using the black toggle switch on the front of the ToolVox or done remotely using Webmin. See Chapter on Configuring Server settings on how to do so.

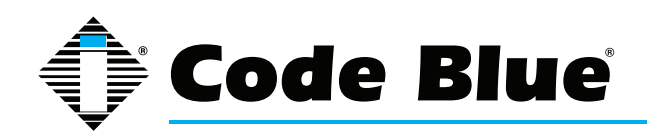

# Administrator Guide (prior to Aug, 2014)

# **Configuring Trunks**

| 172.1.100.61                                     | Admin CDR Reports EMS Records Help                                                   |
|--------------------------------------------------|--------------------------------------------------------------------------------------|
| Setup Tools<br>Admin                             | Add a Trunk                                                                          |
| Basic<br>Business Phones                         | Add Zap Trunk (DAHDI compatibility mode)                                             |
| DAHDi                                            | Add SIP Trunk                                                                        |
| Feature Codes                                    | Add IAX2 Trunk                                                                       |
| General Settings           Outbound Routes       | Add ENUM Trunk                                                                       |
| Trunks<br>Administrators                         | Add DUNDi Trunk                                                                      |
| Code Blue Software<br>License Key Administration | Add Custom Trunk                                                                     |
| Code Blue Devices Diagnostic Schedules           |                                                                                      |
| Diagnostic Reports                               | OOLVOX                                                                               |
| UPD Administration                               | Communications Manager<br>ToolVox is a registered trademark of Code Blue Corporation |
| Blue Alert Administration                        |                                                                                      |

To be able to pass calls from the ToolVox to exterior phones lines or to a PBX you must configure a trunk.

Your options are Dahdi (PRI T1, FXO phone line), IAX2, or a SIP trunk. If your server has hardware installed it will display in the DAHDI screen.

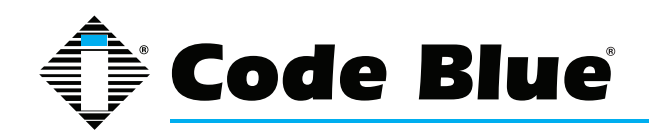

# Administrator Guide (prior to Aug, 2014)

| Add ZAP/DAH                    | Add ZAP/DAHDI Trunk        |                                |  |  |  |
|--------------------------------|----------------------------|--------------------------------|--|--|--|
| TOOLVOX®                       | Admin CDR Reports          | EMS Records Help               |  |  |  |
| 172.1.100.61                   |                            |                                |  |  |  |
| Setup Tools<br>Admin           | Add ZAP Trunk              | (DAHDI compatibility mode)     |  |  |  |
| ToolVox System Status<br>Basic |                            | (,                             |  |  |  |
| Business Phones                | Concrel Cottings           |                                |  |  |  |
| DAHDi                          | General Settings           |                                |  |  |  |
| Fax Configuration              | Trunk Description:         |                                |  |  |  |
| Feature Codes                  |                            |                                |  |  |  |
| General Settings               | Outbound Caller ID:        |                                |  |  |  |
| Outbound Routes                | CID Options:               | Allow Any CID -                |  |  |  |
| Trunks                         | Maximum Channels:          |                                |  |  |  |
| Administrators                 | Disable Trunk:             | Disable                        |  |  |  |
| Code Blue Software             | Monitor Trunk Failures:    | Enable                         |  |  |  |
| License Key Administration     |                            |                                |  |  |  |
| Code Blue Devices              | Outgoing Dial Rules        |                                |  |  |  |
| Diagnostic Schedules           |                            |                                |  |  |  |
| Diagnostic Reports             | Dial Rules:                |                                |  |  |  |
| EMS Administration             |                            |                                |  |  |  |
| UPD Administration             |                            |                                |  |  |  |
| Blue Alert Administration      |                            |                                |  |  |  |
| Inbound Call Control           |                            | dian <b>A P</b> arana distanta |  |  |  |
| Inbound Routes                 | Dial Dulas Wizarda:        |                                |  |  |  |
| Announcements                  | Dial Rules Wizards.        | (pick one)                     |  |  |  |
| Blacklist                      | Outbound Dial Prefix:      |                                |  |  |  |
| CallerID Lookup Sources        |                            |                                |  |  |  |
| Day/Night Control              | Outgoing Settings          |                                |  |  |  |
| Follow Me                      |                            |                                |  |  |  |
| IVR                            | Zap Identifier (trunk name | e): g0                         |  |  |  |
| Queue Priorities               |                            |                                |  |  |  |
| Queues                         | Submit Changes             |                                |  |  |  |

#### **General Settings**

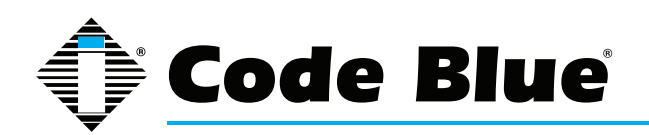

(PRI/BRI/E1/T1/J1/SIP/IAX).

**Never Override Caller ID(Optional):** Check this box to disable using the Outbound CID set up in the extensions configuration page. You must enter an Outbound Caller ID when checking this box.

**Maximum Channels(Optional):** The maximum number of outgoing calls that can be made simultaneously on this trunk. Incoming calls have no effect on the maximum. A default of blank specifies no maximum.

**Disable Trunk(Optional):** Disables the trunk for all routes configured.

**Monitor Trunk Failures(Optional):** If checked enter the AGI script that will be called to either log, email, or take action due to a trunk failure other than CANCEL or NOANSWER.

#### **Outgoing Dial Rules**

**Dial Rules(Optional):** A Dial Rule to set how calls are sent out this trunk. If your outbound call does not match anything then it will be dialed as is.

- X matches any digit from 0-9
- · Z matches any digit from 1-9
- N matches any digit from 2-9
- · . is a wildcard that matches one or more characters
- | removes the dialing prefix from the number dialed. Example 9|.
  - o This would send any number beginning with 9 out this route. 95551212 would send 5551212 out this trunk.
- + adds a dialing prefix to the number dialed. Example 1616+.
  - o This would add 1616 to any number sent out this trunk. 5551212 would be prepended and sent to the carrier as 16165551212.

**Dial Rules Wizards(Optional):** Useful in creating Dial Rules. You can use the wizard to add or delete a prefix to numbers or lookup numbers for local calling.

**Outbound Dial Prefix(Optional):** Enter the outbound dial prefix for Centrex or other custom type of trunks where you have to dial a 9 etc. to make a call to the PSTN.

#### **Outgoing Settings**

**ZAP Identifier (trunk name):** This is the group number or individual channel number of this trunk. After you have looked in the DAHDI menu screen and noted the FXO channel numbers you need to create one of these trunks for each FXO you wish to use.

For example if your FXO's are 1-4 enter 1 in the Zap Identifier (trunk name) field. Then create 3 more trunks, 2,3, and 4. Your Outbound Route will need to be created that will reference these trunks as available routes.

To save your settings click:

Submit Changes

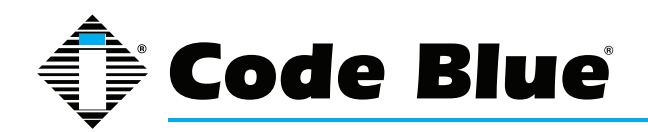

### Administrator Guide (prior to Aug, 2014)

To apply the changes to the system click:

🐻 Apply Configuration Changes 🛛

At the top of the screen.

Click - **Continue with reload** - to finish the changes otherwise click - **Cancel reload and go back to editing** - to cancel the changes and continue editing the extension.

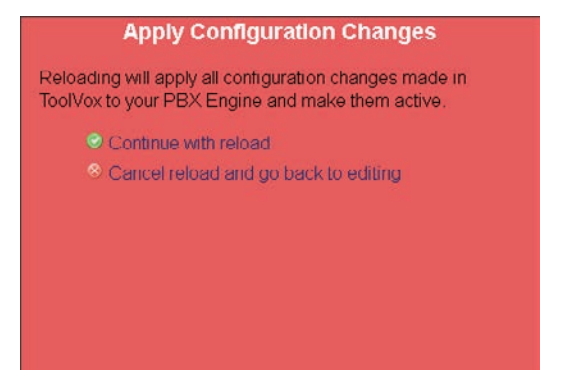

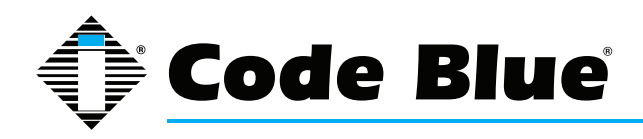

### Administrator Guide (prior to Aug, 2014)

# Add IAX2 Trunk

| TOOL VOX                         | Admin / Reports              | Panel TRecords     | gs -      | Lagged in setting to deal |
|----------------------------------|------------------------------|--------------------|-----------|---------------------------|
| Setup Tools                      |                              |                    |           | English 💌                 |
| ToolVox System Status            | Add IAX2 Trun                | k                  |           | , MERCE MARKY, MICH.      |
| Extensions                       |                              |                    |           | Add Trank                 |
| Feature Codes                    | General Settings             |                    |           | Tounk ZARVoD              |
| General Settings                 | Street and Street and Street |                    |           | Thank and the             |
| Outbound Routes                  | Outbound Caller ID           | Ê                  |           |                           |
| Titutes                          | Never Override CallerID      | 10                 |           |                           |
| EMISSIPO                         | Maximum Channels:            |                    |           |                           |
| License Key Administration       | Dicable Trunk                | C Dirable          |           |                           |
| Code Blue Devices                | Manitar Trank Calibrany      | Unsaure            | E Frank   |                           |
| Diagnostic Schedule              | Monitor Trunk Failures.      |                    | 1. Enable |                           |
| Diagnostic Reports               | Outersine Diel Dulas         |                    |           |                           |
| UPD Email / EMS Security         | Outgoing bial Rules          |                    |           |                           |
| Inbound Routes                   | Dial Rules:                  |                    | (4)       |                           |
| Zap Channel DIDs                 |                              |                    |           |                           |
| Announcements                    |                              |                    |           |                           |
| Blackist                         |                              |                    |           |                           |
| CallertD Lookup Sources          | 2/22/22/27/00/27/22/2007     | Clean & Remove dup | licated   |                           |
| Day/Night Control                | Dial Rules Wizards:          | {pick one}         | 151       |                           |
| Follow Me                        | Outbound Dial Prefix:        |                    |           |                           |
| IVR                              | 39 39250                     |                    |           |                           |
| Queue Priorities                 | Outgoing Settings            |                    |           |                           |
| Queues                           | STREET                       |                    |           |                           |
| Ring Groups                      | Trunk Name:                  |                    |           |                           |
| Time Conditions                  | PEER Details                 |                    |           |                           |
| Time Groups                      | host=***provider ip (        | address***         | -         |                           |
| Internal Options & Configuration | secrec **** password ***     |                    |           |                           |
| Callback                         | type=peer                    |                    |           |                           |
| Conferences                      |                              |                    |           |                           |
| DISA                             |                              |                    |           |                           |
| Lahouades                        |                              |                    |           |                           |

#### **General Settings**

**Never Override Caller ID(Optional):** Check this box to disable using the Outbound CID set up in the extensions configuration page. You must enter an Outbound Caller ID when checking this box.

**Maximum Channels(Optional):** The maximum number of outgoing calls that can be made simultaneously on this trunk. Incoming calls have no effect on the maximum. A default of blank specifies no maximum.

**Disable Trunk(Optional):** Disables the trunk for all routes configured.

**Monitor Trunk Failures(Optional):** If checked enter the AGI script that will be called to either log, email, or take action due to a trunk failure other than CANCEL or NOANSWER.

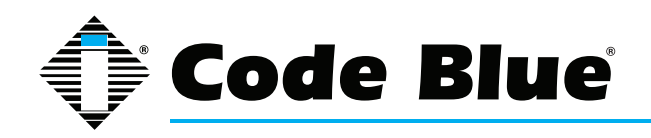

#### **Outgoing Dial Rules**

**Dial Rules(Optional):** A Dial Rule to set how calls are sent out this trunk. If your outbound call does not match anything then it will be dialed as is.

- X matches any digit from 0-9
- Z matches any digit from 1-9
- N matches any digit from 2-9
- . is a wildcard that matches one or more characters
- | removes the dialing prefix from the number dialed. Example 9|.
  - o This would send any number beginning with 9 out this route. 95551212 would send 5551212 out this trunk.
- + adds a dialing prefix to the number dialed. Example 1616+.
  - o This would add 1616 to any number sent out this trunk. 5551212 would be prepended and sent to the carrier as 16165551212.

**Dial Rules Wizards(Optional):** Useful in creating Dial Rules. You can use the wizard to add or delete a prefix to numbers or lookup numbers for local calling.

**Outbound Dial Prefix(Optional):** Enter the outbound dial prefix for Centrex or other custom type of trunks where you have to dial a 9 etc. to make a call to the PSTN.

**Outgoing Settings** 

Trunk Name: The name you wish the trunk to be identified as.

**PEER Details:** Enter the details of the IAX2 PEER here. The order of any allow or deny statements will be followed in order.

USER Context: The user name or account identifier the PEER is expecting.

**USER Details:** Enter the details of the IAX2 USER here. The order of any allow or deny statements will be followed in order.

#### **Registration**

**Register String:** The registration string required to authenticate with the IAX2 PEER. Example: username:password@iax.toolvox.com

To save your settings click:

Submit Changes

To apply the changes to the system click:

🐻 Apply Configuration Changes 🛛

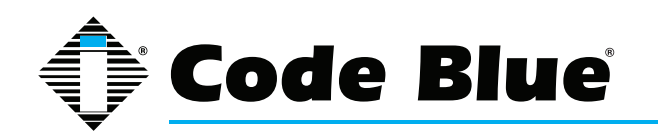

### Administrator Guide (prior to Aug, 2014)

At the top of the screen.

Click - **Continue with reload** - to finish the changes otherwise click - **Cancel reload and go back to editing** - to cancel the changes and continue editing the extension.

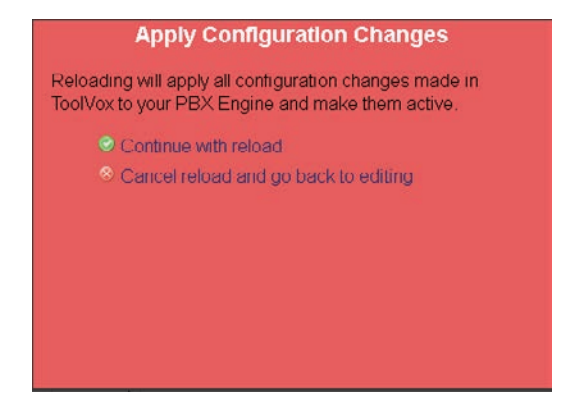

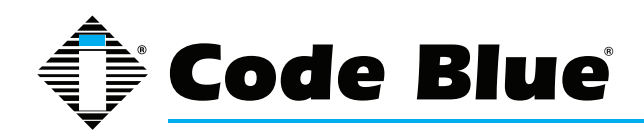

### Administrator Guide (prior to Aug, 2014)

# Add SIP Trunk

| Setup:     Tools     English       Tool/ox system Status     Add SIP Trunk       Tool/ox system Status     General Settings       General Settings     Outbourd Caller ID       Outbourd Caller ID     Investor       Outbourd Caller ID     Investor       Disable Trunk     Disable Trunk       Disable Trunk     Disable Trunk                                                                                                    |                            | Admin Reports                | Panel T Records   | ngs        |   | Logged in: somm (Logged in: |
|----------------------------------------------------------------------------------------------------|----------------------------|------------------------------|-------------------|------------|---|-----------------------------|
| Add SIP Trunk       Taxbox       Taxbox       Peature Codes       General Settings       Outbourd Routes       Outbourd Caller ID       Taxbox       Diable Trunk       Diable Devces       Diable Trunk       Diable Trunk       Diable Devces       Diable Trunk       Diable Trunk       Diable Trunk       Diable Trunk       Diable Trunk       Diable Trunk       Diable Trunk       Diable Trunk       Diable Trunk       Diable Trunk       Diable Trunk       Diable Trunk       Diable Trunk       Dial Rules       Dial Rules       Dial Rules       Dial Rules       Outpoing Dial Rules       Dial Rules       Dial Rules       Outpoing Settings       Outpoing Settings       Outpoing Settings       Outpoing Settings       Outpoing Settings       Outpoing Settings       Outpoing Settings       Outpoing Settings       Outpoing Settings       Outpoing Settings       Outpoing Settings       Outpoing Settings       Outpoing Settings       Outpoing Settings       Outperex       S                                                                                                    | Setup Tools                |                              |                   |            |   | English                     |
| Extension       General Settings       Add Tunk         General Settings       Outbound Caller ID       Immediate         Outbound Routes       Outbound Caller ID       Immediate         Themse       Disable Trunk       Disable Trunk         Outbound Routes       Disable Trunk       Disable Trunk         Disable Trunk       Disable Trunk       Disable Trunk         Disable Trunk       Disable Trunk       Disable Trunk         Disable Trunk       Disable Trunk       Disable Trunk         Disable Trunk       Disable Trunk       Disable Trunk         Disable Trunk       Disable Trunk       Disable Trunk         Disable Trunk       Disable Trunk       Disable Trunk         Disable Trunk       Disable Trunk       Disable Trunk         Disable Trunk       Disable Trunk       Disable Trunk         Disable Trunk       Disable Trunk       Disable Trunk         Disable Trunk       Disable Trunk       Disable Trunk         Disable Trunk       Disable Trunk       Disable Trunk         Disable Trunk       Disable Trunk       Disable Trunk         Disable Trunk       Disable Trunk       Disable Trunk         Disable Trunk       Disable Trunk       Disable Trunk         Disal                                                                                                    | TooD/or System Status      | Add SIP Trunk                |                   |            |   | NEW WAY AND                 |
| Extensions Peable   Peable General Settinga   Outbound Routes Outbound Caller D   Naximum Channels: Never Overnde CallerD:   Diable Trunk: Disable Trunk:   Dognoti: Schedule Monitor Trunk Failures:   Dagnoti: Schedule Outgoing Dial Rules   Diable Trunk: Disable Trunk:   Diable Trunk: Disable Trunk:   Outgoing Settings Trunk:   Trunk: Trunk:   Gause Prontles Disable Trunk:   Trunk: Second:   Trunk: Second:   PEEER Details: Second:   Trunk: Second:   Trunk: Second:   Second: Second:   Trunk: Second:   Trunk: Second: </td <td>Date:</td> <td>Had on Hank</td> <td></td> <td></td> <td></td> <td></td>                                                                                                    | Date:                      | Had on Hank                  |                   |            |   |                             |
| Feature Codes     General Settings     Trunk ZAP)       General Settings     Outbourd Caller ID     Index       Trunk ZAP)     Outbourd Caller ID     Index       Trunk ZAP)     Never Override CalledD     Index       Lensex Key Administration     Never Override CalledD     Index       Code Blue Devces     Disable Trunk     Disable       Diagnotic Schedule     Disable Trunk     Disable       Diagnotic Schedule     Outgoing Dial Rules     Index       UPD Enal / EMS Security     Outgoing Dial Rules     Index       Zap Channel DDS     Dial Rules     Index Bancie dupliate       Callen D Lookup Sources     Dial Rules     Index Bancie dupliate       Daynotight Control     Outbourd Bources     Outbourd Caller ID       Rancurcements     Dial Rules     Index General Settings       Backist     Outgoing Settings       Queues     Trunk Xame       Ring Groups     Trunk Rame       Ring Groups     PEER Details       There Groups     Index Settings       Gallarkit     Descriter Settings       Gueues     Trunk Rame       There Groups     Index Settings       There Groups     Index Settings       Gallarkit     Descriter Settings       Gallarkit     Descriter Setings Settings    <                                                                                                    | Extensions                 |                              |                   |            |   | Add Trunk                   |
| General Settings     Outbound Caller ID       Outbound Routes     Outbound Caller ID       Training     Never Overale Caller ID       Never Overale Caller ID     Never Overale Caller ID       Never Overale Caller ID     Never Overale Caller ID       Outbound Caller ID     Never Overale Caller ID       Never Overale Caller ID     Never Overale Caller ID       Disable Trunk     Disable       Monitor Trunk Failures:     Disable       Outpoing Dial Rules:     Outpoing Dial Rules       Dial Rules:     Dial Rules:       Dial Rules:     Dial Rules:       Dial Rules:     Outpoing Settings       Outpoing Settings     Outpoing Settings       Queues     Trunk Name:       PEER Details:     Nese-***provider 1p edidemas***       Time Groups     PEER Details:       Time Groups     Nese-***********************************                                                                                                    | Feature Codes              | General Settings             |                   |            |   | Trunk ZAP/g0                |
| Outbound Routes     Outbound Caller ID     Image: Status Status S                                                                                                    | General Settings           |                              |                   |            |   | There are the               |
| Tuess   Linesse Key Administration   Code Blue Devices   Diagotsti: Reports   Diagotsti: Reports   Diagotsti: Reports   Dugtong Dial Rules   Dial Rules   D                                                                                                    | Outbound Routes            | Outbound Caller ID           | E                 |            |   |                             |
| Interview       Maximum Channels:<br>Disable Trunk       Disable         Disable Trunk       Disable         Cateor & Reence soutlatee       Disable         DayNight Control       Outgoing Settings         Queues       Trunk Name         PEER Details:       Trunk Name         Destruct Recomment Statistic       Sections Trunk Name         Destruct Recomment Statistic       Sections Trunk Name         Disable Statistic       Sections Trunk Name         Disable Statistic       Sections Trunk Name         Disable Statisti                                                                                                    | Tituries                   | Never Override CallertD      | (m)               |            |   |                             |
| License Key Administration Code Blue Devices Diganostis Schedule Diganostis Schedule D                                                                                                    | ENISCEED                   | Maximum Channels:            |                   |            |   |                             |
| Code Buie Devices     Crossee Truik     Crossee Truik       Diagnosti: Reports     Outgoing Dial Rules:     Enable       Outgoing Dial Rules:     Dial Rules:       The Control     Dial Rules:       Dayntype Control     Dial Rules:       Dayntype Control     Dial Rules:       Dayntype Control     Dial Rules:       Dayntype Control     Dial Rules:       Dayntype Control     Dial Rules:       Dayntype Control     Dial Rules:       Outgoing Settings     Iper Rules:       Time Control     Dutgoing Settings       Time Groups     Trunk Name:       PEER Details:     Neares***********************************                                                                                                    | License Key Administration | Disable Trunk                | C Dirable         |            |   |                             |
| Diagnostic Reports Diagnostic Reports UPD Email (FMS Security Diagnostic Reports Dial Rules Dial Rules Dial Ru                                                                                                    | Code Blue Devices          | Monitor Trink Ealbron        | Children          | C Eastle   |   |                             |
| Diagnostic Reports     Outgoing Dial Rules       UPD Email / EMS Security     Dial Rules       UPD Email / EMS Security     Dial Rules       Dial Rules     Dial Rules       Dial Rules     Email Email Rules       Dial Rules     Email Email Rules       Dial Rules     Email Email Email Rules       Dial Rules     Email Email Email Email Rules       Dial Rules     Email Email Email Email Email Rules       Calent E Lookup Sources     Dial Rules Wizards:       DayNight Control     Outgoing Settings       Outgoing Settings     Outgoing Settings       Queues     Trunk Name:       PEER Details:     PEER Details:       Imme Conditions     Disaddress****       Upperpect     Email Email Email Email Email       Conterences     Conterences                                                                                                    | Diagnostic Schedule        | Interation, Thank Patiences. |                   | (- Citable |   |                             |
| UPD Email / EMS Security<br>Inconditions Continues<br>Dial Rules:<br>Dial Rules:<br>Dial Ru                                                                                                    | Diagnostic Reports         | Outroing Dial Dules          |                   |            |   |                             |
| Include Call Call   Inbound Roules   Zay Channel DOs   Announcements   Blackist   Callend Lookup Sources   Day/Night Control   Outbound Dial Prefix:   Outbound Dial Prefix:   Outbound Dial Prefix:   Outbound Dial Prefix:   Outgoing Settings   Trunk Name:   PEER Details:   Inter-Groups   Trunk Name:   PEER Details:   Inter-Groups   Tume Groups   Tume Groups   Tu                                                                                                    | UPD Email / EMS Security   | outgoing bian rules          |                   |            |   |                             |
| Interventes                                                                                                    | Informed Call Control      | Dial Rules                   |                   | 125        |   |                             |
| Zap Channel 2005       Announcements       Blackist       CallentD Lookup Sources       Day/Night Control       Double Weith Review doublates       VR       Queues       Ring Groups       Trunk Name       PEER Details:       host=***provider sp addreas***       usernase***users******************************                                                                                                    | Indound Routes             | Didi Funda.                  |                   |            |   |                             |
| Announcements Blackase CallenD Lookup Sources Dial Rules Wizards: Callen A Servere duplicase Coan A Servere duplicase Coa                                                                                                    | zap Channel DiDs           |                              |                   |            |   |                             |
| Blachelse<br>CallentD Lookup Sources<br>Dial Rules Wizards:<br>Outbound Dial Prefix:<br>MR<br>Outgoing Settings<br>Outgoing Settings<br>Trunk Name<br>PEER Details:<br>Time Groups<br>Time Groups<br>Time Group | Announcements              |                              |                   |            |   |                             |
| Called Lookup Sources<br>DayNight Control<br>Outbound Dial Prefix<br>Outbound Dial Prefix<br>Outbound Dial Prefix<br>Outgoing Settings<br>Trunk Name<br>PEER Details:<br>Time Conditions<br>Time Groups<br>Time Group Group Group Group Group Group Group Group Group Group Group Group Group Group Group Group Group Group Group Group Group Group Group Group Group Group Group Group Group Group Group Group Group Group Group Group Group Group Group Group Group Group Group Group Group Gr                                                                         | Blackist                   |                              | Clean & Remove du | plicates   |   |                             |
| DayNigh Control DayNigh Control Potow Me Outbound Dial Prefix Outgoing Settings Outgoing Settings Outg                                                                                                    | CallerID Lookup Sources    | Dial Rules Wizards:          | (pick one)        |            | - |                             |
| Fotow We<br>WR Outgoing Settings<br>Outgoing Settings<br>Outgoing Settings<br>Trunk Name<br>PEER Details:<br>bost=***provider tp addreas***<br>Wernase=***weride**<br>conferences<br>DISA                                                                                                    | Day/Night Control          | Outbound Dial Prefix:        |                   |            |   |                             |
| WR     Outgoing Settings       Queues     Trunk Name.       Ring Groups     Trunk Name.       Time Conditions     host=***provider ip address***       Immediation of kontinuation     ecoret=***password***       Caliblack     type=peer                                                                                                    | Follow Me                  |                              |                   |            |   |                             |
| Queues     Trunk Name:       Page Groups     Peter ***********************************                                                                                                    | WR.                        | Outgoing Settings            |                   |            |   |                             |
| Queees     Trunk Name       Ring Groups     PEER Details:       Time Conditions     bott="""""""""""""""""""""""""""""""""""                                                                                                    | Queue Priorities           |                              |                   |            |   |                             |
| Ring Groups     PEER Details:       Time Conditions     host=***provider sp addreas***       Time Groups     ecres=****password***       Lines(Source & Conferences     rype=peer                                                                                                    | Queues                     | Trunk Name:                  |                   |            |   |                             |
| Time Conditions host=***provider ip address*** secret=************************************                                                                                                    | Ring Groups                | PEER Details                 |                   |            |   |                             |
| Time Groups UBETRADE=***UBETRADE=**UBETRADE=**<br>Information Conformation<br>Scattack<br>Conferences<br>DISA                                                                                                    | Time Conditions            | host=***provider ip a        | address***        |            |   |                             |
| Caliback Conferences CRSA ecoretication Conferences CRSA                                                                                                    | Time Groups                | username***userid***         |                   |            |   |                             |
| Conferences DISA                                                                                                    | Callback                   | type=peer                    | 5                 |            |   |                             |
| Conferences<br>CRSA                                                                                                    | Castanana                  | Alle Pass                    |                   |            |   |                             |
| MOM .                                                                                                    | Contenences                |                              |                   |            |   |                             |
|                                                                                                    | USA                        |                              |                   |            |   |                             |

#### **General Settings**

**Never Override Caller ID(Optional):** Check this box to disable using the Outbound CID set up in the extensions configuration page. You must enter an Outbound Caller ID when checking this box.

**Maximum Channels(Optional):** The maximum number of outgoing calls that can be made simultaneously on this trunk. Incoming calls have no effect on the maximum. A default of blank specifies no maximum.

Disable Trunk(Optional): Disables the trunk for all routes configured.

**Monitor Trunk Failures(Optional):** If checked enter the AGI script that will be called to either log, email, or take action due to a trunk failure other than CANCEL or NOANSWER.

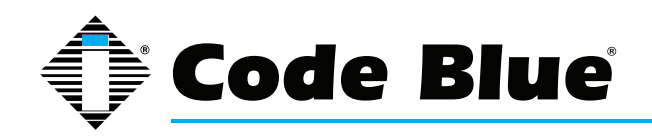

#### **Outgoing Dial Rules**

**Dial Rules: Dial Rules(Optional):** A Dial Rule to set how calls are sent out this trunk. If your outbound call does not match anything then it will be dialed as is.

- X matches any digit from 0-9
- Z matches any digit from 1-9
- N matches any digit from 2-9
- . is a wildcard that matches one or more characters
- | removes the dialing prefix from the number dialed. Example 9|.
  - o This would send any number beginning with 9 out this route. 95551212 would send 5551212 out this trunk.
- + adds a dialing prefix to the number dialed. Example 1616+.
  - o This would add 1616 to any number sent out this trunk. 5551212 would be prepended and sent to the carrier as 16165551212.

**Dial Rules Wizards(Optional):** Useful in creating Dial Rules. You can use the wizard to add or delete a prefix to numbers or lookup numbers for local calling.

**Outbound Dial Prefix(Optional):** Enter the outbound dial prefix for Centrex or other custom type of trunks where you have to dial a 9 etc. to make a call to the PSTN.

**Outgoing Settings** 

Trunk Name: The name you wish the trunk to be identified as.

**PEER Details:** Enter the details of the SIP PEER here. The order of any allow or deny statements will be followed in order.

Example:

host=X.X.X.X (Ip address of corresponding IP PBX)

type=peer

qualify=yes

context=from-internal

**USER Context:** The user name or account identifier the PEER is expecting. Most cases a name you make up and is not needed.

**USER Details:** Enter the details of the SIP USER here. The order of any allow or deny statements will be followed in order.

Example:

host=X.X.X.X (IP address of corresponding IP PBX)

type=user

context=from-trunk

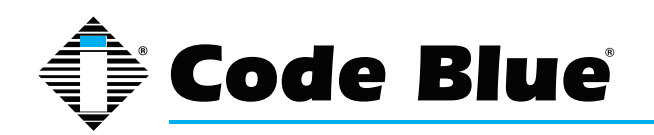

#### **Registration**

**Register String(Optional):** The registration string required to authenticate with the IAX2 PEER. Example: username:password@iax.toolvox.com

To save your settings click:

Submit Changes

To apply the changes to the system click:

🐻 Apply Configuration Changes 🛛

at the top of the screen.

Click - Continue with reload - to finish the changes otherwise click - Cancel reload and go back to editing - to cancel the changes and continue editing the extension.

Apply Configuration Changes Reloading will apply all contiguration changes made in ToolVox to your PBX Engine and make them active. Continue with reload Cancel reload and go back to editing

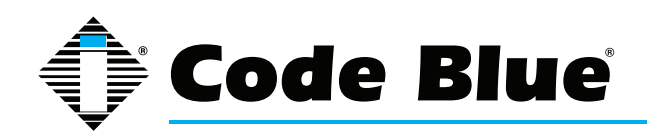

# Administrator Guide (prior to Aug, 2014)

# **Configuring Outbound Routes**

| ToolVox®                  | Admin CDR Reports EMS Records Help                                                                                                    |
|---------------------------|----------------------------------------------------------------------------------------------------|
| 172.1.100.67              |                                                                                                    |
| Setup Tools               |                                                                                                    |
| Admin                     | Add Route                                                                                                    |
| ToolVox System Status     |                                                                                                    |
| Basic                     | Route Name:                                                                                                    |
| DAUD:                     | Route CID: Override Extension CID                                                                                                    |
| DAHDI<br>Fax Qaafiawatian | Route Password:                                                                                                    |
| Fax Conliguration         | PIN Set: None -                                                                                                    |
| Feature Codes             | Emergency Dialing:                                                                                                    |
| General Settings          | Intra Company Route:                                                                                                    |
| Outbound Routes           | Music On Hold?                                                                                                    |
| Trunks                    | Dial Pattorns                                                                                                    |
| Administrators            |                                                                                                    |
|                           |                                                                                                    |
|                           |                                                                                                    |
| Diagnastia Sahadulaa      |                                                                                                    |
| Diagnostic Schedules      | h.                                                                                                    |
| Diagnostic Reports        | Clean & Remove duplicates                                                                                                    |
| EMS Administration        | Dial patterns wizards: (pick one)                                                                                                    |
| UPD Administration        | Trunk Sequence                                                                                                    |
| Blue Alert Administration |                                                                                                    |
| Inbound Boutes            |                                                                                                    |
|                           |                                                                                                    |
| Rinduncements             |                                                                                                    |
|                           | Submit Changes                                                                                                    |
| Day/Night Control         | out international and the second second se |
| Follow Me                 |                                                                                                    |
|                           |                                                                                                    |
| Oueue Priorities          |                                                                                                    |
|                           |                                                                                                    |
| Queues<br>Bing Croups     | trademark of Code Blue                                                                                                    |
| Ring Groups               | Corporation                                                                                                    |

Outbound Routes is the area that you configure the ToolVox to select a Trunk to transport calls out of ToolVox.

**Route Name:** Describe the type of route here. Examples would be: Local Calls, Long Distance and International.

**Route Password:** (Optional)Use a route password to have the system prompt each caller to this route to enter the password in order to be able to make calls. This is useful to prevent unauthorized long distant or international calling.

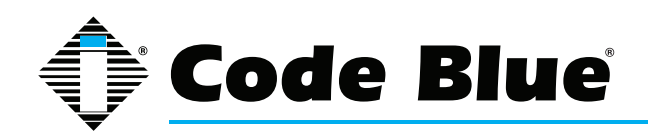

### Administrator Guide (prior to Aug, 2014)

**Pin Set:** (Optional)Enter the Pin Set group to be used for authenticating calls out on this route. If utilizing a Pin Set leave the Route Password field blank.

**Emergency Dialog:** (Optional)This setting will force the extensions Emergency CID to be used on an outgoing call. This setting is typically used on routes to 911 or public safety dispatch centers.

**Intra Company Route:** (Optional)This setting will preserve the internal Extension CID and not replace it with the Outbound CID of the extension or the trunk. This is used for dialing across connected ToolVox systems.

Music on Hold: (Optional)Select which music on hold category to use or select none.

Dial Patterns: A Dial Pattern will be used to select this trunk for outbound calls.

- X matches any digit from 0-9
- · Z matches any digit from 1-9
- N matches any digit from 2-9
- · . is a wildcard that matches one or more characters
- | separates the dialing prefix from the number dialed. Example 9|.
  - o This would send any number beginning with 9 out this route. 95551212 would send 5551212 to the trunks selected by this route

Dial Patterns Wizard: (Optional)Use the wizard to select common route matching schemes.

**Trunk Sequence:** Select the trunks to be used for this route and which order they should be used in.

To save your settings click:

Submit Changes

To apply the changes to the system click:

🐻 Apply Configuration Changes

At the top of the screen.

Click - **Continue with reload** - to finish the changes otherwise click - **Cancel reload and go back to editing** - to cancel the changes and continue editing the extension.

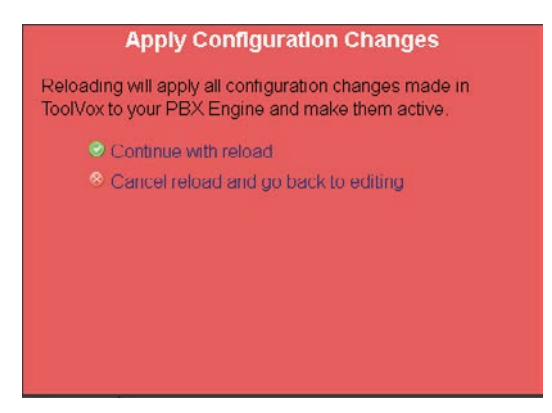

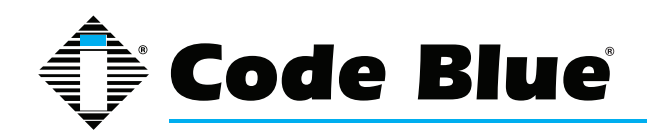

Administrator Guide (prior to Aug, 2014)

# **Configuring Code Blue Devices**

| 172.1.100.65                                      | Admin CDR Reports EMS R            | Records Y Help                                              |
|---------------------------------------------------|------------------------------------|-------------------------------------------------------------|
| Setup Tools<br>Admin                              | To navigate through this form, ple | ase do not use the browser Back, Forward, or Reload buttons |
| ToolVox System Status<br>Basic<br>Business Phones | Add Code Blue Devic                | e                                                           |
| DAHDi                                             | Licensed for 50 units. 5 units ha  | ve been created.                                            |
| Fax Configuration                                 |                                    |                                                             |
| Feature Codes                                     |                                    | Next                                                        |
| General Settings                                  |                                    |                                                             |
| Outbound Routes                                   | Device Info                        |                                                             |
| Trunks                                            |                                    |                                                             |
| Administrators<br>Code Blue Software              | Extension                          |                                                             |
| License Key Administration                        | Caller ID Display Name             |                                                             |
| Code Blue Devices                                 |                                    |                                                             |
| Diagnostic Schedules                              | Unit Info                          |                                                             |
| Diagnostic Reports                                |                                    |                                                             |
| EMS Administration                                | Model                              | IA4100 👻                                                    |
| UPD Administration                                | Device Connection Type             | FXS Analog Extension 💌                                      |
| Blue Alert Administration                         |                                    |                                                             |

#### **Device Info**

**Extension:** This will be the internal number displayed on the phones Caller ID screen and EMS agent screen.

**Caller ID Display Name:** This will be the internal number NAME displayed on the phones Caller ID screen and EMS agent screen.

#### Unit Info

Model: Choose the type of Code Blue Phone you are configuring.

**Device Connection Type:** Choose the method of connection the Code Blue phone is using to connect to ToolVox.

FXS Analog Extension – IA4100, CB3000, CB3100, IA500

SIP & IAX Extensions – IP5000

Off System Unit – IA4100, CB3000, CB3100, IA500

The difference between Off System and FXS is that FXS are FXS ports providing dial tone directly off of ToolVox. Off System Unit means the analog phone line is provided by an external PBX or local Bell company.

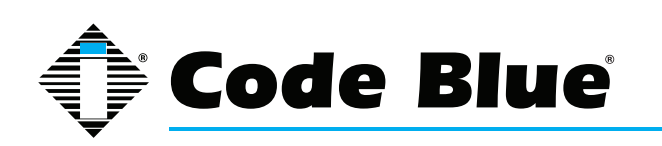

Assigned DID/CID

**(Optional)** If you wish to have an inbound Direct Dialed number associated to this phone and ring it when dialed you can fill this out and it will create an Inbound Route to this Extension.

Push the Next button to continue configuration

Next

Please scroll down in this manual to the appropriate Model of phone you are provisioning. They are titled in **RED** lettering.

#### **CB3000 & CB3100 Models**

Device Options - FXS Analog Extension type

| This device uses zap technology. |               |
|----------------------------------|---------------|
| Channel (FXS Port)               |               |
| context                          | from-internal |
| immediate                        | no            |
| signalling                       | fxo_ks        |
| echocancel                       | yes           |
| echocancelwhenbridged            | no            |
| echotraining                     | 100           |
| busydetect                       | no            |
| busycount                        | 7             |
| callprogress                     | no            |

Enter in the FXS Port number from Dahdi that you have cross connected the Analog Code Blue Phone to. Do not duplicate this number with another Code Blue Device.

Every other field in the Device Options FXS analog Extension type Section leave as default.

**Device Options - Off System Unit** 

| This device uses custom technology. |  |
|-------------------------------------|--|
| Unit Phone Number                   |  |

Enter in the actual phone number ToolVox needs to dial to reach this unit.

Example: 916163928296 or 6163928296 or 4378

This may or may not be the same number you assigned it as an extension on the ToolVox system

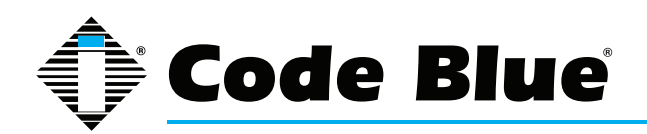

#### Voicemail Playback Commands

| 0               | Play Message 1 to G                             | uard |
|-----------------|-------------------------------------------------|------|
| ۲               | Play Message 1 at Unit                          |      |
| 0               | Play Message 1 at Unit. Play Message 2 to Guard |      |
| 0               | Play Messages to Guard and at Unit              |      |
| Message 1       | None                                            | •    |
| Message 2       | None                                            | •    |
| Message Repeat  | 1 - times                                       |      |
| Playback Volume | 3 -                                             |      |

Skip this section if not using Messages. See the System Recording on how to load Messages.

**Play Message 1 to Guard –** 1st single message must be less than 18 seconds and will be played only to the guard.

**Play Message 1 at Unit –** 1st message must be less than 18 seconds and will be played at the CB unit until the guard answers.

**Play Message 1 at Unit. Play Message 2 to Guard –** 1st message must be less than 9 seconds and will be played at the CB unit until the guard answers. 2nd message must be less than 9 seconds and will be played to the guard and at the CB unit until the guard answers.

**Play Messages to Guard and at Unit –** 1st message must be less than 9 seconds and will be played at both ends after the guard answers. 2nd message must be less than 9 seconds and will be played at both ends after the 1st message.

Standard Trunk Disable ANI

-

-

Disable ANI

Message 1 & Message 2 - you can select System Recordings you have previously loaded.

Line Type

Ring Down

Auto Dial Off
 Auto Dial On

milliseconds

Disabled
 Enabled

Disabled
 Enabled

2

30

Message Repeat - How many times to repeat the message.

Playback Volume - 3 is the highest

Other Options

Ring Down and ANI

Call Button

Ring Back Detection

Wink Time In Call Commands

Ring Time

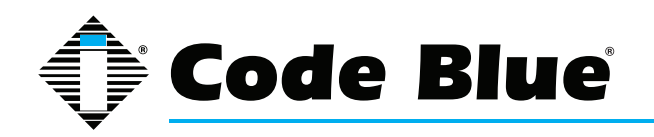

### Administrator Guide (prior to Aug, 2014)

**Ring Down and ANI –** Ring down selection & Automatic Number identification (ANI). Selections 0-3 are available only for standard trunk lines, while selections 4-6 are available only for analog ring down lines. Note: this was originally for RPD/CMS. For most users you only need to select whether this CB phone is connected on a Dial up phone line or a Ring Down/Hot line.

**Call Button (CB3100 only)**– This command is used with the CB3100K keypad faceplate to allow for a number to be automatically dialed before using the keypad.

Ring Back Detection (CB3100 only)- Call progress monitor for hang up.

**Wink Time (CB3100 only)**– This is the minimum amount of time that talk battery is removed or reversal of polarity for the CB phone to hang up. 2=200 milliseconds etc. 0-9

In Call Commands (CB3100 only)- The operators ability to send commands during a call.

**Ring Time –** The amount of time the phone will try a number before resetting and dialing the next number 00-60.

Dial Type (CB3000 only) - Phone line uses Pulse or DTMP encoding

Other Options (cont.)

| Auxiliary #2             | Unslave from Aux #1 |
|--------------------------|---------------------|
|                          | Slave to Aux #1     |
| Auto Connection          | Oisabled            |
|                          | Enabled             |
| Auxiliary #2 Active Time | 00                  |

**Auxiliary #2 –** Determines whether Auxiliary output #2 (pins 7&8) activate the same as Auxiliary output #1 (pins 5&6 Slaved) or by pressing the 6 key during a call (Unslaved).

**Auto Connection** – If Auxiliary output #2 is unslaved from Auxiliary output #1, Disabling allows the use of the In Call Command (DTMF 6) to activate Auxiliary output #2. If enabled Auxiliary output #2 will activate on an incoming call.

**Auxiliary #2 Active Time –** The amount of time Auxiliary output #2 will stay active. 00=Active for the duration of the call. 01-89=Active for 1-89 minutes. 90-99=5-50 seconds in 5 second increments (90=5 seconds, 91=10 seconds, etc.)

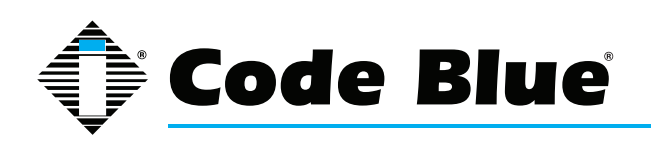

Phone Numbers

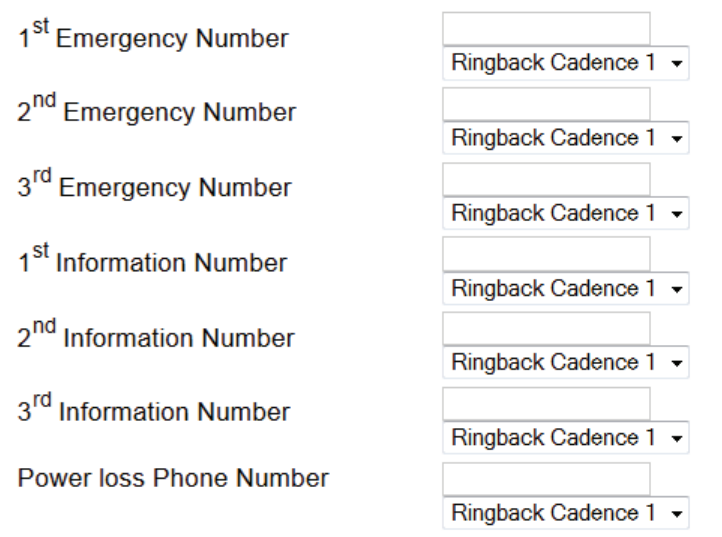

#### Progress Tone Table

| Cadence # | Ring Back(seconds)                                                                                                    | Busy Tones(seconds)                                             | Recorder Tone                                                   |
|-----------|----------------------------------------------------------------------------------------------------|-----------------------------------------------------------------|-----------------------------------------------------------------|
| 1         | 2 ON, 4 OFF                                                                                                    | <sup>1</sup> / <sub>2</sub> ON, <sup>1</sup> / <sub>2</sub> OFF | <sup>1</sup> / <sub>4</sub> ON, <sup>1</sup> / <sub>4</sub> OFF |
| 2         | <sup>1</sup> / <sub>2</sub> ON, <sup>1</sup> / <sub>4</sub> OFF, <sup>1</sup> / <sub>2</sub> ON, 4 OFF                             | <sup>1</sup> / <sub>2</sub> ON, <sup>1</sup> / <sub>2</sub> OFF | <sup>1</sup> / <sub>4</sub> ON, <sup>1</sup> / <sub>4</sub> OFF |
| 3         | <sup>1</sup> / <sub>2</sub> ON, <sup>1</sup> / <sub>2</sub> OFF, <sup>1</sup> / <sub>2</sub> ON, 2 <sup>1</sup> / <sub>2</sub> OFF | <sup>1</sup> / <sub>2</sub> ON, <sup>1</sup> / <sub>2</sub> OFF | <sup>1</sup> / <sub>4</sub> ON, <sup>1</sup> / <sub>4</sub> OFF |
| 4         | 1 ON, 3 OFF                                                                                                    | <sup>1</sup> / <sub>2</sub> ON, <sup>1</sup> / <sub>2</sub> OFF | <sup>1</sup> / <sub>4</sub> ON, <sup>1</sup> / <sub>4</sub> OFF |

Cycle Count

2 -

Enter in the Phone Number you wish the CB phone to call. If you have a double button phone enter in the Number you wish for the Information Number. A Cadence table is provided if you desire custom tone intervals.

#### Cycle Count – Number

of cycles the CB phone will cycle through the above Numbers if a busy tone is encountered

**Command Passwords** 

| Programming Password | 2258 |
|----------------------|------|
| Monitoring Password  | 2258 |

**Programming Password –** The password used to access programming mode(2) on initial calls into the unit.

**Monitoring Password –** The password used to access 2-way monitoring mode(1) on initial call in to the unit.

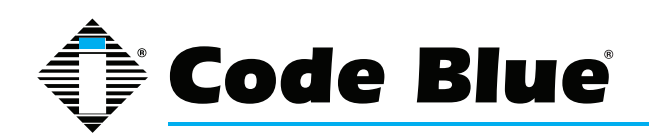

| Off Hook Time               | 10 minutes                                                                                                    |
|-----------------------------|----------------------------------------------------------------------------------------------------|
| Silent Timeout & Alt Hangup | 00 seconds                                                                                                    |
| Auxiliary Input #1          | <ul> <li>Disabled</li> <li>Enabled</li> </ul>                                                                                              |
| Speaker Operation           | <ul> <li>Speaker disabled for entire call</li> <li>Speaker disabled while placing call</li> <li>Speaker enabled for entire call</li> </ul> |
| Wait for Dial Tone          | 5 seconds                                                                                                    |
| Wait for Call Progress Tone | 20 seconds                                                                                                    |

**Off Hook Time –** Maximum conversation time in minutes before CB phone hangs up.

**Silent Timeout Alternate Hang-up Method** – If this command is enabled the CB phone will hangup after hearing silence for the set number of seconds. 00-disabled 05-99 seconds.

**Auxiliary Input #1 –** Enables Auxiliary Input #1 (pins 9&10). When activated it will activate a red button call.

Speaker Operation - Select the type of speaker operation here

**Wait for Dial tone –** This is the maximum time that the CB phone will wait for a dial tone 0-99 seconds.

**Wait for progress tone –** This is the maximum time that the CB phone will wait for a call progress tone after the last digit has been dialed.

#### **In-Call Commands**

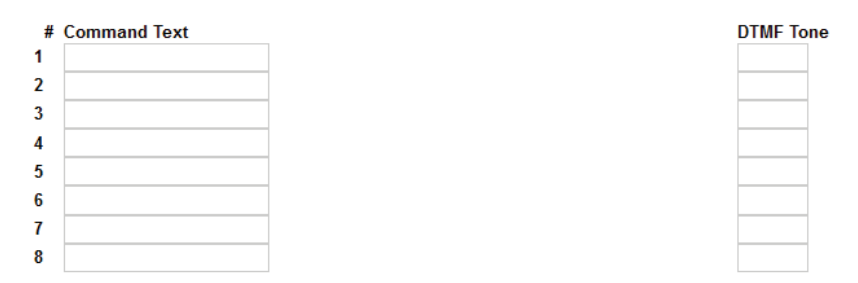

This is used to display the In-Call Commands in the Pop-Up window on the Agents Computer if using the Event Management Software

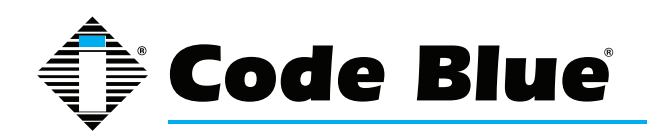

#### **EMS Unit Location Information**

Latitude

Longitude

|  |  | _ |
|--|--|---|
|  |  |   |
|  |  |   |
|  |  |   |

Enter in the most accurate Long and Lat of this specific CB unit. This will pop up a Bing Satellite map on the Agents Computer if using the Event Management Software.

**Detailed Unit Location –** you can select a custom map to place the CB unit onto, that will Pop-Up a window on the Agents Computer if using the Event Management Software.

**Location Description / Notes –** Custom Detailed CB Unit location info that will Pop-Up a window on the Agents Computer if using the Event Management Software.

#### **Device Camera URL's**

**Camera 1 & Camera 2 –** You can enter up to 2 camera streams to tap into, that will display in the Pop-Up a window on the Agents Computer if using the Event Management Software

#### Unit Address Info

Address Info that will appear in the Pop-Up window on the Agents Computer if using the Event Management Software

Push "Finish" when done

Finish

Push "Apply Configuration Changes"

🐻 Apply Configuration Changes

Push "Continue with reload"

#### Apply Configuration Changes

Reloading will apply all configuration changes made in ToolVox to your PBX Engine and make them active.

Continue with reload
 Cancel reload and go back to editing

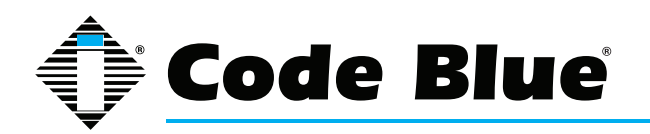

If you have UPD (Unit Programming and Diagnostics) then you can click "Program Extension" to have ToolVox call out to the Unit and program it, provided the ToolVox and Phone lines are all built.

Delete Extension 6143 Copy Extension 6143 Program Extension 6143 Test Extension 6143

You may also now copy the Code Blue extension you just built to save time. If an analog unit you will have to either change the FXS port or the Unit number it calls out to, if off system. If you have EMS you will also need to change that info.

#### IA500 Model

**Device Options - FXS Analog Extension type** 

| This device uses zap technology. |               |
|----------------------------------|---------------|
| Channel (FXS Port)               |               |
| context                          | from-internal |
| immediate                        | no            |
| signalling                       | fxo_ks        |
| echocancel                       | yes           |
| echocancelwhenbridged            | no            |
| echotraining                     | 100           |
| busydetect                       | no            |
| busycount                        | 7             |
| callprogress                     | no            |

Enter in the FXS Port number from Dahdi that you have cross connected the Analog Code Blue Phone to. Do not duplicate this number with another Code Blue Device.

Every other field in the Device Options Section for an FXS analog unit leave as default.

**Device Options - Off System Unit** 

| This device uses custom technology. |  |
|-------------------------------------|--|
| Unit Phone Number                   |  |

Enter in the actual phone number ToolVox needs to dial to reach this unit.

Example: 916163928296 or 6163928296 or 4378

This may or may not be the same number you assigned it as an extension on the ToolVox system.

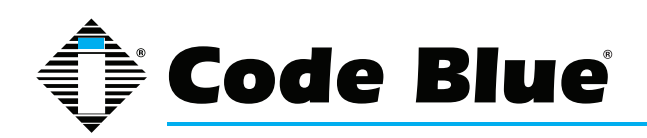

**General Options** 

| Programming Password          | 2258 |         |
|-------------------------------|------|---------|
| Off Hook Time                 | 10   | minutes |
| Ring Time                     | 30   | seconds |
| Cycle Count                   | 2 -  |         |
| Auxiliary Output Closure Time | 00   |         |

**Programming Password –** The password used to access programming mode(2) on initial calls into the unit.

Off Hook Time – Maximum conversation time in minutes before CB phone hangs up.

**Ring Time –** The amount of time the phone will try a number before resetting and dialing the next number 00-60.

**Cycle Count** – Number of cycles the CB phone will cycle through the above Numbers if a busy tone is encountered

**Auxiliary Output Closure Time –** The default is for the duration of the call. Enter 01-99 seconds to allow activation during a call by pressing the 6 key on the called party's keypad

#### Phone Numbers

| Phone Number 1 | Red "Help" Button 👻 |
|----------------|---------------------|
| Phone Number 2 | Red "Help" Button 👻 |
| Phone Number 3 | Red "Help" Button 👻 |
| Phone Number 4 | Red "Help" Button 👻 |
| Phone Number 5 | Red "Help" Button 👻 |
| Phone Number 6 | Red "Help" Button 👻 |

Enter in however many phone numbers you wish the CB phone to call. If upon encountering a busy line it will roll to the 2nd number automatically. By Default the CB phone is set to roll through the numbers twice. This can be controlled with the Call Cycle count option above. You can program up to 6 numbers for the Red Help button or a combination of 6 numbers for the Red Help and Black Info button if you have a double button phone.

#### **In-Call Commands**

| # | Command Text | DTMF Tone |
|---|--------------|-----------|
| 1 |              |           |
| 2 |              |           |
| 3 |              |           |
| 4 |              |           |
| 5 |              |           |
| 6 |              |           |
| 7 |              |           |
| 8 |              |           |

This is used to display the In-Call Commands in the Pop-Up window on the Agents Computer if using the Event Management Software.

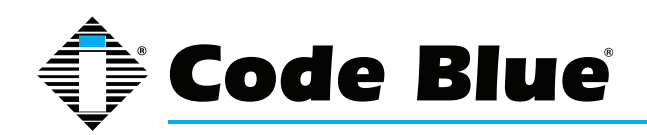

#### **EMS Unit Location Information**

Latitude

Longitude

Enter in the most accurate Long and Lat of this specific CB unit. This will pop up a Bing Satellite map on the Agents Computer if using the Event Management Software.

**Detailed Unit Location –** you can select a custom map to place the CB unit onto, that will Pop-Up a window on the Agents Computer if using the Event Management Software.

**Location Description / Notes –** Custom Detailed CB Unit location info that will Pop-Up a window on the Agents Computer if using the Event Management Software.

#### **Device Camera URL's**

**Camera 1 & Camera 2 –** You can enter up to 2 camera streams to tap into, that will display in the Pop-Up a window on the Agents Computer if using the Event Management Software

#### Unit Address Info

Address Info that will appear in the Pop-Up window on the Agents Computer if using the Event Management Software

Push "Finish" when done

Finish

Push "Apply Configuration Changes"

🐻 Apply Configuration Changes

Push "Continue with reload"

#### **Apply Configuration Changes**

Reloading will apply all configuration changes made in ToolVox to your PBX Engine and make them active.

Continue with reload

Scancel reload and go back to editing
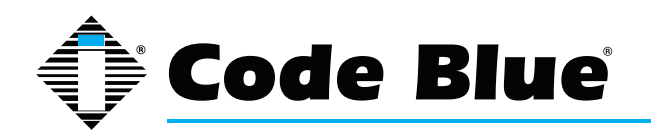

If you have UPD (Unit Programming and Diagnostics) then you can click "Program Extension" to have ToolVox call out to the Unit and program it, provided the ToolVox and Phone lines are all built.

Delete Extension 6143
 Copy Extension 6143
 Program Extension 6143
 Test Extension 6143

You may also now copy the Code Blue extension you just built to save time. If an analog unit you will have to either change the FXS port or the Unit number it calls out to, if off system. If you have EMS you will also need to change that info.

### IA4100 Model

**Device Options - FXS Analog Extension type** 

| This device uses zap technology. |               |
|----------------------------------|---------------|
| Channel (FXS Port)               |               |
| context                          | from-internal |
| immediate                        | no            |
| signalling                       | fxo_ks        |
| echocancel                       | yes           |
| echocancelwhenbridged            | no            |
| echotraining                     | 100           |
| busydetect                       | no            |
| busycount                        | 7             |
| callprogress                     | no            |

Enter in the FXS Port number from Dahdi that you have cross connected the Analog Code Blue Phone to. Do not duplicate this number with another Code Blue Device.

Every other field in the Device Options FXS analog Extension type Section leave as default.

**Device Options - Off System Unit** 

This device uses custom technology. Unit Phone Number

Enter in the actual phone number ToolVox needs to dial to reach this unit.

Example: 916163928296 or 6163928296 or 4378

This may or may not be the same number you assigned it as an extension on the ToolVox system

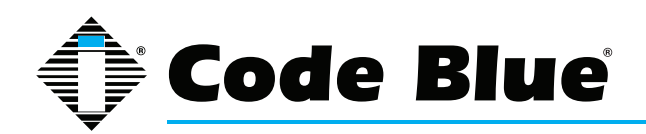

| Phone Numbers |  |
|---------------|--|
| Phone #1      |  |
| Dhono #2      |  |
|               |  |
| Phone #3      |  |
|               |  |
| Phone #4      |  |
| Phone #5      |  |
| Phone #6      |  |
| Phone #7      |  |
|               |  |
| Phone #8      |  |
|               |  |
| Phone #9      |  |
|               |  |

You can enter in up to 9 Phone numbers into these memory slots. They will be referenced further down in the configuration.

| Outputs               |    |
|-----------------------|----|
| Output #1 Active Time | 91 |
| Output #2 Active Time | 01 |
| Output #3 Active Time | 01 |

**Output #1 Active Time –** 00=Disabled, 01-60=1-60 seconds, 61-90=1-30 minutes, 91=till end of call, 92=trigger on input 2.

**Output #2 Active Time –** 00=Disabled, 01-60=1-60 seconds, 61-90=1-30 minutes, 91=till end of call, 92=trigger on input 2.

**Output #3 Active Time –** 00=Disabled, 01-60=1-60 seconds, 61-90=1-30 minutes, 91=till end of call, 92=trigger on input 2.

| Recordings<br>Recording #1 | None • |
|----------------------------|--------|
| Recording #2               | None - |
| Recording #3               | None - |
| Recording #4               | None - |
| Recording #5               | None • |
| Recording #6               | None • |
| Recording #7               | None - |
| Recording #8               | None - |
| Recording #9               | None   |

If you wish to use messages you can record them in System Recordings and reference them here. You have 9 memory slots and these will be called upon further down in the configuration.

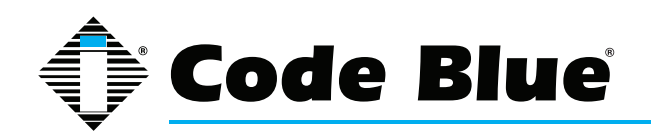

**Buttons and Inputs** 

**Button 1 –** this is the Red button on your CB phone. By default it will try numbers in memory slots 1,2, and 3 from above. It will also play recording 1 from above and activate Outputs 1 and 3 which are normally open contacts. The Call Cycle count is set for 2 by default, so for example if you set Phone Numbers as 11 it would call Phone Number in memory slot 1 Four times if it encountered a busy signal.

**Button 2 –** this is the Black button on your CB phone. Choose 0 as the phone number if your CB phone has a key pad. This will provide dial tone when the black button is pushed so the keypad can be used. If there is no key pad present then you can enter a Phone Number slot to have Button 2 place a call.

Button 3,4 – If you have a CB phone with a 3rd and 4th button you can program them here.

Input #1,#2 - select which button you want the input to mimic

**Loss of AC Power –** Enter the phone number memory slot 1-9 and outputs that you want the unit to dial should there be a loss of AC power. Enter the recordings 1-9 that the unit should play when the call is answered.

**Low Battery** - Enter the phone number memory slot 1-9 and outputs that you want the unit to dial should there be a low battery condition (less than 11.7 VDC). Enter the recordings 1-9 that the unit should play when the call is answered.

**AMP SPKR Fault** - Enter the phone number memory slot 1-9 and outputs that you want the unit to dial should there be an AMP/PAS fault. Enter the recordings 1-9 that the unit should play when the call is answered.

| <u>Call Properties</u>         |                 |
|--------------------------------|-----------------|
| Wait For Dial Tone             | 05              |
| Call Progress Detection Delay  | 20              |
| Wait For Answer                | 30              |
| Call Connected                 | 0               |
| Call Loop Cycles               | 2               |
| Duplex Operation               | © Full          |
|                                | e Half          |
| Full Duplex Noise Cancellation | Low -           |
| Answer Message Repeat          | No              |
|                                | Yes             |
| Acknowledge Beep Delay         | 15              |
| Call In Answer Mode            | Two Way Audio 👻 |

**Wait For Dial Tone –** 00=ring down/Hot line, 01 to 99 =1-99 seconds. If dial tone is not detected in this time the phone will hang up.

**Call Progress Detection Delay –** 1 to 99 is 1-99 seconds. The time that the phone will wait to hear progress tones after dialing.

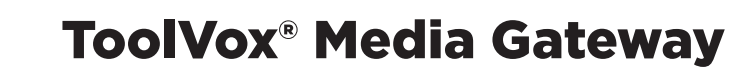

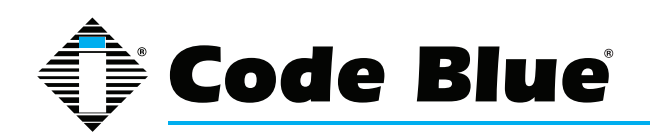

#### Wait for Answer -

The amount of time the phone will try a number before resetting and dialing the next number 00-99. Timer begins at button press.

#### Call Connected -

0 or 1, 0=when voice or DTMF is detected by the CB phone. 1=call is assumed connected immediately and will not retry. (Non-ADA)

#### Call Loop Cycles -

Number of cycles the CB phone will cycle through the above Numbers if a busy tone is encountered.

#### Duplex Operation –

Audio operation of the CB phone. Half or Full. Half is generally much better in most situations. In very load environments Full may be necessary so the mic and speaker are both on at the same time.

#### Full Duplex Noise Cancellation –

If you use Full Duplex then you can increase Noise cancellation but may suffer some audio degradation.

#### Answer Message Repeat -

Enabling will force messages after the guard answers to repeat until the in-call command 33 is sent to the unit.

**Acknowledge Beep Delay** – The amount of time the phone will wait to play acknowledgment tones. Designated value \* 20 = time in milliseconds. Example Value 15=300ms.

**Call In Answer Mode –** In two way Audio the unit will answer and immediately go into 2 way talk mode. In 2 way Audio – Password required, the unit will prompt the caller for a password before entering 2 way talk mode.

| DTMF On Time                    | 7                             |
|---------------------------------|-------------------------------|
| DTMF Off Time                   | 7                             |
| DTMF Dialing Volume             | 5 🗸                           |
| Recording Playback Level        | 5 -                           |
| Answer Ring Count               | 0 -                           |
| Ring-In Unit Speaker            | No                            |
|                                 | Yes                           |
| Enable Mass Notification System | No                            |
|                                 | Yes                           |
| Mass Notification Outputs:      | Mass Notification Recordings: |
| 1 2 3                           |                               |
| <u>Miscellaneous</u>            |                               |

**DTMF On Time –** DTMF tone duration: 1 to 3 = 100 to 200ms, 4 to 9 = 40ms to 90ms.

**DTMF Off Time –** Silence between DTMF tone duration: 1 to 3 = 100 to 200ms, 4 to 9 = 40ms to

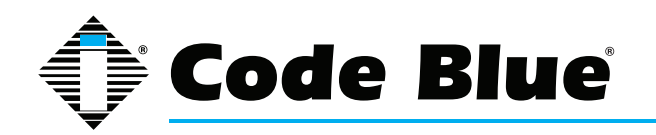

90ms.

DTMF Dialing Volume – Sets the volume of the DTMF tones during the dialing sequence

**Recording Playback level –** Sets the volume level of the recordings played back out of the unit and to the guard.

Answer Ring count - Number of Rings before the unit will answer

Ring-In Unit Speaker – Enable to hear incoming call ring out of the unit speaker

**Enable Mass Notification System –** Enabling will force the IA4100 to answer incoming calls and pass the audio to the amp/speaker array.

**Mass Notification Outputs -** If desired select 1 of the Auxiliary Outputs and a recording to play from one of the recording memory slots above.

| Hang up Methods         |    |         |
|-------------------------|----|---------|
| Wink Timing             | 2  |         |
| Revert To Dial Tone     | 00 | seconds |
| Silent Time Out         | 0  |         |
| Reorder/Repeating Tones | 00 | cycles  |
| Call Time Out           | 10 | minutes |

**Wink Timing –** 0=disabled, 1-9 = 100ms to 900ms. Length of the wink signal coming from the connected phone line.

**Revert to dial tone –** 00=disabled, 01-99 1 to 99 seconds. Continuous sound for this period of time will cause the unit to hang up.

**Silent Time Out –** 0 to 3, 0=disabled, 1=30 sec, 2=60 sec, 3=90 sec. Silence for this period of time will cause the unit to hang up.

**Reorder/Repeating Tones –** 00=disabled, 01 to 99= 1 to 99 cycles. This is the number of repeating cycles that will cause the unit to hang up.

**Call Time Out –** 00=disabled, 01-99 = 1 to 99 minutes. DTMF tones BBBBB will play to both parties during a call notifying them 30 seconds prior to call disconnect. At this time the call can be extended by entering the IN call command 31. Once the timer has expired, if command 31 is not entered, the unit will hang up.

| Advanced Programming Passcode | 2583 |  |
|-------------------------------|------|--|
| Audio Passcode                |      |  |

Pass Codes

**Advanced Programming Passcode –** 2583 is the default for entering into programming mode. You can change it.

Audio Passcode – default is blank. You can add it if necessary.

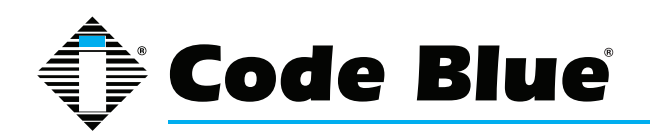

| In-Call Command | S |
|-----------------|---|
|-----------------|---|

| # | Command Text |
|---|--------------|
| 1 |              |
| 2 |              |
| 3 |              |
| 4 |              |
| 5 |              |
| 6 |              |
| 7 |              |
| 8 |              |

| DTMF | То | ne |
|------|----|----|
|      |    |    |
|      |    |    |
|      | _  |    |

This is used to display the In-Call Commands in the Pop-Up window on the Agents Computer if using the Event Management Software

EMS Unit Location Information Latitude

Longitude

Enter in the most accurate Long and Lat of this specific CB unit. This will pop up a Bing Satellite map on the Agents Computer if using the Event Management Software.

**Detailed Unit Location –** you can select a custom map to place the CB unit onto, that will Pop-Up a window on the Agents Computer if using the Event Management Software.

**Location Description / Notes –** Custom Detailed CB Unit location info that will Pop-Up a window on the Agents Computer if using the Event Management Software.

**Device Camera URL's** 

**Camera 1 & Camera 2 –** You can enter up to 2 camera streams to tap into, that will display in the Pop-Up a window on the Agents Computer if using the Event Management Software

Unit Address Info

Address Info that will appear in the Pop-Up window on the Agents Computer if using the Event Management Software

Push "Finish" when done Finish

Push "Apply Configuration Changes"

🐻 Apply Configuration Changes

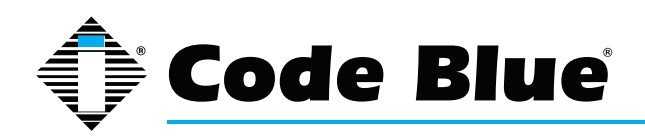

Push "Continue with reload"

| Reloading will apply all configuration changes made<br>bolVox to your PBX Engine and make them active |
|----------------------------------------------------------------------------------------------------|
| oon on to your i brit Engine una mana a forma dano.                                                   |
| Continue with reload                                                                                  |
| Cancel reload and go back to editing                                                                  |
| <ul> <li>Cancer reload and go back to editing</li> </ul>                                              |
|                                                                                                    |
|                                                                                                    |
|                                                                                                    |
|                                                                                                    |
|                                                                                                    |

If you have UPD (Unit Programming and Diagnostics) then you can click "Program Extension" to have ToolVox call out to the Unit and program it, provided the ToolVox and Phone lines are all built.

Delete Extension 6143
 Copy Extension 6143
 Program Extension 6143
 Test Extension 6143

You may also now copy the Code Blue extension you just built to save time. If an analog unit you will have to either change the FXS port or the Unit number it calls out to, if off system. If you have EMS you will also need to change that info.

### IP5000 Model

#### **Device Options**

This device uses sip technology.

| secret      | cbUnit        |
|-------------|---------------|
| dtmfmode    | inband        |
| canreinvite | no            |
| context     | from-internal |
| host        | dynamic       |
| type        | friend        |
| nat         | yes           |
| port        | 5060          |
| qualify     | yes           |

Other than the secret please do not change any of these settings. The secret listed is the default and is set in the IP5000 phone to match by default. You can change it if necessary.

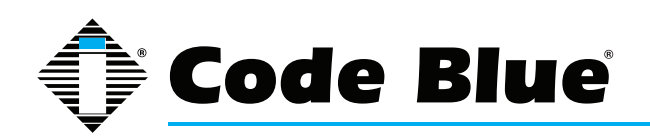

| Current Username | admin |
|------------------|-------|
| Current Password | admin |
| New Username     |       |
| New Password     |       |

You can change the default username & password of the IP5000 phone if desired. This is the same username and password for both web and telnet.

#### Network - Dynamic IP Default Setting

| Host            |                                                                      |
|-----------------|----------------------------------------------------------------------|
| Domain          |                                                                      |
| Connection Type | Oynamic IP Static IP                                                 |
| MAC Address     |                                                                      |
| IP Address      | Unit IP address is unknown; run IP Unit Scan from UPD Administration |

#### Network - Static IP

| Host              |                                                                      |
|-------------------|----------------------------------------------------------------------|
| Domain            |                                                                      |
| Connection Type   | Opnamic IP      Static IP                                            |
| Static IP Address |                                                                      |
| Address           |                                                                      |
| Mask              |                                                                      |
| Default Router    |                                                                      |
| DNS Primary       |                                                                      |
| DNS Secondary     |                                                                      |
| DNS Tertiary      |                                                                      |
| MAC Address       |                                                                      |
| IP Address        | Unit IP address is unknown; run IP Unit Scan from UPD Administration |

Host - DNS Host Name (Optional)

Domain – DNS Domain Name (Optional)

Connection Type – Dynamic or Static. The IP5000 phone by default is set for Dynamic.

Address – Static IP Address to assign to the CB Phone

Mask – Network Mask defining the network scope

Default Router - IP address of Default Router if routing traffic off the subnet

DNS Primary, Secondary, Tertiary - IP Address of DNS Servers if desired but not necessary

**MAC Address –** Required – Mac Address of IP5000 Phone can be found on rear of the phone or by browsing to the phone and looking under Administration.

**IP Address –** If you have the UPD software package, after you provision the phone in ToolVox you can run Unit Scan from UPD Administration. After 2-3 minutes you can Program the Phone from ToolVox.

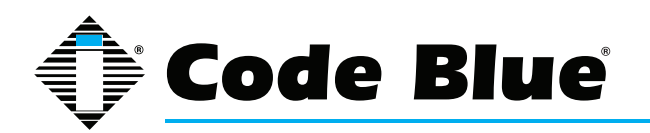

VLAN - Enable or Disable VLAN Support

ID - VLAN Identifier 1-4094, 0 indicates this frame does not belong to any VLAN

**User Priority –** Priority level (PCP). Higher numbers will tag frames will tag frames with higher priority.

Account 1

| Registrar             | 172.1.100.61                        |   |
|-----------------------|-------------------------------------|---|
| Registrar Port        | 0                                   |   |
| Registration Lifetime | 3600                                |   |
| RTP Base Port         | 23456                               |   |
| Keep-Alive            | Register -                          |   |
| STUN                  | Disabled                            |   |
| VLAN User Priorities  |                                     |   |
| SIP                   | 0 - Best Effort                     | • |
| RTP Audio             | 6 - Video < 10ms latency and jitter | • |

Registrar - IP address of the ToolVox

**Registrar Port –** Port that the server will accept registrations on. Set to 0 for auto-detect.

**Registration Lifetime –** in seconds. If IP5000 phone is losing registration to ToolVox but is still accessible on the network consider lowering down to 60 seconds.

RTP Base Port - Base Port for RTP traffic.

Keep-Alive – Keep Alive method to use. Most common is Register.

STUN – Enable or disable STUN for NAT traversal. Set the STUN server in advanced settings.

SIP – VLAN priority for SIP traffic. Default is 0

RTP Audio - VLAN priority for RTP audio traffic. Default is 6

Account 2

You can configure a 2nd Account on the same phone.

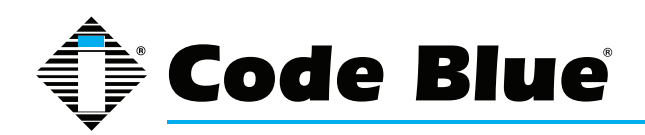

#### **Media**

| Silence Suppression                                                                                         | Disabled | nabled                                                   |   |
|----------------------------------------------------------------------------------------------------|----------|----------------------------------------------------------|---|
| Codec Selection                                                                                             |          |                                                          |   |
| Available                                                                                                   |          | Preferred                                                |   |
| PCMU<br>PCMA<br>G726-32<br>G728-16<br>G726-24<br>G726-32<br>G726-40<br>G722<br>G722<br>G722<br>G729<br>DVI4 |          | PCMU<br>PCMA<br>G726-32<br>G726-16<br>G726-16<br>G726-40 | × |

Silence Suppression – enabled by default.

Codec - this is the preferred codecs ToolVox will communicate with to the IP5000 phones.

#### **Security**

| Negotiation Options                        |              |                                                    |     |
|--------------------------------------------|--------------|----------------------------------------------------|-----|
| SIPS Security                              | Disabled -   |                                                    |     |
| SRTP Security                              | Disabled -   |                                                    |     |
| SRTP Encryption                            | Prefer OFF - |                                                    |     |
| SRTP Authentication                        | Prefer OFF - |                                                    |     |
| SRTCP Encryption                           | Prefer OFF - |                                                    |     |
| Advanced Options                           |              |                                                    |     |
| мкі                                        | Disabled     | nabled                                             |     |
| Key Lifetime                               | 0            | seconds                                            |     |
| SRTP Crypto Suite Selection                |              |                                                    |     |
| Available                                  |              | Preferred                                          |     |
| AES_CM_128_HMAC_SHA<br>AES_CM_128_HMAC_SHA | 1_80<br>1_32 | AES_CM_128_HMAC_SHA1_80<br>AES_CM_128_HMAC_SHA1_32 | Î Î |
|                                            | ~            | -                                                  |     |

Leave the Security section alone unless your VoIP Engineer would like something different.

#### **Advanced Settings**

| STUN             |                |
|------------------|----------------|
| Server           |                |
| Port             | 3478           |
| Security Options |                |
| Certificates     | Trusted only - |

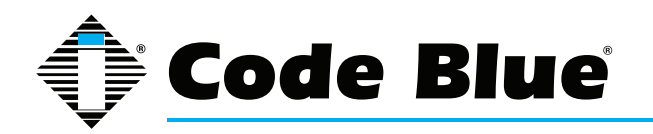

**Server –** STUN server address for NAT traversal. STUN must be enabled on each account that uses it.

**Port –** STUN Server port for NAT traversal. This is an advanced setting; it should typically be left at the default of 3478

**Certificates –** Trusted options for Certificates

Date & Time

| Daylight Savings | Disabled Interpretent Enclosed |
|------------------|--------------------------------|
| Time Zone        | (GMT) Casablanca, Monrovia     |
| NTP Server       |                                |
| Enabled          | Disabled  Enabled              |
| Server Address   | 172.1.100.61                   |

Daylight Savings - enable or disable

Time Zone – Choose your time zone

Enabled (NTP) – enable or disable NTP service

**Server Address** – by default your IP5000 will pull NTP from ToolVox and you can set the ToolVox to pull NTP time from your server or from an external source.

**Numbers** 

| Number      | Description |   |
|-------------|-------------|---|
| Account I 👻 |             | • |

Enter in the Phone Numbers you wish the IP5000 phone to call upon button press.

Enter Number and Description then press the green + icon. You may enter in multiple numbers to have the phone roll to more numbers.

**Recordings** 

| Recording     | Description |  |
|---------------|-------------|--|
| CB8LocMsg.wav |             |  |

Enter in Recordings and descriptions here then press the green + icon to submit it. You can enter multiple entries.

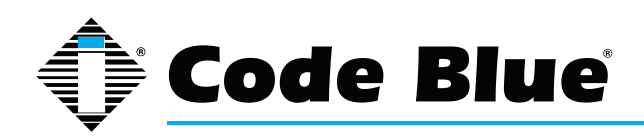

#### **General Settings**

| Answer In      | Immediately -                                           |
|----------------|---------------------------------------------------------|
| Public Address | Disabled  Always route incoming calls to public address |
| Aux Output 1   | Disabled  Enable while incoming calls are active        |
| Aux Output 2   | Disabled                                                |

Location Recording None Selected -

Answer In – Specify how many rings the IP5000 should receive before answering an incoming call.

Public Address – Route all incoming calls to the Public Address output

Aux Output 1 – Enable auxiliary output 1 when incoming calls are active.

Aux Output 2 – Enable auxiliary output 2 when incoming calls are active.

Location Recording – Specify a location recording that will be played for in-call command 1.

### Hardware Configuration

| Interface           |                                                                                                    |
|---------------------|----------------------------------------------------------------------------------------------------|
| Button Count        | ● 1 Button ◎ 2 Buttons ◎ 3 Buttons ◎ 4 Buttons                                                                                                    |
| Keypad              | Available Inavailable                                                                                                    |
| Public Address      | Available Inavailable                                                                                                    |
| Public Address Gain | 0 -                                                                                                    |
| Power Sources       |                                                                                                    |
| A/C                 | Available Inavailable                                                                                                    |
| D/C                 | Available Inavailable                                                                                                    |
| ΡυΕ                 | <ul> <li>Available          <ul> <li>Unavailable</li> </ul> </li> </ul>                                                                                                    |
| Auxiliary I/O       |                                                                                                    |
| Aux Input 1         | Available O Unavailable                                                                                                    |
| Aux Output 1        | Available      Unavailable     Inavailable     Available     Ava |
| Aux Output 2        | Available O Unavailable                                                                                                    |

Button Count – The number of buttons on the face of the IP5000

Keypad – Does the IP5000 have a keypad on the faceplate

Public Address - Whether the IP5000 has a public address system connected to it

Public Address Gain - gain in dB for the public address output

A/C – specify if available or not

D/C - specify if available or not

PoE – specify if available or not

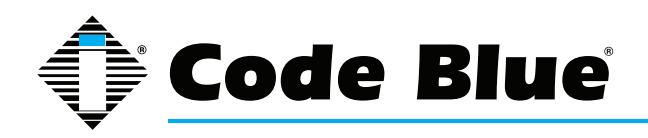

Aux Input 1 – specify if available or not

Aux Output 1 - specify if available or not

Aux Output 2 - specify if available or not

Action Scripts

| Script for: | Button #1 Pressed | -           |
|-------------|-------------------|-------------|
| Do Nothing  |                   |             |
| Add Action  |                   | Sava Soriat |

This is the section to specify the action the IP5000 phone does upon button press. Here is a sample of a typical setup for Button 1.

| Script for: Bu                                 | tton #1 Pressed 👻           |
|------------------------------------------------|-----------------------------|
| Control AUX Output 1 4                         | • 8                         |
| Output Number: I : A                           | UX One 🔻                    |
| <ul> <li>Set to.</li> <li>Enabled •</li> </ul> |                             |
| Ouration: Until Disable                        | d -                         |
| º Place Call 🛊 🔻 🞇                             |                             |
| Call ▼ 6163928296 : Co                         | ode Blue 👻                  |
| If not answered, then                          | Go to next step 🔹           |
| Dialing/Answer timeou                          | al. 60 - seconds            |
| Maximum call duration                          | n: 600 seconds              |
| While Dialing: Standa                          | rd Ringback -               |
| • When Answered: No                            | rmal Two-Way Conversation 👻 |
| In Call Commands: E                            | nabled -                    |
| Control AUX Output 🔹 4                         | × 82                        |
| Output Number: 1 : A                           | UX One 🔻                    |
| • Set to: Disabled •                           |                             |
| Add Action                                     |                             |
|                                                | Save Script                 |

The above action takes place in order from top to button upon a Button 1 press. The above will activate Aux Output 1 turning a strobe light on, then place a call. It will try calling the first phone number for 60 seconds if no answer. The max call duration is set at 600 seconds. During dialing the person at the CB phone will hear standard ring back. Upon the call being answered Normal 2-way conversation will be set up. In Call commands (specified in the IP5000 Manual) will be allowed to be in use. Upon hang-up Aux Output 1 will be disabled stopping the combo/beacon light from strobing.

There are many options you can use in the Actions Script area. Actions Scripts are covered in more detail in the IP5000 Administrators Guide.

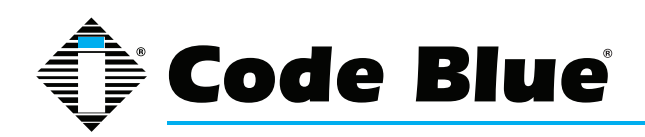

#### **Diagnostic Settings**

| SNMP                         |                                           |
|------------------------------|-------------------------------------------|
| SNMP Traps                   | Disabled    Enabled                       |
| SNMP Server                  | ToolVox IP Address                        |
| SNMP Server Port             | 162                                       |
| Power Supply Failure Timeout |                                           |
| 12-24 Volt A/C or D/C        | 900                                       |
| 12 Volt D/C Battery          | 900                                       |
| PoE Failure Timeout          | 900                                       |
| Others                       |                                           |
| Microphone Test              | Disabled •                                |
| Microphone Test Hour         | 12 AM -                                   |
| Microphone Test Days         | 🗖 Sun 🗖 Mon 🗖 Tue 🗖 Wed 🗖 Thu 🗐 Fri 🗖 Sat |
| Microphone Test Max Beeps    | 5 🗸                                       |
| Microphone Test Volume       | Soft -                                    |

**SNMP Traps –** enabled by default to send traps for UPD monitoring of the IP5000 phone by ToolVox

**SNMP Server –** by default the ToolVox IP Address

SNMP Server Port – 62 default port

**12-24 Volt A/C or D/C** - timeout in seconds to notify before a power failure on the main line is reported

12 Volt D/C Battery – imeout in seconds before a power failure on the battery line is reported

**PoE Failure Timeout –** timeout in seconds before a PoE failure is reported.

Microphone Test – frequency to test the IP5000 Microphone

Microphone Test Hour – What Hour to test the microphone at. Only applies to Daily and Weekly.

**Microphone Test Days –** Which days of the week to test the microphone on. Only applies to Weekly.

Microphone Test Max Beeps – Maximum number of beeps used for the microphone test.

Microphone Test Volume - Microphone setting for the microphone test

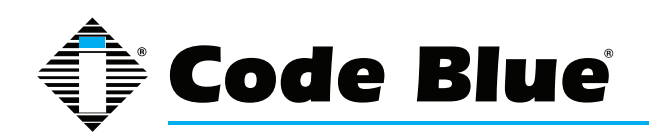

### **In-Call Commands**

| # | Command Text |  |
|---|--------------|--|
| 1 |              |  |
| 2 |              |  |
| 3 |              |  |
| 4 |              |  |
| 5 |              |  |
| 6 |              |  |
| 7 |              |  |
| 8 |              |  |

| DTMF | Tone |
|------|------|
|      | _    |
|      |      |
|      |      |

This is used to display the In-Call Commands in the Pop-Up window on the Agents Computer if using the Event Management Software

**EMS Unit Location Information** 

Latitude

Longitude

Enter in the most accurate Long and Lat of this specific CB unit. This will pop up a Bing Satellite map on the Agents Computer if using the Event Management Software.

**Detailed Unit Location –** you can select a custom map to place the CB unit onto, that will Pop-Up a window on the Agents Computer if using the Event Management Software.

**Location Description / Notes –** Custom Detailed CB Unit location info that will Pop-Up a window on the Agents Computer if using the Event Management Software.

**Device Camera URL's** 

**Camera 1 & Camera 2 –** You can enter up to 2 camera streams to tap into, that will display in the Pop-Up a window on the Agents Computer if using the Event Management Software

#### Unit Address Info

Address Info that will appear in the Pop-Up window on the Agents Computer if using the Event Management Software

Push "Finish" when done

Finish

Push "Apply Configuration Changes"

🐻 Apply Configuration Changes 🛛

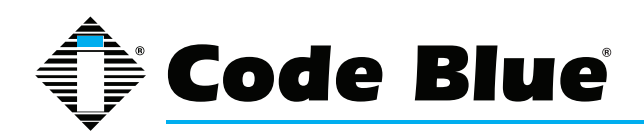

Push "Continue with reload"

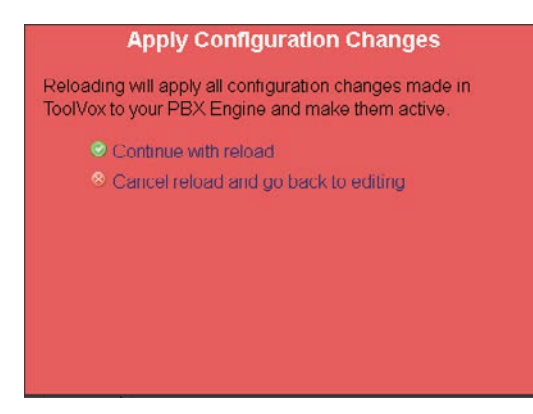

If you have UPD (Unit Programming and Diagnostics) then you can click "Program Extension" to have ToolVox communicate out to the Unit and program it, provided the ToolVox is provisioned. Make sure UPD administration is configured and Unit scan has been run since building your Code Blue Devices.

Delete Extension 6143 Copy Extension 6143 Program Extension 6143 Test Extension 6143

You may also now copy the Code Blue extension you just built to save time. You will have to enter in a unique Mac Address and Extension number as well as if you have EMS you will also need to change that info.

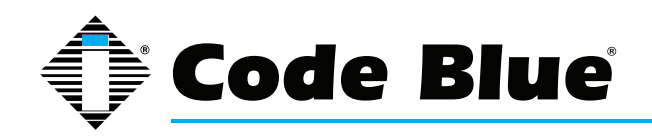

Administrator Guide (prior to Aug, 2014)

## **Configuring Business Phones**

| 172.1.100.61                                                                                                    | Admin CDR Reports EMS Records Help                                        |
|----------------------------------------------------------------------------------------------------|---------------------------------------------------------------------------|
| Setup Tools<br>Admin<br>ToolVox System Status<br>Basic<br>Business Phones<br>DAHDi<br>Fax Configuration                                                                                        | Add an Extension Please select your Device below then click Submit Device |
| Feature Codes<br>General Settings<br>Outbound Routes<br>Trunks<br>Administrators<br>Code Blue Software                                                                                         | Device SIP Device -                                                       |
| License Key Administration<br>Code Blue Devices<br>Diagnostic Schedules<br>Diagnostic Reports<br>EMS Administration<br>UPD Administration<br>Blue Alert Administration<br>Inbound Call Control | Corporation<br>Corporation                                                |

Business Phones is the area you would build non-Code Blue devices into. For example: SIP, IAX2, Analog (FXS) or Virtual Extension. Note that the screens when adding a Business Phone look different then when editing an existing one.

### Add Extension

**User Extension:** Number you wish to give this Phone that will be dialed.

**Display Name:** The Caller ID name for calls from this user will be set to this name. Only enter the name, not the number.

**CID Num Alias: (Optional)** The CID Number to use for internal calls, if different from the extension number. This is used to appear as a different user. A common example is a team of support people who would like their internal Caller ID to display the general support number (a ring group or queue). There will be no effect on external calls.

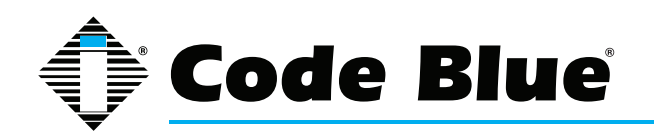

**SIP Alias: (Optional)** If you want to support direct sip dialing of users internally or through anonymous sip calls you can supply a friendly name that can be used in addition to the user's extension to call them.

### **Extension Options**

**Ring Time: (Optional)** Number of seconds to ring the extension prior to going to voicemail. Default will use the value set in the General Setting. If no voicemail is configured this will be ignored. Call Waiting: (Optional)Allows/Disallows call waiting on the extension.

**Call Screening: (Optional)** Call Screening requires external callers to say their name, which will be played back to the user and allow the user to accept or reject the call. Screening with memory only verifies a caller for their caller-id once. Screening without memory always requires a caller to say their name. Either mode will always announce the caller based on the last introduction saved with that Caller ID. If any user on the system uses the memory option, when that user is called, the caller will be required to re-introduce themselves and all users on the system will have that new introduction associated with the caller's Caller Id.

**Pinless Dialing: (Optional)** enabling will allow the extension to bypass any pin codes normally required on outbound calls.

**Emergency CID: (Optional)** This Caller ID will always be set when dialing out an Outbound Route flagged as Emergency. The Emergency CID overrides all other Caller ID settings.

#### Assigned DID/CID (Optional)

DID Description: (Optional) A description for this DID, such as "Sales"

Add Inbound DID: (Optional) This is where you enter the Direct Inward Dial (DID) you'd like to reach this extension. The format should be: XXXXXXXX or XXXX or whatever Number you route into this Gateway if you want it to ring this Extension. If you do not enter a value here all calls to that DID will route to the inbound route setting for the trunk the call comes in on. Putting a value here automatically creates an Inbound Route. This can also be done in Inbound Routes.

**Add Inbound CID: (Optional)** Add a CID for more specific DID + CID routing. A DID must be specified in the above Add Inbound DID box. In addition to standard dial sequences, you can also put Private, Blocked, Unknown, Restricted, Anonymous and Unavailable in order to catch these special cases if the provider transmits them.

#### **Device Options - FXS Extension**

Enter the DAHDi channel that this extension will use. Go into DAHDi to see available FXS channels. Do not duplicate.

### **Device Options -SIP Extension**

**Secret:** alpha numeric secret password you create. This must match what you provision in your SIP Device. This is the value used to authenticate the device to the system. This should not be the

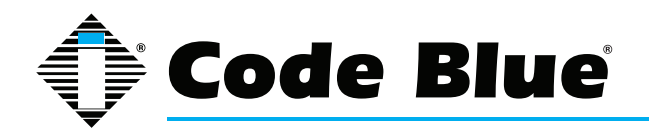

same as the device name or extension number.

#### **Device Options -Custom Extension**

This device uses custom technology.

dial local/9616346760@outbound

Utilized to dial out to a Custom Extension which is not directly attached to the ToolVox system. An example would be an offsite phone attached to a GSM cellular unit or analog line.

Language(Optional)

Language Code

This setting will cause all messages and voice mail prompts to utilize the language of choice if installed on the system.

Recording Options

| Record Incoming | Always | • |
|-----------------|--------|---|
| Record Outgoing | Always | • |

This will allow the recording of incoming and outgoing calls. Values are: Never, On Demand, Always. Always is Mandatory if using EMS ToolVox Software

To save your settings click:

Submit

To apply the changes to the system click:

🐻 Apply Configuration Changes

At the top of the screen.

Click - **Continue with reload** - to finish the changes otherwise click - **Cancel reload and go back to editing** - to cancel the changes and continue editing the extension.

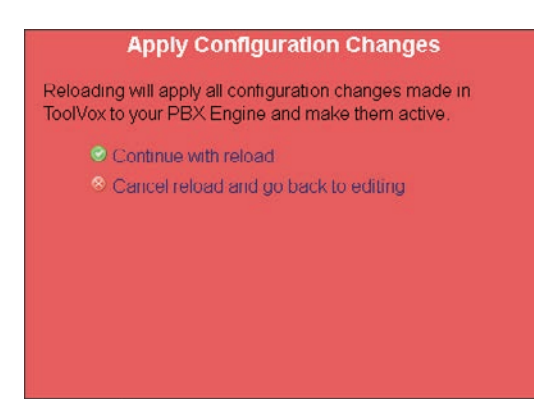

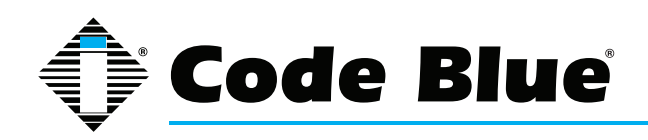

Administrator Guide (prior to Aug, 2014)

## **Configuring Digital Receptionist (IVR)**

| 172.1.100.61                                                                                                    | Admin CDR Reports EMS Records Help<br>Logged in: admin (Logout)                                                                                                    | ¢                                                                                                  |
|----------------------------------------------------------------------------------------------------|----------------------------------------------------------------------------------------------------|----------------------------------------------------------------------------------------------------|
| Setup Tools<br>Admin<br>ToolVox System Status<br>Basic                                                                                                    | Digital Receptionist                                                                                                    | nglish -                                                                                           |
| Business Phones<br>DAHDi<br>Fax Configuration<br>Feature Codes<br>General Settings<br>Outbound Routes<br>Trunks<br>Administrators<br>Code Blue Software                                        | You use the Digital Receptionist to make IVR's, Interactive<br>Voice Response systems.<br>When creating a menu option, apart from the standard<br>options of 0-9,* and #, you can also use 'i' and 't' destinations.<br>'i' is used when the caller pushes an invalid button, and 't' is used<br>response. If those options aren't supplied, the default 't' is to repla<br>times and then hang up, and the default 'i' is to say 'Invalid option,<br>again' and replay the menu. After three invalid attempts, the line is | 'R<br>est Page Group<br>nnamed<br>when there is no<br>y the menu three<br>please try<br>s hung up. |
| License Key Administration<br>Code Blue Devices<br>Diagnostic Schedules<br>Diagnostic Reports<br>EMS Administration<br>UPD Administration<br>Blue Alert Administration<br>Inbound Call Control | Corporation<br>Corporation                                                                                                    |                                                                                                    |
| Inbound Routes<br>Announcements<br>Blacklist<br>CallerID Lookup Sources<br>Day/Night Control<br>Follow Me<br>IVR                                                                               |                                                                                                    |                                                                                                    |

Much can be customized and configured with the IVR options. If you have your Inbound Route set up to point to the IVR your creating you simply just need to make sure "Enable Direct Dial" is checked. No announcements needed, recordings or any other settings. You will then be able to call into the ToolVox and be able to enter in the Extension Number of the Business Phone or Code Blue device you're trying to reach. If using Blue Alert and want to route inbound calls select Misc Destinations below.

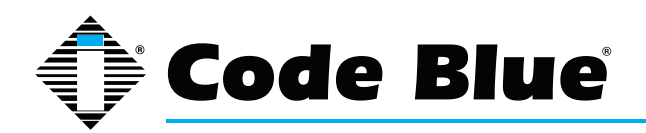

Edit Menu Unnamed

| Save Delete Digit  | al Receptionist Unnamed |
|--------------------|-------------------------|
| Change Name        | Unnamed                 |
| Announcement       | None -                  |
| Timeout            | 10                      |
| Enable Directory   |                         |
| VM Return to IVR   |                         |
| Directory Context  | •                       |
| Enable Direct Dial |                         |
| Loop Before t-dest |                         |
| Timeout Message    | None 👻                  |
| Loop Before i-dest |                         |
| Invalid Message    | None -                  |
| Repeat Loops:      | 2 💌                     |

#### Edit Menu

Change Name: This is the name of the IVR.

Announcement(Optional): Message to be played to the caller. To add additional recordings please use the "System Recordings" Menu

**Timeout:** The amount of time (in seconds) before the "t" option if specified is used.

Enable Directory(Optional): Let callers into the IVR dial # to access the directory

VM Return to IVR(Optional): If checked upon exiting voicemail a caller will be returned to this IVR if they got a user's voicemail.

**Directory Context(Optional):** When # is selected, this is the voicemail directory context that is used

Enable Direct Dial: Let callers into the IVR dial an extension directly

**Loop Before t-dest(Optional):** If checked, and there is a "t" timeout destination defined below, the IVR will loop back to the beginning if no input is provided for the designated loop counts prior to going to the timeout "t" destination.

**Timeout Message(Optional):** If a timeout occurs and a message is selected, it will be played in place of the announcement message when looping back to the top of the IVR. It will not be played if the "t" destination is the next target.

**Loop Before i-dest(Optional):** If checked, and there is an "i" (invalid extension) destination defined below, the IVR will play invalid option and then loop back to the beginning for the designated loop counts prior to going to the invalid "i" destination.

**Invalid Message(Optional):** If an invalid extension is pressed and a message is selected it will be played in place of the announcement message.

Repeat Loops(Optional): The number of times we should loop when invalid input or no input has

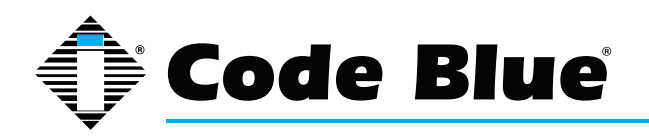

been entered before going to the defined or default generated "i" or "t" options. If the "I" or "t" boxes are defined the above check boxes must be checked in order to loop.

| Return to IVR    | <ul> <li>Phonebook Directory: Phonebook Directory •</li> <li>Terminate Call: Hangup •</li> <li>Extensions: &lt;6100&gt; TestLab Polycom •</li> <li>Ring Groups: rg EMS &lt;6198&gt; •</li> <li>Custom Contexts: Full Internal Access •</li> <li>Misc Destinations: Test Page •</li> <li>IVR: IVR •</li> </ul>  |
|------------------|----------------------------------------------------------------------------------------------------|
| Return to IVR    | <ul> <li>Phonebook Directory: Phonebook Directory </li> <li>Terminate Call: Hangup</li> <li>Extensions: &lt;6100&gt; Test Lab Polycom </li> <li>Ring Groups: rg EMS &lt;6198&gt; </li> <li>Custom Contexts: Full Internal Access </li> <li>Misc Destinations: Test Page </li> <li>IVR: IVR </li> </ul>         |
| Return to IVR    | <ul> <li>Phonebook Directory: Phonebook Directory •</li> <li>Terminate Call: Hangup •</li> <li>Extensions: &lt;6100&gt; Test Lab Polycom •</li> <li>Ring Groups: rg EMS &lt;6198&gt; •</li> <li>Custom Contexts: Full Internal Access •</li> <li>Misc Destinations: Test Page •</li> <li>IVR: IVR •</li> </ul> |
| Increase Options | Save Decrease Options                                                                                                    |

These Destinations represent what to do if a particular key is pushed from the calling party's keypad once into the IVR. If you're just using the Direct Dial then nothing need be entered in this section since you can just enter in the extension number and will be transferred immediately. If using Blue Alert and are trying to reach a specific Misc Destination choose it here. This is useful if wanting a special pin code used to access certain page groups.

To save your settings click:

Save

To apply the changes to the system click:

🐻 Apply Configuration Changes

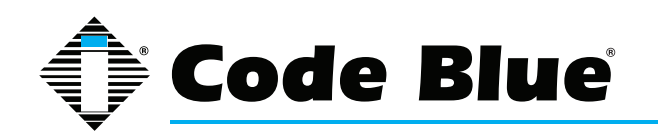

### Administrator Guide (prior to Aug, 2014)

At the top of the screen.

Click - **Continue with reload** - to finish the changes otherwise click - **Cancel reload and go back to editing** - to cancel the changes and continue editing the extension.

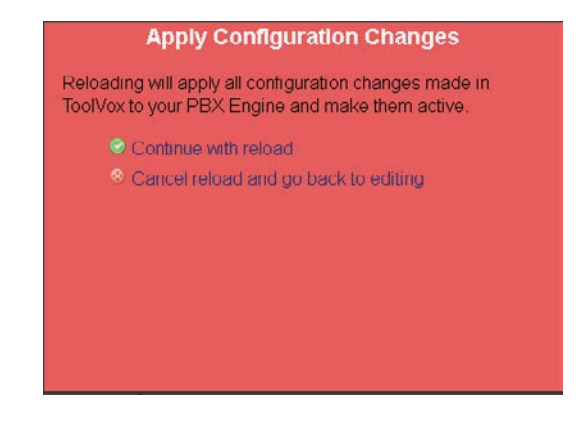

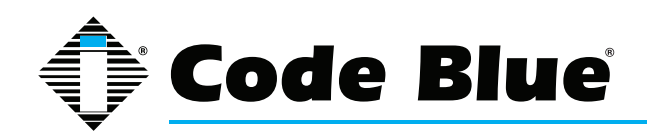

### Administrator Guide (prior to Aug, 2014)

## **Configuring Inbound Routes**

| 172.1.100.61                                      | Admin CDR Reports EMS Records Help<br>Logged in: admin (Logout) | <b>O</b>               |
|---------------------------------------------------|-----------------------------------------------------------------|------------------------|
| Setup Tools<br>Admin                              | Add Incoming Route                                              | English -              |
| Basic                                             |                                                                 | Add Incoming Route     |
| Business Phones DAHDi                             | Add Incoming Route                                              | All DIDs (toggle sort) |
| Fax Configuration                                 |                                                                 | User DIDs              |
| Feature Codes                                     | Description:                                                    | General DIDs           |
| General Settings                                  | DID Number:                                                     | Unused DIDs            |
| Outbound Routes                                   | Caller ID Number:                                               |                        |
| Trunks                                            | CID Priority Route:                                             |                        |
| Administrators                                    |                                                                 |                        |
| Code Blue Software                                | Options                                                         |                        |
| License Key Administration                        |                                                                 |                        |
| Code Blue Devices                                 | Alert Info                                                      |                        |
| Diagnostic Schedules                              |                                                                 |                        |
| Diagnostic Reports                                | Music On Hold: Default -                                        |                        |
| EMS Administration                                |                                                                 |                        |
| UPD Administration                                |                                                                 |                        |
| Blue Alert Administration<br>Inbound Call Control | Pause Before Answer:                                            |                        |
| Inbound Routes                                    | Privacy                                                         |                        |
| Announcements                                     |                                                                 |                        |

If you need to call into ToolVox or Phones connected to the ToolVox you will need Inbound Routes configured to control call Routing. Reasons for needing this can include Manual programming of Analog phones through an IVR, Adjusting In-Call phone settings on phones like speaker and mic gain, or allowing only specific DID and CLID combinations into the system for making Blue Alert Pages. There is a lot of flexibility.

#### Add Incoming Route

**Description:** Provide a description name for this route to be refined by

**DID Number(Optional):** Define the expected DID Number if your trunk passes DID on incoming calls. Leave blank if you want to allow ALL DID's access. A pattern can also be entered (see Dial Patterns in the Trunks section to understand how to create a Dial Pattern).

**Caller ID Number(Optional):** Define the Caller ID Number to be matched on incoming calls. Leave this field blank to match a specific CLID Number to allow it or leave blank to allow ALL. You can also enter in a Dial Pattern (see trunks for instructions) or put in Private, Blocked, Unknown, Restricted, Anonymous, and Unavailable to match on, if the Telco transmits them.

**CID Priority Route(Optional):** This effects CID ONLY routes where no DID is specified. If checked calls with this CID will be routed to this route, even if there is a route to the DID that was called. Normal behavior is for the DID route to take the calls. If there is a specific DID/CID route for this CID, that route will still take the call when that DID is called.

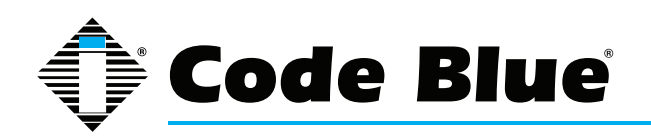

### **Options**

Alert Info(Optional): Alert\_INFO can be used for distinctive ring with SIP devices.

**CID name prefix(Optional):** You can optionally prefix the Caller ID name i.e.: IF you prefix with "Sales" a call from John Doe would display as "Sales :John Doe" on the extensions that ring.

**Music on Hold(Optional):** Set the MoH class that will be used for calls that come in on this route. For example, choose a type appropriate for routes coming in from a country which may have announcements in their language.

**Signal RINGING(Optional):** Some devices or providers require RINGING to be sent before AN-SWER. You'll notice this happening if you can send calls directly to a phone, but if you send it to an IVR, it won't connect the call.

**Pause before Answer(Optional):** An optional delay to wait before processing this route. Setting this value will delay the channel from answering the call. This may be handy if external fax equipment or security systems are installed in parallel and you would like them to be able to seize the line.

| Privacy          |      |  |
|------------------|------|--|
| Privacy Manager: | No 🔻 |  |

<u>Privacy</u>

**Privacy Manager(Optional):** If no Caller ID has been received, Privacy Manager will ask the caller to enter their phone number. If a user/extension has Call Screening enabled, the incoming caller will be prompted to say their name when the call reaches the user/extension.

| Language   |  |
|------------|--|
| l anguage: |  |

<u>Language</u>

Language(Optional): Allows you to set the language for this DID

Fax Detect

Detect Faxes: 
No O Yes

Fax Detect

**Detect Faxes(Optional):** if set to yes it TV will try to determine if this is a fax call and route to the selected destination below.

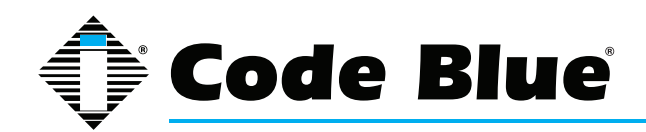

| CID Lookup Source |                                                               |
|-------------------|---------------------------------------------------------------|
| Source:           | None •                                                        |
| CID Lookup So     | urce                                                          |
| Source(Optional   | I): Sources can be added in Caller Name Lookup Sources Sectio |
| Set Destination   |                                                               |
|                   |                                                               |
| Phoneboo          | k Directory: Phonebook Directory 👻                            |
| Terminate         | Call: Hangup                                                  |
| Extension         | 5: <6100> Test Lab Polycom 💌                                  |
| Ring Grou         | ps: rg EMS <6198> 👻                                           |
| Custom C          | ontexts: Full Internal Access 👻                               |
| Misc Desti        | nations: TestPage 🔹                                           |
| IVR: IVR          | ▼                                                             |

#### **Set Destination**

#### (Required)

Upon Match of DID and/or CLID, select in the ToolVox system where to have the call routed to.

To save your settings click:

Submit

To apply the changes to the system click:

🐻 Apply Configuration Changes 🛛

At the top of the screen.

Click - **Continue with reload** - to finish the changes otherwise click - **Cancel reload and go back to editing** - to cancel the changes and continue editing the extension.

| Apply                                     | Configuration Changes                                                 |
|-------------------------------------------|-----------------------------------------------------------------------|
| Reloading will appl<br>ToolVox to your PB | y all configuration changes made in<br>X Engine and make them active. |
| Continue v                                | with reload                                                           |
| Scancel rel                               | oad and go back to editing                                            |
| Gancerrei                                 | oad and go back to editing                                            |
|                                           |                                                                       |
|                                           |                                                                       |
|                                           |                                                                       |
|                                           |                                                                       |
|                                           |                                                                       |

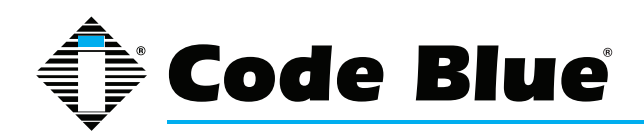

Administrator Guide (prior to Aug, 2014)

## **Configuring System Recordings**

| TOOLVOX                    | Admin CDR Reports EMS Records Help                                                                                                    |
|----------------------------|----------------------------------------------------------------------------------------------------|
| 172.1 100.61               | Logged in cbvoipade                                                                                                    |
| Setup Tools                |                                                                                                    |
| TooMax System Status       | System Recordings                                                                                                    |
| Medule Admin               |                                                                                                    |
| Basic                      | Add Recording                                                                                                    |
| Business Phones            | Star 1: Record as unlead                                                                                                    |
| DAHDi                      |                                                                                                    |
| Fax Configuration          | If you wish to make and verify recordings from your phone, please enter your extension number here: Go                                                                                |
| Feature Codes              |                                                                                                    |
| General Settings           | Alternatively, upload a recording in any supported asterisk format. Note that if you're using .wav, (eg, recorded with Microsoft Recorder) the file must be PCM Encoded, 16 Bits, at. |
| Outbound Routes            | SUDUH2: Datama United                                                                                                    |
| Trunks                     | Di Di Di Di Di Di Di Di Di Di Di Di Di D                                                                                                    |
| Administrators             | Step 2: Name                                                                                                    |
| License Key Administration | Name this Departing                                                                                                    |
| Code Blue Devices          | Name and Kecologing.                                                                                                    |
| Diagnostic Schedules       |                                                                                                    |
| Diagnostic Reports         | Likek "SAVA," whee you are satisfied with your recording. Sawe                                                                                                    |
| EMS Administration         |                                                                                                    |
| UPD Administration         |                                                                                                    |
| Blue Alert Administration  |                                                                                                    |
| Inbound Call Control       |                                                                                                    |
| Inbound Routes             | Communications Manager                                                                                                    |
| Announcements              | TooNov is a registered budemerk of Code Blue Corporation                                                                                                    |
| Blacklist                  |                                                                                                    |
| CallerID Lookup Sources    |                                                                                                    |
| Day/Night Control          |                                                                                                    |
| Follow Me                  |                                                                                                    |
| IVR                        |                                                                                                    |

Recordings can be useful for pushing messages to your Phones. They can be created can be done in 2 different ways. You can use a phone connected directly to ToolVox or by making the recording off system and loading it into ToolVox. Note that the format must be compatible though; PCM Encoded, 16 Bits at 8 MHz.

#### Add Recording

If using a phone to make the recording, enter in your extension number and hit "Go" Dial \*77 on that phone and the system will prompt you on what to do.

After you hang up, name the recording and save it. It will appear on the right side of the screen and will be available throughout the ToolVox system for use.

If uploading a recording from your PC, browse to it and upload. Name the recording and save it. It will appear on the right side of the screen and will be available throughout the Tool-Vox system for use.

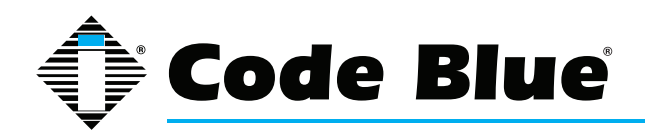

Administrator Guide (prior to Aug, 2014)

## **Configuring License Key Administration**

|                            | Admin CDR Reports EMS Records He | qle                                                                    |
|----------------------------|----------------------------------|------------------------------------------------------------------------|
| 172.1.100.01               |                                  |                                                                        |
| Setup Tools<br>Admin       |                                  |                                                                        |
| ToolVox System Status      | Software Licensing               |                                                                        |
| Basic                      |                                  | Max Code Blue Units: 100                                               |
| Business Phones            |                                  | Max allowed EMS Users: 20                                              |
| DAHDi                      |                                  | EMS Type: EMS Advanced                                                 |
| Fax Configuration          |                                  | Blue Alert PAS Enabled: Yes                                            |
| Feature Codes              |                                  | Cepstral Voice: Disabled                                               |
| General Settings           |                                  | Blue Alert MNS Features: core, desktop, email, feed, pas, signage, sms |
| Outbound Routes            |                                  |                                                                        |
| Trunks                     |                                  |                                                                        |
| Administrators             | System UUID                      | 063F928E-CC7E-11DE-92E5-0013D4D9C93B                                   |
| Code Blue Software         | ToolVox ID                       | CAC2-B340-9AB1                                                         |
| License Key Administration | Liconco                          | 0.02-0040-0.201                                                        |
| Code Blue Devices          | License                          |                                                                        |
| Diagnostic Schedules       |                                  |                                                                        |
|                            |                                  |                                                                        |

**Software Licensing** 

This screen lists what Your ToolVox is licensed for. If you notice any discrepancies with what you ordered please notify Code Blue Technical Services. Make note of your System UUID and ToolVox ID.

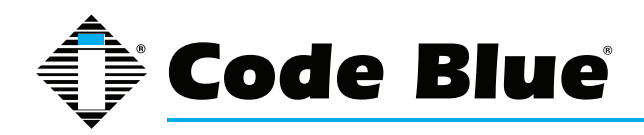

### Administrator Guide (prior to Aug, 2014)

**Configuring Backup & Restore** You can configure a regular backup schedule to ensure that you have a copy of your ToolVox

| ¶uu\/uv                   |                   |                                       |                         | A                       |
|---------------------------|-------------------|---------------------------------------|-------------------------|-------------------------|
| UULVUA                    | Admin CDR Reports | EMS Records                           | Help                    |                         |
| 172.1.100.61              |                   |                                       | Logged in: admin (Logou | t)                      |
| Setup Tools<br>Admin      | System Backup     | )                                     |                         | English                 |
| ToolVox System Status     |                   |                                       |                         |                         |
| Support                   |                   |                                       |                         | Add Backup Schedule     |
| ToolVox Logfiles          |                   |                                       |                         | Manage/Restore Backups  |
| ToolVox Support           |                   |                                       |                         | Manager Restore Dackups |
| System Administration     |                   |                                       |                         | Upload Backup File      |
| ToolVox IAX Settings      |                   |                                       |                         | (B)                     |
| ToolVox SIP Settings      |                   |                                       |                         |                         |
| Backup & Restore          |                   |                                       | Anna and a second       |                         |
| Custom Contexts Admin     |                   |                                       |                         |                         |
| Custom Destinations       |                   |                                       |                         |                         |
| Custom Extensions         |                   |                                       |                         |                         |
| DUNDi Lookup              |                   |                                       |                         |                         |
| Java SSH                  |                   |                                       |                         |                         |
| LDAP Authentication       | Com               | munications                           |                         |                         |
| Print Extensions          | Mana              | ager                                  |                         |                         |
| Route Congestion Messages |                   | x is a registered<br>ark of Code Blue |                         |                         |
| System Log Viewer         | Corporation       |                                       |                         |                         |

configuration settings and CDR's. You can also restore a previous backup, in case of data loss or a major configuration fault. Backups are stored on the file system at /var/lib/asterisk/backups. You should make a point of making an offline copy of important backups.

### Add Backup Schedule

| 172.1.100.61              | Admin CDR Reports EMS Records Help                                                                                                    |   |
|---------------------------|----------------------------------------------------------------------------------------------------|---|
| Setup Tools               | System Backup                                                                                                    |   |
| ToolVox System Status     |                                                                                                    |   |
| Tooblex Loofling          | Basic Settings                                                                                                    |   |
| Toolilov Sunnort          |                                                                                                    |   |
| System Administration     | Schedule Name:                                                                                                    |   |
| ToolVox IAX Settings      | VoiceMail:                                                                                                    |   |
| ToolVox SIP Settings      | System Recordings:                                                                                                    |   |
| Backup & Restore          | System Configuration:                                                                                                    |   |
| Custom Contexts Admin     | Admin Web Directory                                                                                                    |   |
| Custom Destinations       | CDR I                                                                                                    |   |
| Custom Extensions         | Operator Panel:                                                                                                    |   |
| DUNDI Lookup              |                                                                                                    |   |
| Java SSH                  | Additional Files                                                                                                    |   |
| LDAP Authentication       |                                                                                                    |   |
| Print Extensions          | FTP Settings                                                                                                    |   |
| Route Congestion Messages |                                                                                                    |   |
| System Log Viewer         | SSH Settings                                                                                                    |   |
| ToolVox API               | C. manufacture control                                                                                                    |   |
| TooIVox CLI               | + Email Settings                                                                                                    |   |
| ToolVox Info              |                                                                                                    |   |
| Too/Vox Phonebook         | Pun Schedule                                                                                                    |   |
| TooiVox Update            |                                                                                                    | _ |
| Weak Password Detection   | Run Backup Follow Schedule Below -                                                                                                    |   |
| Third Party Addon         | Minutes Hours Days Months Weekdays                                                                                                    | 6 |
| Bulk DIDs                 | • All • All • All                                                                                                    |   |
| Bulk Extensions           | Selected Selected Selected                                                                                                    | d |
| Customer DB               | 0 • 0 • 1 • January • Monday                                                                                                    | 1 |
| Gabcast                   | 1 1 2 February Tuesday                                                                                                    |   |
| inventory                 | 2 2 2 2 2 4 4 April Transday<br>3 3 4 April Transday<br>5 5 5 6 Autore Saturday<br>6 6 7 July Sunday<br>7 7 8 August<br>8 8 9 September<br>9 9 10 October<br>10 10 11 November | r |

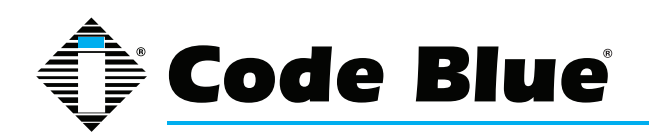

### Administrator Guide (prior to Aug, 2014)

#### **Basic Settings**

Create a the Backup Set

At a minimum check the System Configuration box. If you utilize recordings in your ToolVox then also choose System Recordings. The other items are completely optional.

#### FTP & SSH Settings

If you have an FTP or SSH server on your network you can enter in it's settings here to have it automatically FTP or SSH the backup file off the ToolVox.

#### **Email Settings**

If email is configured on your ToolVox server you can choose to have the backup set emailed to the designated address.

#### **Run Schedule**

You can have it run "NOW" or set up a schedule using these options.

#### Manage/Restore Backups

| Tinni Vnx*                       | Admin CDD Deports EMS Decords | Help                                                                                                    | A                      |
|----------------------------------|-------------------------------|----------------------------------------------------------------------------------------------------|------------------------|
| 172.1.100.61                     |                               | Logged in: admin (Logout)                                                                                       |                        |
| Setup Tools<br>Admin             | Manage/Restore Backups        |                                                                                                    | English                |
| ToolVox System Status<br>Support | today                         |                                                                                                    | Add Dealeur Cabadula   |
| ToolVox Logfiles                 | • today                       |                                                                                                    | Add Backup Schedule    |
| ToolVox Support                  |                               |                                                                                                    | Manage/Restore Backups |
| System Administration            |                               |                                                                                                    | Upload Backup File     |
| ToolVox IAX Settings             |                               |                                                                                                    | today                  |
| ToolVox SIP Settings             |                               |                                                                                                    |                        |
| Backup & Restore                 |                               |                                                                                                    |                        |
| Custom Contexts Admin            |                               |                                                                                                    |                        |
| Custom Destinations              |                               |                                                                                                    |                        |
| Custom Extensions                |                               | 1 mar 1 mar 1 mar 1 mar 1 mar 1 mar 1 mar 1 mar 1 mar 1 mar 1 mar 1 mar 1 mar 1 mar 1 mar 1 mar 1 mar 1 mar 1 m |                        |
| DUNDi Lookup                     |                               |                                                                                                    |                        |
| Java SSH                         |                               |                                                                                                    |                        |
| LDAP Authentication              |                               |                                                                                                    |                        |
| Print Extensions                 |                               |                                                                                                    |                        |
| Route Congestion Messages        |                               |                                                                                                    |                        |
| Custom Log Visuar                |                               |                                                                                                    |                        |

When selecting Manage/Restore Backups you can see your backup set and restore from it. You will have the option of only restoring parts of your backup set or all.

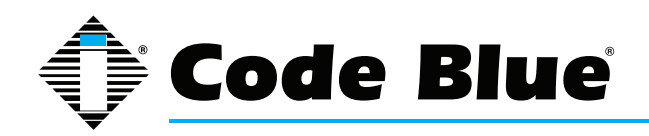

## Unit Programming and Diagnostics (UPD) Configuration and Operation

| TOOL                                                                                                    | /OX <sup>°</sup> <sup>(</sup>                                                                                                    | Code Blue                                                       |
|----------------------------------------------------------------------------------------------------|----------------------------------------------------------------------------------------------------|-----------------------------------------------------------------|
| Setup Tools Admin ToolVox System Status Basic                                                                                                 | Admin   CDR Reports   EMS Records   IP Info   Help   Code Blue Devices  Add Code Blue Extension Program All Units Units and Edited:                                                                                                    | Logged in: admin (Logeut)<br>English •<br>System Time: 11:29:63 |
| Business Phones<br>DAHDI<br>General Settings<br>Outbound Routes<br>Trunks<br>Administrators                                                   | Unit SearCh:<br>2009 : 4100 Guard Shack<br>2009 : 4100 Guard Shack<br>2009 : |                                                                 |
| Code Blue Software License Key Administration Code Blue Devices Diagnostic Schedules Diagnostic Reports EMS Administration UID Administration | ext 202 : IP2501 (restrig) Test Program Copy Delete NEXT  Device Info                                                                                                    |                                                                 |
| Blue Alert Administration Blue Alert Administration Inbound Call Control Inbound Routes Announcements Follow Me                               | Extension 202<br>Caller ID Display Name IP2501                                                                                                    |                                                                 |
| Ring Groups<br>Time Conditions<br>Time Groups<br>Languages<br>Misc Destinations                                                               | Model IP1500/2500<br>Device Connection Type SIP Extension<br>Assigned DID/CID                                                                                                    |                                                                 |
| System Recordings<br>Third Party Addon<br>Custom Contexts                                                                                     | DID Description Add Inbound DID Outbound CID                                                                                                    |                                                                 |
|                                                                                                    | TOOLUVOX<br>Toolia a registered trademark of Code Blue Corporation                                                                                                    |                                                                 |

NOTE: The ToolVox<sup>®</sup> Media Gateway must be installed and configured before the UPD software can be configured. Onsite installation and remote support packages are available from your authorized Code Blue dealer.

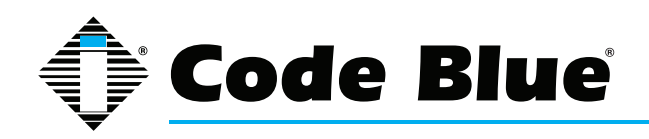

### Administrator Guide (prior to Aug, 2014)

### **UPD End User License Agreement**

IMPORTANT – READ CAREFULLY. This is a legal agreement between you (either an individual or an entity), the end user, and Code Blue Corporation of Holland, Michigan. By opening the sealed CD-ROM packet(s) and installing or otherwise using the software, you agree to be bound by the terms of this End User License Agreement (EULA). If you do not agree to the terms of this Agreement, promptly return the disk package and accompanying items (including written materials, binders or other containers) to the place you obtained them.

1. GRANT OF LICENSE. This EULA permits you to use one copy of the Code Blue software product ("Software") on any single computer, provided the software is in use on only one computer at any time. If you have multiple licenses for the software, then at any time you may have as many copies of the software in use as you have Licenses. The software is "in use" in a computer when it is loaded into the temporary memory (i.e., RAM) or is installed into the permanent memory (e.g. hard disk, CD-ROM or other storage device) of that computer. However, a copy installed on a network server for the sole purpose of distribution to other computers is not "in use." If the anticipated number of users of the software will exceed the number of applicable Licenses, you must have a reasonable mechanism or process in place to assure that the number of persons using the software concurrently does not exceed the number of Licenses. If the software is permanently installed on the hard disk or other storage device of a computer (other than a network server), then the person authorized to use such computer also may use the software on a portable computer, laptop and home computer. If such person's authorization to use such computer ceases for any reason (e.g. termination of employment), then such person's authority to use the software on a portable computer, laptop and home computer.

2. COPYRIGHT. The software is owned by Code Blue Corporation or its suppliers and is protected by United States copyright laws and international treaty provisions. Therefore, you must treat the software like any other copyrighted material (e.g., books or musical recordings), except that you may either: a) make one copy of the software solely for backup or archival purposes, or b) transfer the software to a single hard disk provided you keep the original solely for backup or archival purposes.

3. OTHER RESTRICTIONS. The License is your proof of license to exercise the rights granted herein and must be retained by you. You may not rent or lease the software, but you may transfer your rights under this License on a permanent basis provided that you transfer this License, the software and all accompanying written materials, you retain no copies and the recipient agrees to the terms of this License. You may not decompile or disassemble the software. If the software is an update, any transfer must include the update and all prior versions.

4. MULTIPLE MEDIA SOFTWARE. If the software package contains compact discs or other media, then you may use only the media appropriate for your single designated computer or network server. You may not use the other media on another computer or computer network, or loan, rent, lease or transfer them to another user except as part of a transfer or other use expressly permitted by this License.

5. LIMITED WARRANTY. Code Blue warrants that the software will perform substantially in accordance with the accompanying written materials and will be free from defects in materials and workmanship under normal use and service for a period of 90 days from the date of receipt. Any implied warranties on the software are limited to 90 days. Some states do not allow limitations on the duration of an implied warranty, so the above limitations may not apply to you. This limited warranty gives you specific legal rights. You may have others, which vary from state to state.

6. CUSTOMER REMEDIES. Code Blue's entire liability and your exclusive remedy shall be, at Code Blue's option, either (a) return of the price paid or (b) repair or replacement of the software that does not meet Code Blue's Limited Warranty and that is returned to Code Blue with a copy of your receipt. This Limited Warranty is void if failure of the software has resulted from accident, abuse or misapplication. Any replacement software will be warranted for the remainder of the original warranty period or 30 days, whichever is longer. Neither these remedies, nor any product support services offered by Code Blue, are available for this USA version product outside the United States of America.

7. NO OTHER WARRANTIES. Code Blue disclaims all other warranties, either expressed or implied, including but not limited to implied warranties of merchantability and fitness for a particular purpose, with respect to the software, the accompanying written materials and any accompanying hardware.

8. NO LIABILITY FOR CONSEQUENTIAL DAMAGES. In no event shall Code Blue or its suppliers be liable for any damages whatsoever (including, without limitation, damages for loss of business profits, business interruption, loss of business information or other pecuniary loss) arising out of the use of or inability to use the software, even if Code Blue has been advised of the possibility of such damages. Because some states do not allow the exclusion or limitations of consequential or incidental damages, the above limitations may not apply to you.

U. S. GOVERNMENT RESTRICTED RIGHTS. The software and documentation are provided with restricted rights. Use duplication, or disclosure by the government, is subject to restrictions as set fort in subparagraph (c) (I) (ii) of the Rights in Technical Data and Computer Software clause as DFARS 252.227-7013 or subparagraphs (c) (1), (2) and (3) of the Commercial Computer Software – Restricted Rights at 48 CFR 52.227-19, as applicable, and any amendments thereto. Contractor/manufacturer is Code Blue Corporation, 259 Hedcor Street, Holland, Michigan 49423 USA. This Agreement is governed by the laws of the State of Michigan.

For more information about Code Blue's licensing policies, please call Code Blue at 800.205.7186.

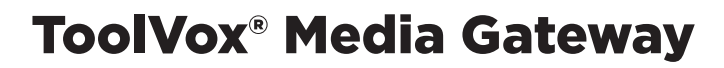

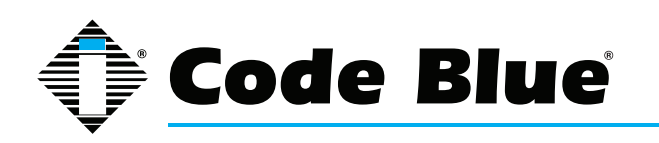

### **UPD Activation**

- 1. Open your web browser and enter the IP address of your ToolVox. Example: http://172.1.100.65
- 2. Click TOOLVOX ADMINISTRATION button (III. 3A).

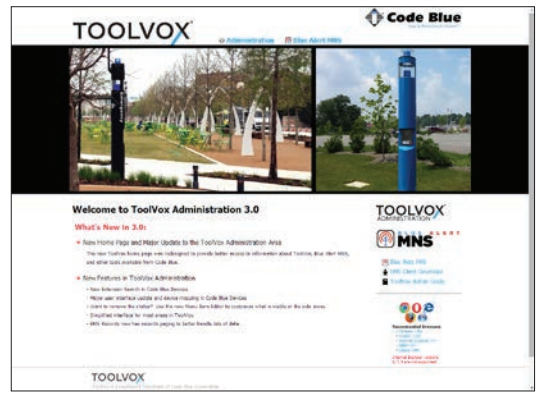

Illustration 3A

3. Enter your administrator User Name and Password (**admin** and **codeblue**) at popup menu (III. 3B).

| Authentication Required                  |                                                                              |   |
|------------------------------------------|------------------------------------------------------------------------------|---|
| The server https://<br>password. The ser | 10.42.4.191:443 requires a username and<br>ver says: ToolVox Administration. |   |
| User Name:<br>Password:                  |                                                                              |   |
|                                          | Log In Cancel                                                                | ] |
|                                          |                                                                              |   |

Illustration 3B

4. Click the **OK** button.

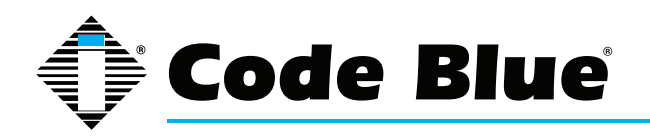

### Administrator Guide (prior to Aug, 2014)

5. A new menu ToolVox System Status will initiate (III. 3C).

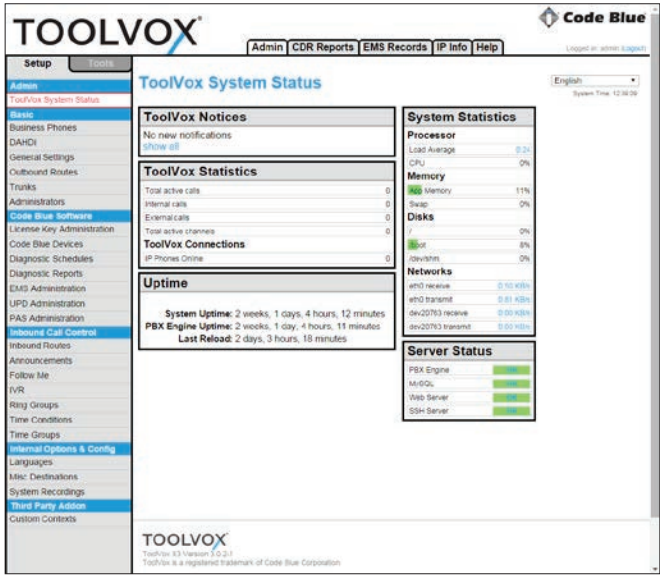

Illustration 3C

- 6. Under the **SETUP** tab, go to Code Blue Software > License Key Administration.
- 7. Software Licensing screen will open (III. 3D).

| TOOL                                                                                                    | Admin CDR Reports EMS Records   IP Info [Help]                                                                                                    | Code Blue |
|----------------------------------------------------------------------------------------------------|----------------------------------------------------------------------------------------------------|-----------|
| Setup Admm Toofvox System Status                                                                          | Software Licensing                                                                                                    | English • |
| Intela<br>Dualitesia Phones<br>DIA-IDI<br>General Settings<br>Ourbound Routes<br>Trunks<br>Administrators | Star Code Kim (14h)         \$3           War Started Kill Stern         0           UST Type         None           -PD Enabled         No           Star Ann PAS Enabled         No           Star Ann PAS Enabled         No           Star Ann PAS Enabled         No           Star Ann PAS Enabled         No           Star Ann PAS Enabled         No           Star Ann PAS Enabled         No           Star Ann PAS Enabled         Starbeld           Blue Nort MNS Fostorov         core, desktop email, feed, pos, signage, sms |           |
| Code Brue Software<br>Latense Key Administration                                                          | System UUID 00000000-0000-0000-0000-0000-0000-000                                                                                                    |           |
| Code Blue Devices                                                                                         | ToolVox ID C61A.09F1-8878                                                                                                    |           |
| Diagnostic Reports                                                                                        | License (partie new locance rode here)                                                                                                    |           |
| UPD Administration                                                                                        |                                                                                                    |           |
| PAS Administration                                                                                        |                                                                                                    |           |
| nbound Call Control                                                                                       |                                                                                                    |           |
| noound Houtes                                                                                             |                                                                                                    |           |
| Colou Ma                                                                                                  |                                                                                                    |           |
| 100                                                                                                    |                                                                                                    |           |
| Rang Groups                                                                                               |                                                                                                    |           |
| Time Conditions                                                                                           | Submit                                                                                                    |           |
| Time Groups                                                                                               |                                                                                                    |           |
| Internal Options & Config                                                                                 |                                                                                                    |           |
| anguages                                                                                                  |                                                                                                    |           |
| itisc Destinations                                                                                        |                                                                                                    |           |
| System Recordings                                                                                         |                                                                                                    |           |
| Castron Contexts                                                                                          |                                                                                                    |           |
| Current Contexts                                                                                          | TOOLVOX                                                                                                    |           |
|                                                                                                    | Such to a registered valence of Case Rue Contradict                                                                                                    |           |

Illustration 3D

8. Enter the License Key provided from Code Blue (only needed after original purchase).

9. Select **SUBMIT** button to apply.

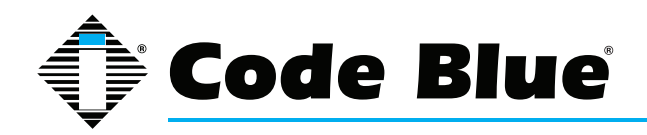

### **UPD Page Navigation**

NOTE: At the top of the web page you will see this message: To navigate this form, please do not use the browser Back, Forward or Reload buttons (III. 4A).

To navigate through this form, please do not use the browser Back, Forward, or Reload buttons

Illustration 4A

1. Utilize the **NEXT**, **BACK** and **FINISH** buttons located at the top and bottom of each page to navigate through the unit forms.

2. All of the field titles on these pages have a dashed line below them. Place the mouse pointer over these fields to receive a description of its use.

Example: Description (orange box) displays upon user's mouse rollover on **MUSIC ON HOLD** text (III. 4B).

| Alert Info:                                                                                                    |           |
|----------------------------------------------------------------------------------------------------|-----------|
| CID name prefix:                                                                                                    |           |
| Music On Hold:                                                                                                    | Default 💌 |
| Set the MoH class that will be used for calls that come<br>in on this route. For example, choose a type<br>appropriate for routes coming in from a country which<br>may have announcements in their language. |           |
| Privacy                                                                                                    |           |

Illustration 4B

- 3. EMS/UPD Administration
  - Update Unit Failure Address
    - Enter email address and click UPDATE UNIT FAILURE EMAIL AD DRESS (III. 4C).

| UPD Administration                                                                                  |
|----------------------------------------------------------------------------------------------------|
| Update Unit Failure Email Addresses                                                                 |
|                                                                                                    |
| You may enter multiple email addresses. Separate email addresses with a semicolon(;) or a comma(,). |
| Update Unit Failure Email Addresses                                                                 |

Illustration 4C

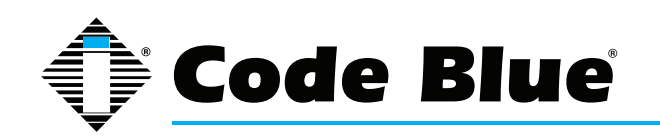

### 3. • IP Unit Information Monitor

• Check the boxes you wish to monitor.

• Click on UPDATE IP MONITORING (III. 4D).

IP Unit information to Monitor

- Script Triggered
- Auxillary Out Toggled
   Call Incoming
- Call Outgoing
- ✓ Incoming DTMF Commands
- Account Registration
- Call Failed
- Audio Playback Failed
- Script Failure
- F Button Failure
- Power Failure
- Public Address Failure
- High Temperature
- Mic/Speaker Failure

Update IP Phone Monitoring

Illustration 4D

- IP Unit Address Range (only needed if using SIP or IAX)
  - Enter IP UNIT NETWORK/MESH.
    - Click UPDATE IP SUBNET (III. 4E).

IP Unit Network/ Mask: 172.1.100.0/24

Example: 192.168.1.1/24 for complete subnet range 192.168.1.1 through 192.168.1.255 Contact your Network Administrator for more information.

Update IP Subnet Run IP Unit Scan

IP Unit Address Range

Illustration 4E

Max Analog or Pri Trunks for Testing Analog Phones

#### • Enter MAX TRUNKS USED

• Click UPDATE TRUNK AMOUNT (III. 4F).

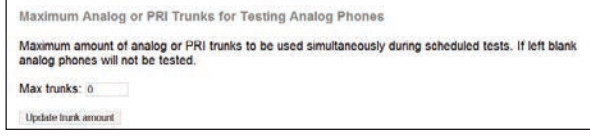

Illustration 4F

- Update Access Information for EMS Software
  - Enter Authorization Code
  - Enter Authorization IP Subnet/Mask
  - Click UPDATE INFORMATION (III. 4G).

| Update Access information for                                         | EMS Software                                                                                         |
|-----------------------------------------------------------------------|----------------------------------------------------------------------------------------------------|
| Authorization Code:                                                   |                                                                                                    |
| Authorized IP Subnet / Mask:                                          |                                                                                                    |
| Example: 192.168.1.0/255.255.255<br>Contact your Network Administrato | .0 for complete subnet or for individual IP: 192.168.1.10/255.255.255.255<br>r for more information. |
| and a second second second                                            |                                                                                                    |
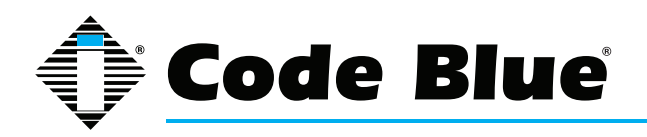

#### **UPD - Recording Custom Messages**

1. Some Code Blue models have the capability to store messages that are played in various manners when the unit is activated. You may want to record these messages prior to configuring your units. ToolVox allows you to select the recording from the dropdown menu on the model configuration page (III. 5A).

| Recording #1 | None -             |  |
|--------------|--------------------|--|
| Recording #2 | None               |  |
| Recording #2 | testcallcbunit.wav |  |
| Recording #3 | codeblueunit.wav   |  |

Illustration 5A

2. To record your message(s) from the **SETUP** tab, go to Internal Options & Configuration > System Recordings.

3. The System Recordings page will initiate (III. 5B).

|                   | System Recordings                                                                                                 |
|-------------------|----------------------------------------------------------------------------------------------------|
| Add Recording     | Tasen Time 1210                                                                                                   |
| Buit-n Recordings | Add Recording                                                                                                    |
| 2500Romix8Hz16Bi  |                                                                                                    |
| 25YearsRemx       | Step 1: Record or upload                                                                                          |
| CB1-wRemix        | )                                                                                                    |
| C82-#PASRemix     | If you wish to make and verify recordings from your phone, please enter your extension number here.               |
| CB4dRemix         | Go                                                                                                    |
| CB4_uRemix        | Atternatively, upload a recording in any supported asterisk format. Note that if you're using, way, (eg. recorded |
| C85_pRemo         | with Microsoft Recorder) the file must be PCM Encoded, 16 Bits. at 6000Hz                                         |
| C89-dRemia        | Choose File No file chosen Uplicad                                                                                |
| InfoButton        |                                                                                                    |
| IP1500Remix       | Step 2: Name                                                                                                    |
| PureMichigan Rema | Name this Recording                                                                                               |
| TestRemix         | )                                                                                                    |
|                   | Click "SAVE" when you are satisfied with your recording                                                           |
|                   |                                                                                                    |
|                   |                                                                                                    |
|                   |                                                                                                    |
|                   |                                                                                                    |

Illustration 5B

4. Follow the instructions on this page. You can either use your phone to record the message(s) or upload them from your PC.

NOTE: Recordings uploaded from your PC must be PCM Encoded, 16 bits at 8 kHz.

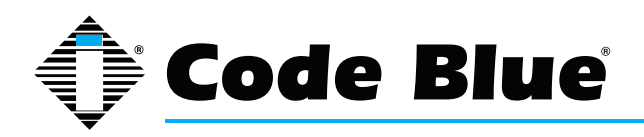

#### Adding a Code Blue Unit

- 1. From the **SETUP** tab go to Code Blue Software > Code Blue Devices.
- Follow the section below that pertains to your Code Blue installation scenario:
  "7: Creating a New Unit"
  "9. Creating a leaf"
  - "8: Copy a Unit"

#### **Creating a New Unit**

1. From the **SETUP** tab go to **Code Blue Software** > **Code Blue Devices.** 

2. When creating a new unit, you will be prompted to enter the following information on the first page (III. 7A).

| TOOL                                                                                                    | VOX                                                               | 🗘 Code Blue                                                                                                    |
|----------------------------------------------------------------------------------------------------|-------------------------------------------------------------------|----------------------------------------------------------------------------------------------------|
| Setup                                                                                                    | Code Blue Devices (III Add Code Blue Extension) (Program Al Units | Ingent .                                                                                                    |
| Normal Control Control | ble faret/                                                        | On Los Mail        (1)      (1)        (1)      (1)        (1)      (1)        (1)      (1)        (1)      (1)        (1)      (1)        (1)      (1)        (1)      (1)        (1)      (1)        (1)      (1)        (1)      (1)        (1)      (1)        (1)      (1)        (1)      (1)        (1)      (1)        (1)      (1)        (2)      (1)        (2)      (1) |
|                                                                                                    | Functional REP.                                                   |                                                                                                    |

Illustration 7A

3. Device Information

• **EXTENSION:** *Required field.* This is the number given to each unit for system identification. A carefully thought out dial plan should be devised before configuring your ToolVox and UPD system.

• **CALLER ID DISPLAY NAME:** *Required field.* This is the location or name you wish to label the unit.

- 4. Unit Information
- MODEL: Required field. UPD will configure all Code Blue unit types. Select your model here.

NOTE: If OTHER is selected in the Model field, then no unit type will be used. Only the extension and EMS information will be configured. This is for EMS database entries of people or non-Code Blue devices to be managed by the Code Blue Emergency Communications System.

• **DEVICE CONNECTION TYPE:** *Required field.* Selection informs ToolVox unit's connection type:

- FXS Analog Extension
- SIP Extension
- IAX Extension
- GSM Offsite Unit
- 5. Hit the **NEXT** button to continue unit configuration on the next page.

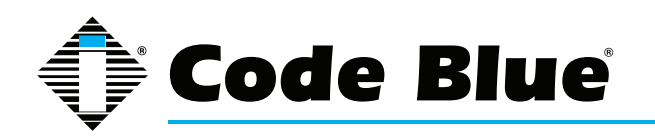

6. The following are the required parameters that will be presented, based on the Device Type previously selected:

FXS Analog Extension

• **CHANNEL:** *Required field.* This is the FXS port number the unit is connected to. This information may be different for each system. Refer to the ToolVox documentation received with the system for a list of available FXS ports (ill. 7B) Do not change the other fields unless instructed by Code Blue technical support per sonnel.

| Channel (FXS Port)    | 25            |  |
|-----------------------|---------------|--|
| context               | from-internal |  |
| immediate             | no            |  |
| signalling            | fxo_ks        |  |
| echocancel            | yes           |  |
| echocancelwhenbridged |               |  |
| echotraining          | 100           |  |
| busydetect            | no            |  |
| busycount             | 7             |  |
| callprogress          | no            |  |

Illustration 7B

· SIP Extension

NOTE: After the IP phone is connected to the network, click on 1) EMS/UPD ADMINIS-TRATION and 2) RUN IP UNIT SCAN below IP Unit Address Range before creating a unit. Run again after creating a unit.

- SIP SECRET: Required field. Used for SIP phones or analog terminal adapters (see III. 7C).
- This is used to authenticate the SIP phone to the ToolVox system.

| secret      | cbUnit201     |  |
|-------------|---------------|--|
| dtmfmode    | inband        |  |
| canreinvite | no            |  |
| context     | from-internal |  |
| host        | dynamic       |  |
| type        | friend        |  |
| nat         | yes           |  |
| port        | 5060          |  |
| qualify     | yes           |  |

Illustration 7C

NOTE: Strong password methodologies are recommended.

IAX Extension

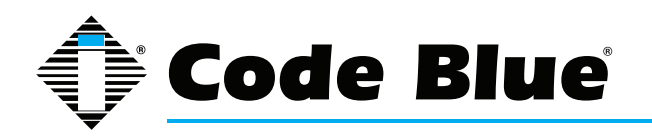

- IAX SECRET: Required field. Used for IAX phones or analog terminal adapters (see III. 7D).
- · Off System Unit

| secret     | cbUnit        |  |
|------------|---------------|--|
| notransfer | yes           |  |
| context    | from-internal |  |
| host       | dynamic       |  |
| type       | friend        |  |
| port       | 4569          |  |
| qualify    | yes           |  |

Illustration 7D

NOTE: After IP phone is connected to the network, click on 1) EMS/UPD ADMINITRA-TION and 2) RUN IP UNIT SCAN below IP Unit Address Range before creating a unit. Run again after creating a unit.

 UNIT PHONE NUMBER: *Required field.* For GSM/Offsite units. This number will frequently include an outside line access number, such as 9, in front of the phone number (III. 7E).

This device uses custom technology. Unit Phone Number

Illustration 7E

7. The commands at this point will be configured for your particular model of Code Blue phone. Each command will give you an explanation when you roll the mouse over the command (ill.7F).

|           |               |    | 1      | С   | ycl | e Count    |         |    |
|-----------|---------------|----|--------|-----|-----|------------|---------|----|
| Nu<br>rej | imber<br>peat | of | cycles | for | the | programmed | numbers | to |

Illustration 7F

8. On the last page of each unit you will be presented with the following categories:

• **IN CALL COMMANDS:** These commands will be utilized on the EMS Agent screen to control the unit (III. 7G).

| # C | ommand Text     | DTMF Tone |
|-----|-----------------|-----------|
| 1 V | olume Up        | 22        |
| 2 V | olume Down      | 23        |
| 3 N | IIC Volume Up   | 20        |
| 4 N | IIC Volume Down | 21        |
| 5 C | open Gate       | 11        |
| 6 E | nable PAS       | ****9     |
| 7 P | lay Message     | 01        |
| 8   |                 |           |

Illustration 7G

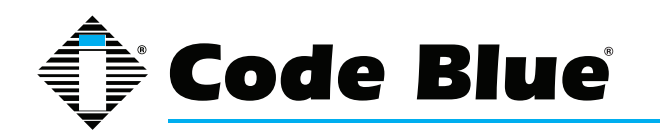

### Administrator Guide (prior to Aug, 2014)

9. EMS Unit Location Information consists of selecting the Latitude/Longitude on a MS Bing<sup>™</sup> map (III. 7H).

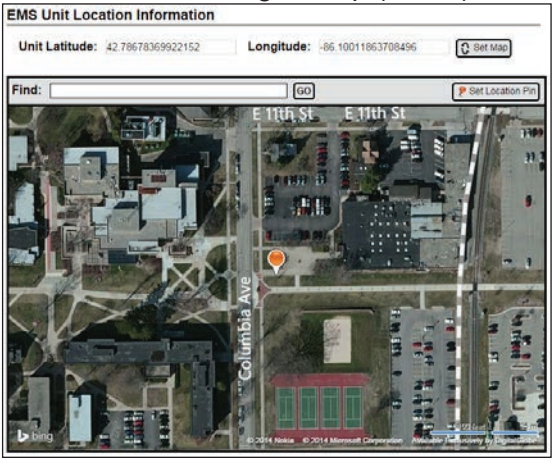

Illustration 7H

10. Detailed Unit Location allows you to select the uploaded map (configured in EMS/UPD Administration) and place a Code Blue unit on the map in the desired location (III. 7I).

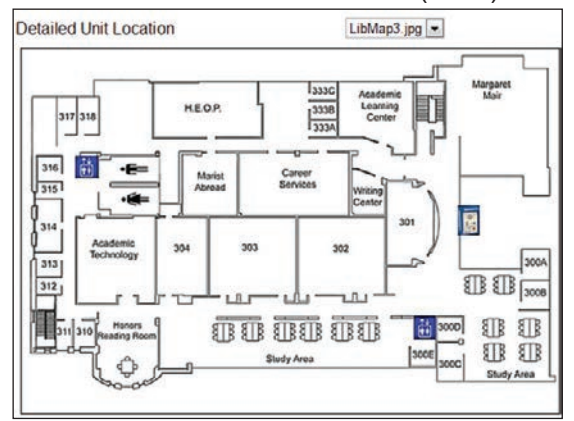

Illustration 7I

11. Location Description/Notes allows you to enter specific location/ unit information to be displayed on the EMS Agent screen (III. 7J).

| Location Description / Notes | Code Blue CB 1s East Parking<br>Lot. Contact officer Joe at<br>555-1212 for dispatch. | * |
|------------------------------|---------------------------------------------------------------------------------------|---|
|                              |                                                                                       | Ŧ |

Illustration 7J

12. Device Camera URL's allows for the entries of two IP camera streams, which will be displayed on the EMS Agent screen (III. 7K).

| Comora 1 | 1                   |  |
|----------|---------------------|--|
| Camera 1 | rtsp://1/2.1.100.60 |  |
| Camera 2 | rtsp //172 1 100 60 |  |

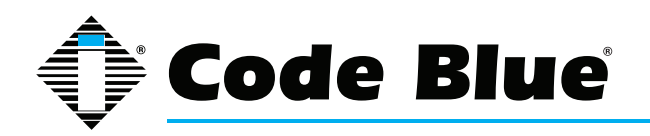

13. Unit Address Info allows for the physical address to be documented for display on the EMS Agent screen (III. 7L).

| Unit Address Info     |                  |
|-----------------------|------------------|
| Address               | 92 East 64th St. |
| City                  | Holland          |
| State/Province/Region | M                |
| Postal Code           | 49423            |
| Country               | United States    |

Illustration 7L

- 14. After configuring your Code Blue unit, click the **FINISH** button on the last page.
- 15. Click **APPLY CONFIGURATION CHANGES** button at the top of the screen (III.7M).

**x** Apply Configuration Changes

Illustration 7M

- 16. Click **CONTINUE WITH RELOAD** radio button to finish the changes (III. 7N).
- 17. Cancel the changes and continue editing the extension by selecting CAN CEL RELOAD AND GO BACK TO EDITING (III. 7N).

| Apply Configuration Changes                                                                                   |
|----------------------------------------------------------------------------------------------------|
| Reloading will apply all configuration changes<br>made in ToolVox to your PBX Engine and make<br>them active. |
| Continue with reload                                                                                          |
| ⊘ Cancel reload and go back to editing                                                                        |

Illustration 7N

- 18. There are two ways to send the configuration to the Code Blue units:
- Select the unit by clicking on the extension and click **PROGRAM EXTENSION** at the top of the page.
- Click PROGRAM ALL UNITS.

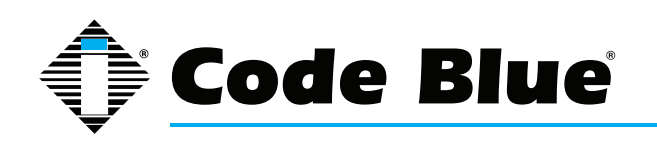

#### **UPD - Copying a Unit**

- 1. From the **SETUP** tab, go to **Code Blue Software** > **Code Blue Devices.**
- 2. Select a unit to copy.
- 3. Click **COPY EXTENSION** button.

4. When copying a unit you will be prompted to enter the following information (III. 8A):

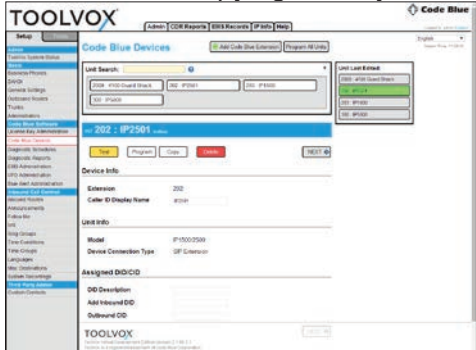

Illustration 8A

• **EXTENSION:** *Required field.* This is the number given to each unit for system identification. A carefully thought out dial plan should be devised before configuring your ToolVox and UPD system.

• CALLER ID DISPLAY NAME: *Required field.* This is the location or name you wish to label the unit.

• **CHANNEL:** *Required field.* This is the FXS port number the unit is connected to. This information may be different for each system and is configured at the factory. Refer to the ToolVox documentation received with the system for a channel list.

• IAX SECRET: Required field. Used for IAX phones or analog terminal adapters.

NOTE: Strong password methodologies are recommended.

• **UNIT PHONE NUMBER:** *Required field.* This is the phone number of GSM or Offsite units. This number will frequently include an outside line access number, such as 9, in front of the phone number.

5. All other values will remain the same unless changed by the user.

6. After configuring your Code Blue unit, click the **FINISH** button on the last page.

7. Click APPLY CONFIGURATION CHANGES button at the top of the screen (III.7M).

8. Click **CONTINUE WITH RELOAD** radio button to finish the changes (III. 7N).

9. Cancel the changes and continue editing the extension by selecting **CANCEL RE-LOAD AND GO BACK TO EDITING** (III. 7N).

10. There are two ways to send the configuration to Code Blue units:

• Select the unit by clicking on the extension and click **PROGRAM EXTENSION** at the top of the page.

Click PROGRAM ALL UNITS.

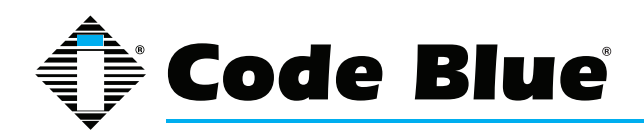

#### **UPD Diagnostic Schedules**

1. UPD Diagnostics can run as many schedules as you configure. Keep in mind that each phone is tested every 2 seconds, beginning at the scheduled time. If you put the same phones in multiple testing schedules, ensure that the time period will not overlap or you may cause erroneous fault reports.

2. From the **SETUP** tab go to **Code Blue Software > Diagnostic Schedules** (see III. 9A)

| Test Schedule                                                                                                    |  |  |  |  |
|----------------------------------------------------------------------------------------------------|--|--|--|--|
| Currently Scheduled Unit Tests                                                                                       |  |  |  |  |
| Schedule New Analog Unit Test                                                                                        |  |  |  |  |
| For Extensions 7503 - Through 7503 -                                                                                 |  |  |  |  |
| Test Weekly Every Sunday   Al 12 AM  Plus   Minutes  Test Daily  Al   I2 AM  Plus   Minutes  Test Houry  Al  Minutes |  |  |  |  |
| Add                                                                                                    |  |  |  |  |
| Schedule New IP Unit Test                                                                                            |  |  |  |  |
| For Extensions 7501 Through 7501 Test Every 1 Minutes                                                                |  |  |  |  |
| Daily Log Emails                                                                                                    |  |  |  |  |
| Currently Scheduled Daily Emails                                                                                     |  |  |  |  |
| Schedule Daily Log Email                                                                                             |  |  |  |  |
| For Extensions 7501 Through 7501 Email logs Daily at 12 AM Plus 0 Minutes                                            |  |  |  |  |
| ÷                                                                                                    |  |  |  |  |
| Add                                                                                                    |  |  |  |  |

Illustration 9A

- 3. Schedule New Analog Unit Test
- Select the range you wish to include in the schedule.
- Select the appropriate schedule for your needs.
- Click on Add to create the schedule (III. 9B).

| Set Schedule                                                                                                    |  |  |  |  |
|----------------------------------------------------------------------------------------------------|--|--|--|--|
| Currently Scheduled Unit Tests                                                                                                  |  |  |  |  |
| Add New Unit Tests                                                                                                    |  |  |  |  |
| C Test Weekly Every Tuesday At 12 AM Plus 27 Minutes<br>Test Daily At 7 AM Plus 29 Minutes<br>C Test Hourly At 0 Minutes<br>Add |  |  |  |  |

- 4. Schedule New IP Unit Test
- Select the range you wish to include in the schedule.
- Select TEST EVERY 1-59 MINUTES.
- Click on Add to create the schedule.

Illustration 9B

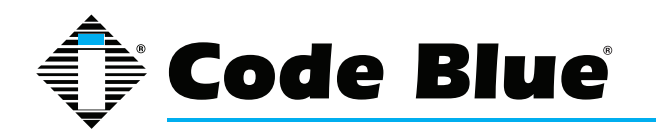

- 5. Repeat steps 7.3 through 7.4 to create additional schedules.
- 6. Diagnostic Reports
- Click on Code Blue Software > Diagnostic Reports (III. 9C).

| Pending Unit Programming                                                      | I                                                                                            |
|-------------------------------------------------------------------------------|----------------------------------------------------------------------------------------------|
| Log Viewer                                                                    | Available Logs<br>Delete Checked Logs                                                        |
| Show/Hide Detailed Logs<br>200<br>14 29 06 Successfully tested extension 200. | January 2010<br>January 26, 2010<br>January 26, 2010<br>January 24, 2010<br>Ianuary 23, 2010 |
|                                                                               | January 23, 2010                                                                             |

Illustration 9C

• Information pertaining to unit programming and logs from test schedules will be displayed. Click on the log you wish to view under Available Logs. Click on the **Show/Hide Detailed Logs** to view detailed information of the testing/programming of the units (ill. 9D).

| Pending Unit Programming                                                        |  |
|---------------------------------------------------------------------------------|--|
| No pending programming                                                          |  |
| Log Viewer Delete Obecked Logs                                                  |  |
| ShowHide Detailed Logs                                                          |  |
| ScheduledTest January 25, 2010<br>January 24, 2010                              |  |
| 14:29:01 - Running a scheduled test -<br>14:29:01 num trunks 4 January 23, 2010 |  |
| 14:29:01 Testing extention 200. January 22, 2010<br>14:29:03 Testing 200.       |  |
| 14:29:03 Finished scheduled test.                                               |  |
| 200                                                                             |  |
| 14:16:41                                                                        |  |
| 14:16:43 Extension is up.                                                       |  |
| 14:16:43 Extension is 200                                                       |  |
| 14:16:43 Heard RFA tone B                                                       |  |
| 14:16:43 Putting extension 200 in programming mode                              |  |
| 14116146 Reading phone information from the database for extension 200          |  |
| 14:16:46 Calculated checksum 2075                                               |  |
| 14:16:46 Sending all commands                                                   |  |
| 14:18:04 Checksum verifing result                                               |  |
| 14:18:04 Processing Audio commands                                              |  |
| 14:18:12 Audio command successful.                                              |  |
| 14:18:14 Finished programming extension 200, exiting normally.                  |  |

Illustration 9D

• Select the check box beside each log and click on **Delete Checked Logs** to delete old log files.

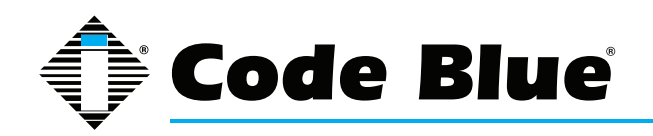

Administrator Guide (prior to Aug, 2014)

## **IP Audio Interface Wiring Diagram**

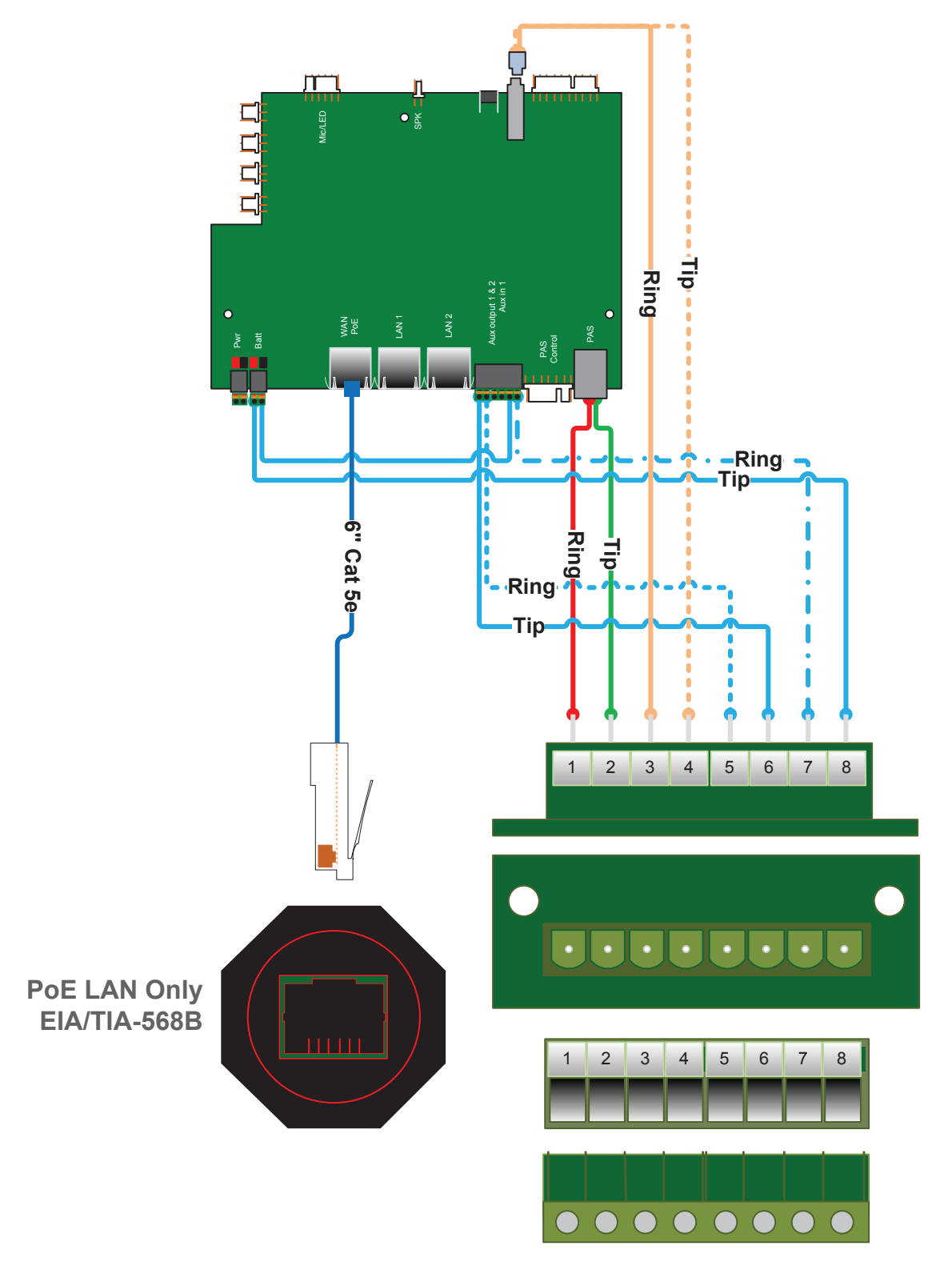

Product wiring diagram shown reasonably represents current offering and is intended to assist in component identification and service. Earlier product production may have different components and wiring connections. Reference the model and serial number from the unit ID tag and contact manufacturer to confirm replacement part version and availability.

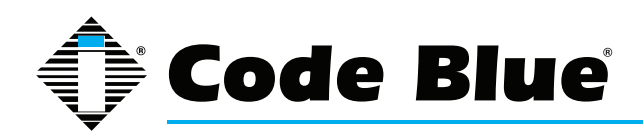

## **Lightning Protection**

#### Installation procedure for the recommended ToolVox Lightning Protection

#### ITW SurgeGate CO/25 Module

SurgeGate CO/25 modules are used to protect the ToolVox Analog FXO/FXS telephony card(s) and Adtran 624 units.

#### Installation

1. Install the Velcro clamps provided with the protector.

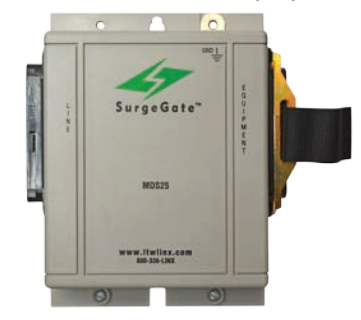

- 2. Securely mount the SurgeGate between the 66 block and the ToolVox Media Gateway.
- 3. Connect an Amphenol cable from the ToolVox to the "Line" side of the SurgeGate.

\*Do not connect the SurgeGate directly to the back of the ToolVox. This will not provide adequate protection and will void the warranty.

4. Connect an Amphenol cable from the 66 block to the "Equipment side of the SurgeGate. This will be the side the Code Blue devices.

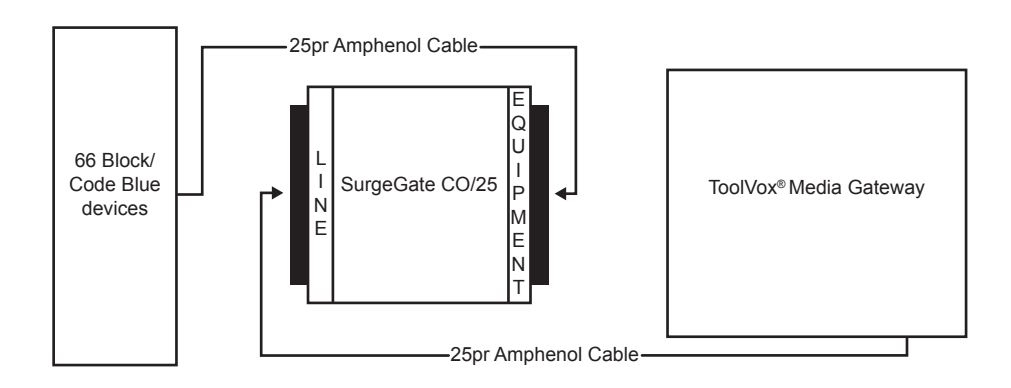

5. Secure both Amphenol ends with the Velcro mounted on the clamps of the SurgeGate.

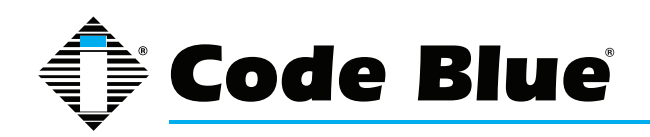

#### **Important Safety Points**

ITW Linx surge protectors and the connected equipment must be indoors in a dry location and in the same building. Although your protector is durable, its internal components are not isolated from the environment. Do not install any product near any heat-emitting appliances, such as a radiator or heat register. Do not install this product where excessive moisture is present.

#### \*ATTENTION\*

To ensure proper protection, the SurgeGate module <u>MUST BE CONNECTED TO EARTH</u> <u>GROUND</u>. There cannot be any exceptions. A minimum #14 green insulated copper wire, with a ring terminal at each end, should be used. Route the wire as directly as possible. Do not make any other connections to the ground terminal of the module.

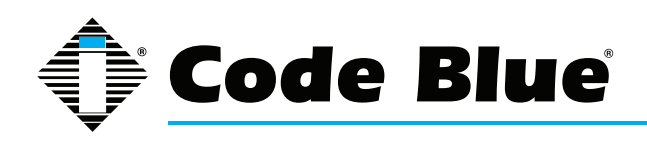

### Administrator Guide (prior to Aug, 2014)

## **Technical Data**

The Code Blue **ToolVox® Media Gateway** provides flexibility to your organization's communication needs. This allows **ToolVox** to be a complete enterprise-class IP and analog call processing capability allowing for:

- · Management and diagnostics for all Code Blue devices
- Blue Alert<sup>®</sup> Event Management System (EMS) to record, document and respond to emergency situations appropriately
- Robust API for third party integration
- · Open and scalable architecture
- · Optional software system platforms including Blue Alert®, EMS and UPD

| Standard/Advanced Case Specifications |                                                                               |  |  |  |
|---------------------------------------|-------------------------------------------------------------------------------|--|--|--|
| Construction                          | Heavy-duty cold rolled steel                                                  |  |  |  |
| Drive Capacity                        | Exposed 3 x 5.25" and 1 x 3.5 drives                                          |  |  |  |
| Cooling                               | 1 x 12 cm ball-bearing fan<br>• Optional 2 x 8 cm hot-swap fans               |  |  |  |
| Front Panel Indicators                | 1 x pwr on/off, 1 x system reset                                              |  |  |  |
| Front Panel Controllers               | 2 x USB, 1 x PS2 mini-DIN keyboard                                            |  |  |  |
| Maximum Expansion Card Length         | 13.3 in. (33.8 cm)                                                            |  |  |  |
| Power Supply                          | 400W, 115/230V ATX (standard)<br>400W, 115/230V redundant hot-swap (advanced) |  |  |  |
| Dimensions (WxLxH)                    | 19 x 17.7 x 7 in. (48.26 x 45 x 17.8 cm)                                      |  |  |  |

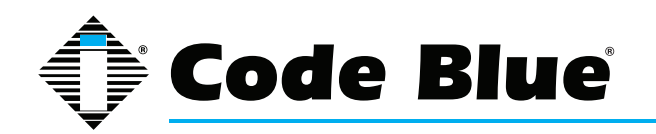

## Administrator Guide (prior to Aug, 2014)

| Standard Server Specifications                                                                                                    |                                                                                                    | Advanced Server Specifications                                                                                                    |                                                                                                    |  |
|----------------------------------------------------------------------------------------------------|----------------------------------------------------------------------------------------------------|----------------------------------------------------------------------------------------------------|----------------------------------------------------------------------------------------------------|--|
| CPU                                                                                                    | Pentium <sup>®</sup> Dual-Core 2.5GHz (minimum<br>installed)<br>• Supports Intel <sup>®</sup> LGA775 socket processors                                                                            | CPU                                                                                                    | Pentium <sup>®</sup> Dual-Core 2.5GHz (minimum<br>installed)<br>• Supports Intel <sup>®</sup> next generation 45nm multi-                                                                                                    |  |
| Front Side Bus                                                                                                    | 1333/1066/800MHz                                                                                                    | Front Cido Duo                                                                                                    |                                                                                                    |  |
| Chipset                                                                                                    | Intel P43 Express and ICH10                                                                                                    | Front Side Bus                                                                                                    | 1333/1066/800MHz                                                                                                    |  |
| Memory                                                                                                    | 4 x 240-pin DDR2 800/667MHz<br>(4GB DDR2 800MHz installed); 8GB max                                                                                                    | Memory                                                                                                    | 2 x Dual channel DDR2 800/667MHz                                                                                                    |  |
| Video                                                                                                    | Intel GMA 3100                                                                                                    | Video                                                                                                    | (4GB DDR2 800MHz Installed); max 8GB                                                                                                    |  |
| Audio                                                                                                    | 5.1 HDA Realtek <sup>®</sup> AL888VC                                                                                                    | Audio                                                                                                    |                                                                                                    |  |
| ΙΔΝ                                                                                                    | Intel 82567V Gigabit (10/100/1000 Mbits/sec)                                                                                                    |                                                                                                    | Gigabit LAN Broadcom <sup>®</sup> BCM5784                                                                                                    |  |
| Expansion Slots                                                                                                    | 1 x PCI Express x 16, 5 x PCI 32-bit                                                                                                    | Expansion Slots                                                                                                    | 1 x PCI Express x 16, 5 x PCI 32-bit                                                                                                    |  |
|                                                                                                    | 1 x ATA100                                                                                                    | IDF                                                                                                    | 1 x ATA100                                                                                                    |  |
| Drives                                                                                                    | 2 x 500GB SATA, 7200 rpm, RAID 1 (ad-<br>vanced)                                                                                                    | Drives                                                                                                    | 2 x 500GB SATA, 7200 rpm, RAID 1<br>1 x DVD-RM/R/RW CD/RW SATA                                                                                                    |  |
| BIOS                                                                                                    | 1 x DVD-RM/R/RW CD/RW SATA        BIOS      Intel Platform Innovation Framework for EFI                                                                                                    |                                                                                                    | 8MB flash EEPROM w LAN boot PnP, ACPI, WfM, DMI 2.0                                                                                                    |  |
|                                                                                                    | 32Mbit Symmetrical flash memory device                                                                                                    | Form Factor                                                                                                    | ATX, 12 x 8 in. (30.5 x 20.3 cm)                                                                                                    |  |
| Form Factor                                                                                                    | Intel Rapid BIOS boot<br>SMBIOS support<br>ATX, 12 x 8 in. (30.5 x 20.3 cm)                                                                                                    | Back Panel Connectors                                                                                                    | Audio jack (supports 3 jacks)<br>1 x PS/2 keyboard port<br>1 x PS/2 mouse port<br>2 x B I45 L AN port                                                                                                    |  |
| Back Panel Connectors    Audio jack (supports 3 jacks)      1 x PS/2 keyboard port    1 x PS/2 mouse port                           |                                                                                                    | 1 x Serial port<br>1 x VGA port<br>4 x USB 2.0 ports                                                                                                |                                                                                                    |  |
| Internal Connectors                                                                                                    | 2 x RJ45 LAN port<br>1 x Serial port<br>1 x VGA port<br>6 x USB 2.0 ports<br>3 x USB 2.0 headers (supports 6 USB devices)<br>1 x Parallel ATA IDE interface with UDMA 33,<br>ATA-66/100 support   | Internal Connectors                                                                                                    | 3 x USB 2.0 headers (supports 6 USB devices)<br>1 x Parallel ATA IDE interface with UDMA 33,<br>ATA-66/100 support<br>1 x 24-pin ATX main power connector<br>1 x S/PDIF_OUT connector (3-pin)<br>6 x Serial ATAII connectors<br>2 x IEEE 1394a interfaces |  |
| 1 x 24-pin ATX main power connector<br>1 x S/PDIF_OUT connector (3-pin)<br>6 x Serial ATAII connectors<br>2 x IEEE 1394a interfaces | Expansion Capabilities                                                                                                    | 3 x PCI Conventional bus connectors<br>3 x PCI Express 1.1 x 1 bus add-in card connector<br>1 x PCI Express 2.0 x 16 bus add-in card con-<br>nector |                                                                                                    |  |
| Expansion Capabilities                                                                                                    | 3 x PCI Conventional bus connectors<br>3 x PCI Express 1.1 x 1 bus add-in card connector<br>1 x PCI Express 2.0 x 16 bus add-in card con-<br>nector                                               | Power Management                                                                                                    | Wake on USB, PCI, PCI Express, PS/2, LAN<br>and front panel<br>Suspend to RAM (STR)<br>Energy Star capable                                                                                                    |  |
| Power Management                                                                                                    | Wake on USB, PCI, PCI Express, PS/2, LAN<br>and front panel<br>Suspend to RAM (STR)<br>Energy Star capable<br>ACPI support                                                                        | Hardware Monitor Subsystem                                                                                                    | ACPI support<br>Intel Quiet System Technology implemented<br>through the Intel Management Engine in<br>ICH10<br>Out-of-range thermal values detection                                                                                                    |  |
| Hardware Monitor Subsystem                                                                                                    | Intel Quiet System Technology implemented<br>through the Intel Management Engine in<br>ICH10<br>Out-of-range thermal values detection<br>4 x Fan activity sense input monitors<br>4 x Fan headers | Instantly Available PC<br>Technology                                                                                                    | 4 x Fan activity sense input monitors<br>4 x Fan headers<br>PCI Local Bus Specification Rev.2.3 support<br>PCI Express Rev.1.1 support<br>Suspend to RAM support                                                                                          |  |
| Instantly Available PC PCI Local Bus Specification Rev.2.3 support                                                                  |                                                                                                    |                                                                                                    | and USB ports                                                                                                    |  |
| Technology                                                                                                    | PCI Express Rev.1.1 support<br>Suspend to RAM support<br>Wake on PCI, RS-232, front panel, PS/2 devices,<br>and USB ports                                                                         | Warranty                                                                                                    | 1 year                                                                                                    |  |
|                                                                                                    |                                                                                                    |                                                                                                    |                                                                                                    |  |
| Warranty                                                                                                    | 1 year                                                                                                    |                                                                                                    |                                                                                                    |  |

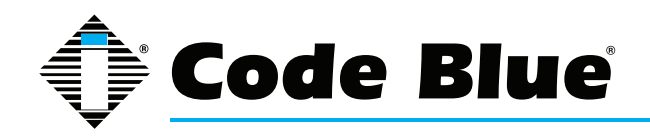

Administrator Guide (prior to Aug, 2014)

## **Regulatory & Warranty**

### **Regulatory**

The IP5000 speakerphone conforms to the following list of directives and product safety standards as applicable:

EU: EN 55022:2006+A1:2007 EN 55024:1998+A1:2001+A2:2003 EN 61000-4-2:1995 EN 61000-4-3:2006+A1:2008 EN 61000-4-4:2004 EN 61000-4-5:2006 EN 61000-4-6:2007 EN 61000-4-8:1993+A1:2001 EN 61000-4-11:2004 EN 61000-3-2:2006+A1:2007 EN 61000-3-3:2008

USA: CFR 47, Part 15 CANADA: ICES-003e

### **Warranty**

Code Blue Corporation provides a limited warranty on this product. Refer to your sales agreement to establish the terms of the limited warranty. In addition, Code Blue's standard warranty language, as well as information regarding support for this product, while under warranty, is available at **www.codeblue.com/support**.

Notice : Every effort was made to ensure that the information in this document was complete and accurate at the time of printing. However, information is subject to change.

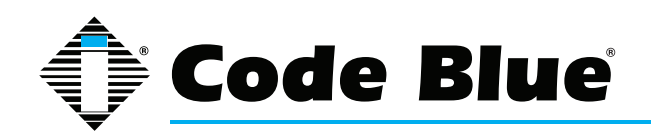

## **Technical Services and Support**

For additional support, please feel free to contact Code Blue's Technical Services and Support Staff at **ts@codeblue.com** or **(616) 392-8296, Opt 3.** 

8 a.m. to 6 p.m. Monday through Thursday and 8 a.m. to 5 p.m. Friday Eastern Time